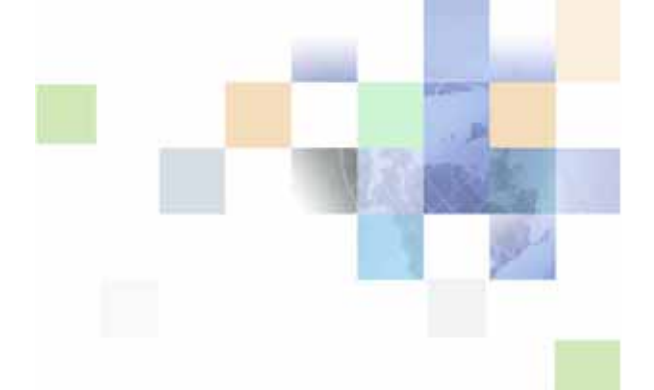

Oracle Application Integration Architecture Release 1.0

# Siebel CRM Integration Pack for i-flex FLEXCUBE Account Originations -Liability Products Implementation Guide

Version 1.0 November 2007 Part Number: E05579-01

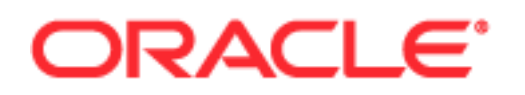

Copyright © 2007, Oracle. All rights reserved.

The Programs (which include both the software and documentation) contain proprietary information; they are provided under a license agreement containing restrictions on use and disclosure and are also protected by copyright, patent, and other intellectual and industrial property laws. Reverse engineering, disassembly, or decompilation of the Programs, except to the extent required to obtain interoperability with other independently created software or as specified by law, is prohibited.

The information contained in this document is subject to change without notice. If you find any problems in the documentation, please report them to us in writing. This document is not warranted to be error-free. Except as may be expressly permitted in your license agreement for these Programs, no part of these Programs may be reproduced or transmitted in any form or by any means, electronic or mechanical, for any purpose.

PRODUCT MODULES AND OPTIONS. This guide contains descriptions of modules that are optional and for which you may not have purchased a license. Siebel's Sample Database also includes data related to these optional modules. As a result, your software implementation may differ from descriptions in this guide. To find out more about the modules your organization has purchased, see your corporate purchasing agent or your Siebel sales representative.

If the Programs are delivered to the United States Government or anyone licensing or using the Programs on behalf of the United States Government, the following notice is applicable:

U.S. GOVERNMENT RIGHTS. Programs, software, databases, and related documentation and technical data delivered to U.S. Government customers are "commercial computer software" or "commercial technical data" pursuant to the applicable Federal Acquisition Regulation and agency-specific supplemental regulations. As such, use, duplication, disclosure, modification, and adaptation of the Programs, including documentation and technical data, shall be subject to the licensing restrictions set forth in the applicable Oracle license agreement, and, to the extent applicable, the additional rights set forth in FAR 52.227-19, Commercial Computer Software--Restricted Rights (June 1987). Oracle USA, Inc., 500 Oracle Parkway, Redwood City, CA 94065.

The Programs are not intended for use in any nuclear, aviation, mass transit, medical, or other inherently dangerous applications. It shall be the licensee's responsibility to take all appropriate fail-safe, backup, redundancy and other measures to ensure the safe use of such applications if the Programs are used for such purposes, and we disclaim liability for any damages caused by such use of the Programs.

Oracle, JD Edwards, PeopleSoft, and Siebel are registered trademarks of Oracle Corporation and/or its affiliates. Other names may be trademarks of their respective owners.

The Programs may provide links to Web sites and access to content, products, and services from third parties. Oracle is not responsible for the availability of, or any content provided on, third-party Web sites. You bear all risks associated with the use of such content. If you choose to purchase any products or services from a third party, the relationship is directly between you and the third party. Oracle is not responsible for: (a) the quality of third-party products or services; or (b) fulfilling any of the terms of the agreement with the third party, including delivery of products or services and warranty obligations related to purchased products or services. Oracle is not responsible for any loss or damage of any sort that you may incur from dealing with any third party.

## Contents

### Chapter 1: Introduction to Siebel CRM Integration Pack for i-flex FLEXCUBE Account Originations - Liability Products

Preface 7

TTY Access to Oracle Support Services 7

Documentation Accessibility 7

Accessibility of Code Examples in Documentation 7 Accessibility of Links to External Web Sites in Documentation 7

Structure 8

Related Documents 8

Do Not Use Database Tools to Modify Oracle Applications Data 8

Glossary and Abbreviations 9

### Chapter 2: Siebel CRM Integration Pack for i-flex FLEXCUBE Account Originations - Liability Products Environment

About Siebel CRM Integration Pack for i-flex FLEXCUBE Account Originations - Liability Products 11

Software Requirements 14

Language Support 14

### **Chapter 3: Installation and Configuration**

Downloading and Installing Siebel CRM Integration Pack for i-flex FLEXCUBE Account Originations - Liability Products Software 15

Installing and Configuring Fusion Middleware Software 16 Installing Fusion Middleware 16 Installing Fusion Middleware and JDeveloper Patches 17 Extracting the Integration Files 18 Setting up Common Functions 19 Defining Datasources 20 Importing ID Cross-Reference Seed Data 20

3

Configuring Siebel CRM 21 Applying the Quick Fix 21 Configuring the Error Handler Service 22 Configuring Product Synchronization 22 Configuring Financial Account Origination 25 Configuring Single Customer View 30 Configuring Service Requests 37 Configuring Business Processes Execution Language 43 Setting Up Domain Value Maps 43 Configuring CRMIntegProcessParametersAO.xml 44 Configuring the Business Processes Execution Language Process 45 Deploying Business Processes Execution Language Processes 46

Configuring i-flex FLEXCUBE 48

### Chapter 4: Data Loading

Extracting Data from i-flex FLEXCUBE 51 Extracting Product Data 51 Extracting Customer Data 52 Extracting Account Data 53 Loading Data into Siebel CRM 54

Loading Branch Details 54 Loading Product Data 54 Loading Contact Data 54 Loading Account Data 62

### **Chapter 5: Integrations**

Assumptions and Limitations 69

4

Data Integrations 70 Contact (Customer) Data Integration 70 Financial Account Data Integration 71 Product Data Integration 71

Integration Points 72 Customer Account Address Change 72 Fetch Customer 73 Modification of Rollover Details of a Term Deposit 74 Request Financial Account Statement Service Request 75 Request Financial Account Transactions 75 Request Summary of Customer's Financial Accounts 76 Submit Financial Account Application 77 Synchronize Customer 80

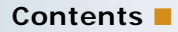

Synchronize Financial Account 80 Synchronize Product 83

Changes to Siebel CRM User Interface 85 Account Funding Check/Cash Form Applet 85 Contact List Applet 86 Financial Account Address Pick Applet 86 FINCORP Account Transaction View 87 FINS Product Details SF View-Rates CRMInteg View 87 Routing # View 88 Statement Copy View 89 Term Deposit Rollover View 89

### **Chapter 6: Troubleshooting**

Siebel Error Logs 91 Siebel Server Log Files 91 Siebel Web Server Extension Log Files 91 Siebel Dedicated Web Client Log Files 92 Siebel Events and Event Logging 92 Error Messages 92

Troubleshooting Techniques 115

### Index

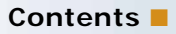

6

Introduction to Siebel CRM Integration Pack for i-flex FLEXCUBE Account Originations - Liability Products

## Preface

Welcome to the Siebel CRM Integration Pack for i-flex FLEXCUBE Account Originations - Liability Products Implementation Guide.

## **TTY Access to Oracle Support Services**

Oracle provides dedicated Text Telephone (TTY) access to Oracle Support Services within the United States of America 24 hours a day, seven days a week. For TTY support, call 800.446.2398.

## **Documentation Accessibility**

Our goal is to make Oracle products, services, and supporting documentation accessible, with good usability, to the disabled community. To that end, our documentation includes features that make information available to users of assistive technology. This documentation is available in HTML format, and contains markup to facilitate access by the disabled community. Accessibility standards will continue to evolve over time, and Oracle is actively engaged with other market-leading technology vendors to address technical obstacles so that our documentation can be accessible to all of our customers. For more information, visit the Oracle Accessibility Program Web site at http://www.oracle.com/accessibility/.

### Accessibility of Code Examples in Documentation

Screen readers may not always correctly read the code examples in this document. The conventions for writing code require that closing braces should appear on an otherwise empty line; however, some screen readers may not always read a line of text that consists solely of a bracket or brace.

# Accessibility of Links to External Web Sites in Documentation

This documentation may contain links to Web sites of other companies or organizations that Oracle does not own or control. Oracle neither evaluates nor makes any representations regarding the accessibility of these Web sites.

## Structure

- 1 Introduction to Siebel CRM Integration Pack for i-flex FLEXCUBE Account Originations Liability Products
- 2 Siebel CRM Integration Pack for i-flex FLEXCUBE Account Originations Liability Products Environment
- 3 Integrations
- 4 Installation and Configuration
- 5 Data Loading
- 6 Troubleshooting

## **Related Documents**

For more information, read the following documents:

- FCHOSTDB\_Installation.doc.
- **FCHOSTAS\_Installation\_10gAS\_Unix.doc**.
- Installation Document for components of Siebel CRM

## Do Not Use Database Tools to Modify Oracle Applications Data

Oracle STRONGLY RECOMMENDS that you never use SQL\*Plus, Oracle Data Browser, database triggers, or any other tool to modify Oracle Applications data unless otherwise instructed.

Oracle provides powerful tools you can use to create, store, change, retrieve, and maintain information in an Oracle database. But if you use Oracle tools such as SQL\*Plus to modify Oracle Applications data, you risk destroying the integrity of your data and you lose the ability to audit changes to your data.

Because Oracle Applications tables are interrelated, any change you make using an Oracle Applications form can update many tables at once. But when you modify Oracle Applications data using anything other than Oracle Applications, you may change a row in one table without making corresponding changes in related tables. If your tables get out of synchronization with each other, you risk retrieving erroneous information and you risk unpredictable results throughout Oracle Applications.

When you use Oracle Applications to modify your data, Oracle Applications automatically checks that your changes are valid. Oracle Applications also keeps track of who changes information. If you enter information into database tables using database tools, you may store invalid information. You also lose the ability to track who has changed your information because SQL\*Plus and other database tools do not keep a record of changes.

## **Glossary and Abbreviations**

**24/7 Processing.** Ideally an application should be available for processing transactions 24 hours a day, seven days a week. However, some applications must run periodic batch processes (daily, weekly, monthly, yearly). During these batch processes, certain transactions can not be executed on the affected records (such as financial account or customer records).

EAI. Enterprise Application Integration.

**Financial Account.** Financial Account (such as savings or checking account) which represents the products and services a customer owns within a Financial Institution.

**Master Data.** Peripheral data to an actual transaction that is required to complete a transaction (such as contact name, contact number, and so on).

**Transactional Data.** Data that is transactional in nature (such as stemming from a customer interaction). Examples: Opening an account, logging an Service Request (for example: requesting a copy of a statement).

**UCM.** Universal Customer Master. Siebel Universal Customer Master (UCM) is a comprehensive customer data integration (CDI) solution that helps companies create and maintain unique, complete, and accurate customer information and makes this information available to other business applications and systems just in time.

## Siebel CRM Integration Pack for i-flex FLEXCUBE Account Originations - Liability Products Environment

This chapter contains the following information:

- About Siebel CRM Integration Pack for i-flex FLEXCUBE Account Originations Liability Products on page 11
- Software Requirements on page 14
- Language Support on page 14

## About Siebel CRM Integration Pack for i-flex FLEXCUBE Account Originations -Liability Products

Siebel CRM Integration Pack for i-flex FLEXCUBE Account Originations - Liability Products integrates Oracle's Siebel CRM with i-flex's FLEXCUBE software. This product integrates the following applications:

- i-flex FLEXCUBE UBS FC UBS V.UM 7.2.0.0.0.0.0
- Siebel CRM (SIA) Version 7.8.2.4

To enable this integration, data must be transferred between the applications and transformed to meet the database schemas for each application. To accomplish this, the integration uses the Oracle SOA Suite.

The integration architecture uses a hub and spoke model. In this model, when one application sends data to the other, it does not send it directly but rather to a common middleware application. The data is transferred in a common format. Figure 1 illustrates the data flow.

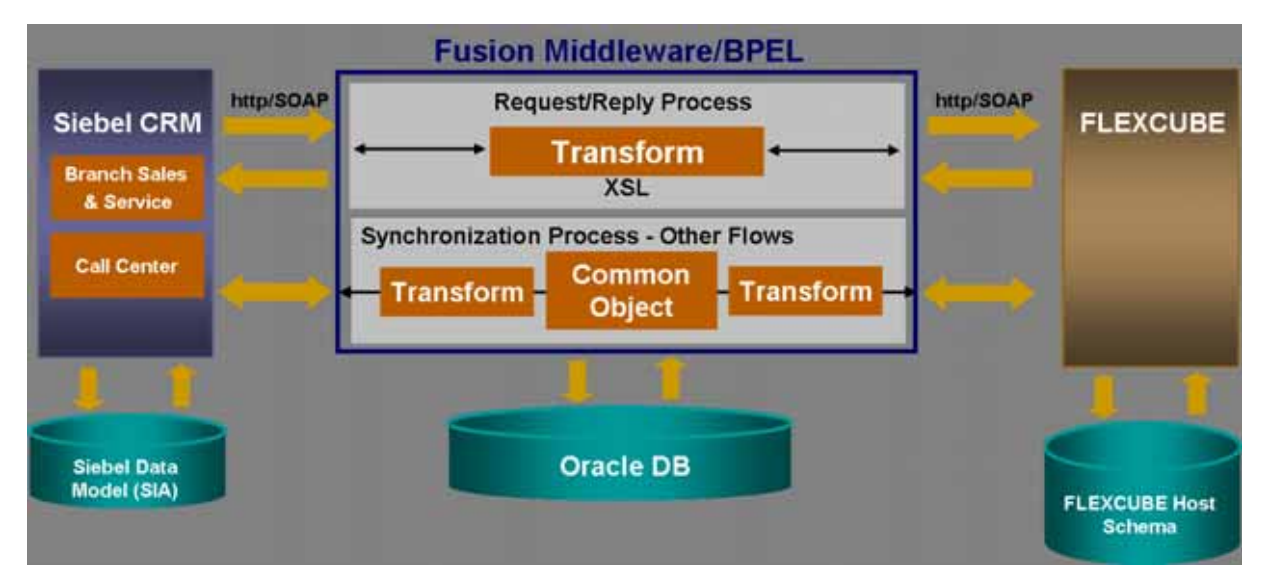

Figure 1. Siebel CRM Integration Pack for i-flex FLEXCUBE Account Originations - Liability Products Data Flow

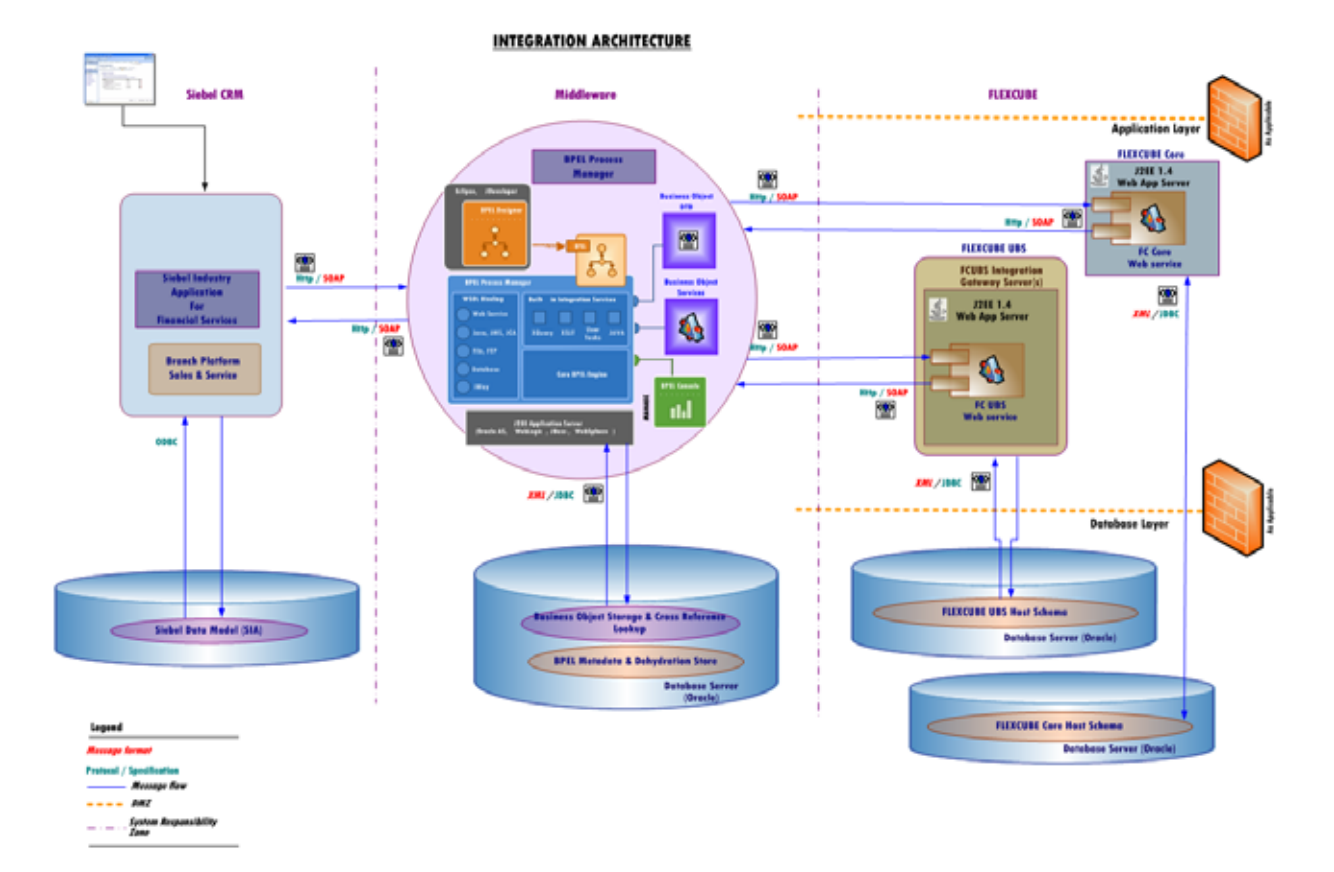

Figure 2 illustrates the overall architecture of the integration.

Figure 2. Integration Architecture

To maintain data integrity, Siebel CRM is the master application for contact data, and i-flex FLEXCUBE is the master application for financial account and product information.

In case a financial account needs to be opened directly in i-flex, then it is assumed that the contact been created in Siebel CRM before the account is created directly in i-Flex.

Siebel CRM Integration Pack for i-flex FLEXCUBE Account Originations - Liability Products supports the integration points as listed in Table 1.

| Table 1. | Integration | Points |
|----------|-------------|--------|
|----------|-------------|--------|

| Integration Point                                  | Source Application | Target Application |
|----------------------------------------------------|--------------------|--------------------|
| Change Customer Account Address Service<br>Request | Siebel CRM         | i-flex FLEXCUBE    |
| Fetch Customer                                     | i-flex FLEXCUBE    | Siebel CRM         |
| Modification of Term Deposit Rollover details      | Siebel CRM         | i-flex FLEXCUBE    |

#### Table 1. Integration Points

| Integration Point                                      | Source Application | Target Application |
|--------------------------------------------------------|--------------------|--------------------|
| Request Financial Account Statement Service<br>Request | Siebel CRM         | i-flex FLEXCUBE    |
| Request Financial Account Transactions                 | Siebel CRM         | i-flex FLEXCUBE    |
| Request Summary of Customer's Financial Accounts       | Siebel CRM         | i-flex FLEXCUBE    |
| Submit Financial Application                           | Siebel CRM         | i-flex FLEXCUBE    |
| Synchronize Customer                                   | Siebel CRM         | i-flex FLEXCUBE    |
| Synchronize Financial Account                          | i-flex FLEXCUBE    | Siebel CRM         |
| Synchronize Product                                    | i-flex FLEXCUBE    | Siebel CRM         |

## **Software Requirements**

Siebel CRM Integration Pack for i-flex FLEXCUBE Account Originations - Liability Products requires the following:

Applications:

- i-flex FLEXCUBE UBS FC UBS V.UM 7.2.0.0.0.0.0
- Siebel CRM (SIA) Version 7.8.2.4

Additional software:

- Oracle SOA Suite 10.1.3.1 (with patchset 5679724)
- Oracle Warehouse Builder 10.2
- Siebel Tools version 7.8.2

## Language Support

The Siebel CRM Integration Pack for i-flex FLEXCUBE Account Originations - Liability Products supports English only.

## **Installation and Configuration**

This chapter contains the following information:

- Downloading and Installing Siebel CRM Integration Pack for i-flex FLEXCUBE Account Originations -Liability Products Software on page 15
- Installing and Configuring Fusion Middleware Software on page 16
- Configuring Siebel CRM on page 21
- Configuring Business Processes Execution Language on page 43
- Configuring i-flex FLEXCUBE on page 48

## Downloading and Installing Siebel CRM Integration Pack for i-flex FLEXCUBE Account Originations - Liability Products Software

The required software for Siebel CRM Integration Pack for i-flex FLEXCUBE Account Originations - Liability Products is available on Oracle E-Delivery.

Some of the BPEL objects are developed by i-flex and are not included in the media packs on Oracle E-Delivery. These objects are available directly from i-flex. Support for these objects is also through i-flex.

#### To download the files

- 1 Log in to Oracle E-Delivery (http://edelivery.oracle.com).
- 2 From the Product Pack menu, choose Oracle Application Integration Architecture.
- 3 From the Platform menu, choose your platform, and click Go.
- 4 Download the following files:
  - Siebel CRM Integration Pack for i-flex FLEXCUBE Account Originations Liability Products, v1.0, Implementation Guide (Documentation\_iflexFINSv1.0.zip)
  - Oracle Database 10g Release 2 (10.2.0.1) (file name(s) and count vary by platform)
  - Oracle Database 10g Release 2 Patches (DB\_Patches\_AIAv1.0.zip)
  - Oracle SOA Suite 10g (10.1.3.1.0) (file name(s) and count vary by platform)
  - Oracle Fusion Middleware 10.1.3.1 Patches (FMW\_Patches\_AIAv1.0.zip)

- Siebel CRM Integration Pack for i-flex FLEXCUBE Account Originations Liability Products, v1.0, Siebel CRM Patches (7.8.2.4sia\_19224\_W32\_QF1408.zip)
- Siebel CRM Integration Pack for i-flex FLEXCUBE Account Originations Liability Products, v1.0 (SEBLIntegPkIFLEXAcctOrigUBSv1.0.zip)

## Installing and Configuring Fusion Middleware Software

Installing and configuring Fusion Middleware consists of the following tasks:

- Installing Fusion Middleware on page 16
- Installing Fusion Middleware and JDeveloper Patches on page 17
- Extracting the Integration Files on page 18
- Setting up Common Functions on page 19
- Defining Datasources on page 20
- Importing ID Cross-Reference Seed Data on page 20

### Installing Fusion Middleware

Install the following Fusion Middleware components:

1 Oracle Database 10g Release 2 (10.2.0.1) Enterprise Edition. (Mandatory) Download and install the database only if you do not already have an Oracle 10.2.0.2 (or higher) database instance available for the SOA Suite to access. For information on installing Oracle Database, refer to the Oracle Technology Network. Oracle Technology Network link has the following URL:

http://www.oracle.com/technology/documentation/index.html After installation, apply the appropriate patch from DB\_Patches\_AIAv1.0.zip (choose the patch appropriate to the operating system that your database is installed on.) This patch brings the database up to required version 10.2.0.2.

2 SOA Suite 10g10.1.3.1 (Mandatory) For information on installing Oracle SOA Suite, refer to the Oracle Application Server Documentation Library. The library is available on the Oracle Technology Network. Oracle Technology Network link has the following URL: http://www.oracle.com/technology/documentation/index.html. Click Oracle Application Server 10g Release 3 (10.1.3.1) Make sure to install the full SOA suite using the Advanced Installation Mode.

- Oracle JDeveloper 10.1.3.1 (Studio Version) (Optional. Needed to edit BPEL flows) Download Oracle JDeveloper from: http://www.oracle.com/technology/software/products/jdev/archives.html.
   This is a free download. Support for JDeveloper is not included. If desired, support for JDeveloper can be purchased separately. For information on installing Oracle JDeveloper, refer to the Oracle Technology Network. Oracle Technology Network link has the following URL: http://www.oracle.com/technology/documentation/index.html
- 4 Oracle Warehouse Builder 10gR2 10.2.0.1 (Mandatory) Oracle Warehouse Builder is used to perform initial data synchronization as described in Chapter 4, "Data Loading." Use of OWB for initial data synchronization requires the ETL and Data Quality options from Oracle Warehouse Builder. OWB is not included in this media pack and must be licensed separately. Install and configure OWB using the instructions in its documentation.

## **Installing Fusion Middleware and JDeveloper Patches**

Install all Fusion Middleware and JDeveloper patches described in this section. If any particular patch has already been installed, there is no need to reinstall it. The latest version of each patch can be downloaded from http://metalink.oracle.com. Siebel CRM Integration Pack for i-flex FLEXCUBE Account Originations - Liability Products supports Fusion Middleware in a Linux environment. Other environments are not supported.

If you have already installed any of these patches you do not need to reinstall them.

#### To install SOA Suite patches

- 1 Download the Fusion Middleware and JDeveloper patches. The file name is: FMW\_Patches\_AIAv1.0.zip
- 2 Unzip the file to yield the mandatory bug-fix patches listed in the following table.

| Patch Number | Comments                                                                      |
|--------------|-------------------------------------------------------------------------------|
| 5473225      | Fixes problems that involve catching an exception during a transform.         |
| 5596476      | Fixes problems that involve the XSLT map not rendering in the user interface. |
| 5609537      | Fixes issues with commit in child processes.                                  |

| Patch Number | Comments                                                                                                    |
|--------------|----------------------------------------------------------------------------------------------------|
| 5917910      | Fixes problems that involve:                                                                                  |
|              | Creating <xsl: variable=""> with value " "</xsl:>                                                             |
|              | Java heap error on Service Oriented Architecture Suite, V10.1.3.1<br>release on Linux.                        |
|              | Invoking PL/SQL procedure with a large output parameter.                                                      |
| 5931554      | Fixes problems that involve:                                                                                  |
|              | Cross-reference feature                                                                                       |
|              | XPATH function, LOOKUP-DVM, but does not work in assign activity of<br>Business Processes Execution Language. |

**3** Apply each of these patches to your installation.

Refer to the ReadMe.txt in each patch for guidance on how to apply the patch.

### **Extracting the Integration Files**

Use the following procedure to extract the integration files.

#### To extract the integration files

1 Locate the following file you downloaded in "Downloading and Installing Siebel CRM Integration Pack for i-flex FLEXCUBE Account Originations - Liability Products Software" on page 15:

SEBLI ntegPkI FLEXAcctOri gUBSv1. 0. zi p

- 2 Unzip the file.
  - a If you are using Windows, unzip this file into a folder that has a short name, such as D:/Temp.
  - **b** If you are using Linux, unzip the file to a convenient directory.

When unzipped, a directory is created that has a build number. This directory contains a directory named "SEBLAcctOrigIntegPkIFLEXUBS" which contains the integration files needed in the following steps. In the remaining instructions this directory is referred to as "CRMINTEG\_HOME".

Within the CRMINTEG\_HOME directory are the following directories:

- **BulkDataLoad.** Has content for performing an initial data load of data.
- BusinessProcesses. Has content for ongoing synchronization. These are the Oracle Business Processes Execution Language (BPEL) processes and related content.
- **SetUp.** Contains setup content for BPEL Processes.
- SharedComponents. Has shared components for BPEL Processes. You need these directories and their files to complete the remaining installation and configuration tasks.

### **Setting up Common Functions**

Complete the following procedures.

#### To set up common functions

- 1 Log in as an administrative user.
- 2 Change directory to:

CRMINTG\_HOME/SharedComponents/Utility/CommonFunctions

3 Using SQLPlus connect to the cross-reference schema, and run this file:

create\_crmintgCommon\_schema.sql

**NOTE:** The schema for the cross-reference tables is the one you applied FMW patch 5931554 to, and have run the xreftables.sql script on. Any schema can be selected for this purpose.

- **4** Change directory to <SOA\_HOME>/bpel/system/classes.
- 5 Extract the crmintg-common.jar file from the build folder to <SOA\_HOME>/bpel/system/classes with folder structure using the following command:

jar xvf CRMINTG\_HOME/SharedComponents/Utility/CommonFunctions/crmintg-common.jar

- 6 Make a backup copy of <SOA\_HOME>/bpel/system/config/xpath-functions.xml.
- 7 Open the following file:

CRMINTG\_HOME/SharedComponents/Utility/CommonFunctions/crmintg-xpath-functionEntries.xml

8 Copy the contents of the above file and paste them near the end of this file:

<SOA\_HOME>/bpel/system/config/xpath-functions.xml

**NOTE:** This content should go inside the top level element (bpel-xpath-functions), not after that.

#### To set up canonical objects

1 Locate the following folder:

CRMINTG\_HOME/BusinessProcesses/xmllib/SEBLAcctOrigIntegPkIFLEXUBS

2 Copy its contents to the xmllib folder of your SOA install.

<SOA\_HOME>/bpel/system/xmllib

- 3 Restart the SOA suite.
- 4 Verify that the schema can be accessed by typing in the following URL in your browser:

http://127.0.0.1:8888/orabpel/xmllib/SEBLAcctOriglntegPklFLEXUBS/CanonicalObjects/ coCommon.xsd

5 Verify that the coCommon schema opens correctly.

#### To import DVMs

- 1 Log on to ESB Control as an administrator.
- 2 Click on the map icon in the top right hand corner.
- 3 The left panel name should now be Domain Value Maps.
- 4 Click Create and choose Import a new map.
- 5 Import the DVM files from the following folder: CRMI NTG\_HOME/SharedComponents/Utility/DVM/Maps

## **Defining Datasources**

The following datasources need to be defined using Oracle Enterprise Manager.

#### To define datasources

- **1** Log in to Oracle Enterprise Manager as an administrative user.
- 2 Click oc4j\_soa > Click on Administration > JDBC Resources
- **3** Create a connection pool corresponding to the datasource required.
- 4 Create datasources pointing to the above connection as detailed in the following table.

| Datasource                                           | JNDI Name                                    | Details                                                                                                    |
|------------------------------------------------------|----------------------------------------------|----------------------------------------------------------------------------------------------------|
| CRMIntgDataSource                                    | jdbc/crmintg                                 | A datasource pointing to point to the<br>schema with the same user<br>credentials used to execute<br>"create_crmintgCommon_schema<br>.sql" in the procedure "To set up<br>common functions" on page 19. |
| An addition xref data sou<br>under oraesb or orabpel | rce is needed in case when xre<br>user name. | ef_data table has not been created                                                                                                    |
| xref                                                 | jdbc/xref                                    | A datasource pointing to the schema<br>with the same user credentials used<br>to execute "xreftables.sql" in the<br>procedure "To set up common<br>functions" on page 19.                               |

### Importing ID Cross-Reference Seed Data

Complete the following procedure.

#### To import the ID cross-reference table and column definitions

- Open a command prompt or shell.
- 2 Change directory to <SOA\_HOME>/integration/esb/bin
- 3 Set the following environment variables using the values for the oc4jadministrator username and password.
  - OC4J\_USERNAME
  - OC4J\_PASSWORD
- **4** Execute the following command at <SOA\_HOME>/integration/esb/bin:

./xreftool.sh -f \$CRMINTG\_HOME/SharedComponents/Utility/CommonFunctions/ crmintg\_seed\_data.txt

## **Configuring Siebel CRM**

Configuring Siebel CRM to integrate with i-flex integration consists of the following tasks:

- Applying the Quick Fix on page 21
- Configuring the Error Handler Service on page 22
- Configuring Product Synchronization on page 22
- Configuring Financial Account Origination on page 25
- Configuring Single Customer View on page 30
- Configuring Service Requests on page 37

### **Applying the Quick Fix**

You must apply Siebel 7.8.2.4 Quick Fix. This Quick Fix applies to multiple Siebel products and some of the files it contains are not applicable to this integration.

#### To apply the quick fix

- 1 Install Siebel Tools 7.8.2.4.
- 2 From eDelivery, download the Siebel CRM Integration Pack for i-flex FLEXCUBE Account Originations - Liability Products, v1.0, Siebel CRM Patches which contains the file 7.8.2.4sia\_19224\_W32\_QF1408.zip.
- 3 Expand the downloaded file.
- 4 Navigate to [local directory]/7.8.2.4[19224]QF[Number]/Release/Windows/Client/Siebel\_Tools and double click on install.exe.

Siebel Tools 7.8.2.4 is patched and the quick fix installed.

5 Navigate to Siebel Tools home directory and open the ABSCHANGES\ApplicationChanges\SiebelCRMSIA\7.8.2 folder.

The files required for configuration in subsequent sections are organized as per the domains.

In the remaining configuration topics there are references to SIF and XML files. These files are located in the above directory.

### **Configuring the Error Handler Service**

To configure the error handler service, use the following procedure.

#### To configure the error handler service

- 1 Log in to Siebel Tools.
- 2 Navigate to Tools > Import from Archive.
- 3 Locate the following file:

 $<\!$ Siebel Tools installation root>\ABSCHANGES\ApplicationChanges\SiebelCRMSIA\7.8.2\ErrorHandling\GenesisErrorHandler.sif

- 4 Import the file, following the prompts to complete the import. Use the Override option.
- 5 Choose Tools > Business Service.
- 6 Find Genesis Error Handler.
- 7 Compile to the repository file for your Siebel server.

### **Configuring Product Synchronization**

To configure Siebel CRM for product synchronization, complete these tasks:

- Importing SIF Files for Product Synchronization on page 22
- Importing Web Service Definitions for Product Synchronization on page 24
- Configuring Seed Data for Product Synchronization on page 24

#### Importing SIF Files for Product Synchronization

To import SIF files for product synchronization, complete the following procedure.

#### To import SIF files for product synchronization

- 1 Log in to Siebel Tools.
- 2 If any of the following projects exist, lock them.
  - FINS Product

- iFlex Integration
- ISS Authoring Admin
- **3** Navigate to Tools > Import from Archive.
- **4** Browse to the following folder that contains the SIF files:

<Siebel Tools installation root>\ABSCHANGES\ApplicationChanges\SiebelCRMSIA\7.8.2\Product

5 Import each of the SIF files in the following table, following the prompts to complete the import. Use the Override option.

| SIF File to Import                             | Repository<br>objects                              | Object Type           | Project                | New /<br>Updated |
|------------------------------------------------|----------------------------------------------------|-----------------------|------------------------|------------------|
| FINSProductDetailsSFVi<br>ew-RatesCRMInteg.sif | FINS Product<br>Details SF View-<br>Rates CRMInteg | View                  | iFlex Integration      | New              |
|                                                | Internal<br>CRMIntegSEBLSI<br>AProductInterface    |                       | iFlex Integration      | New              |
| FINProductRates.sif                            | FIN Product Rates                                  | Business<br>Component | FINS Product           | New              |
| FINSProductRatesListA<br>ppletCRMInteg.sif     | FINS Product<br>Rates List Applet<br>CRM Integ     | Applet                | iFlex Integration      | New              |
| ISS Unified<br>Administration<br>Screen.sif    | ISS Unified<br>Administration<br>Screen            | Screen                | ISS Authoring<br>Admin | New              |
| SIAProductIOs.sif                              | CRMIntegSEBLSI<br>AProductInterface                | Integration<br>Object | iFlex Integration      | New              |
|                                                | Internal<br>CRMIntegSEBLSI<br>AProductInterface    | Integration<br>Object | iFlex Integration      | New              |
| SIAProductSyncBS.sif                           | CRMIntegSEBLSI<br>AProductSync                     | Business<br>Service   | iFlex Integration      | New              |

- 6 Choose Tools > Business Service.
- **7** Find the following objects and compile them to the repository:
  - CRMIntegSEBLSIAFinancialAccountSync
  - CRMIntegSEBLSIAProductSync
- 8 Choose Tools > Integration Object.
- **9** Find the following objects and compile them to the repository:

- CRMIntegSEBLSIAFinancialAccountInterface
- CRMIntegSEBLSIAProductInterface
- Internal CRMIntegSEBLSIAFinancialAccountInterface
- Internal CRMIntegSEBLSIAProductInterface

#### **Importing Web Service Definitions for Product Synchronization**

To import web service definitions for product synchronization, complete the following procedure.

#### To import web service definitions for product synchronization

- 1 Log in to the Siebel Financial Services application.
- 2 Navigate to Administration Web Services > Inbound Web Services view.
- 3 Import the XML files listed in the following table.

| XML File to Import                                                                                                    | Web Service Name           | Direction |
|----------------------------------------------------------------------------------------------------|----------------------------|-----------|
| <siebel installation<br="" tools="">root&gt;\ABSCHANGES\ApplicationChan<br/>ges\SiebelCRMSIA\7.8.2\Product\CRM<br/>IntegSEBLSIAProductSync.XML</siebel> | CRMIntegSEBLSIAProductSync | inbound   |

4 In the Service Ports applet, update the address to point to your Siebel Application server, and update the user name and password.

For example:

' http://Si ebeSrvrName /eai \_enu/
start.swe?SWEExtSource=WebServi ce& SWEExtCmd=Execute& UserName=username
& Password=password'

5 Click Clear Cache.

#### **Configuring Seed Data for Product Synchronization**

To configure seed data for product synchronization, complete the following procedure.

#### To configure seed data for product synchronization

- 1 Log in to Siebel Tools, connecting to the same database as the Siebel Server.
- **2** Choose Screens > System Administration > List of Values.

3 Create a new record with the information provided in the following table.

| Туре                              | Display<br>Value | Language-<br>Independent<br>Code | Language             | Order |
|-----------------------------------|------------------|----------------------------------|----------------------|-------|
| FINCORP_PROD_ADMIN_CLASS_<br>MLOV | Checkings        | Checkings                        | English-<br>American | 45    |

4 Click Clear Cache.

## **Configuring Financial Account Origination**

To configure Siebel CRM for Financial Account Origination, complete these tasks:

- Importing SIF Files for Financial Account Origination on page 25
- Importing Workflow Definitions for Financial Account Origination on page 28
- Activating Workflow Definitions for Financial Account Origination on page 28
- Importing Web Service Definitions for Financial Account Origination on page 28
- Configuring Seed Data for Financial Account Origination on page 29

#### **Importing SIF Files for Financial Account Origination**

To import SIF files for financial account origination, complete the following procedure.

#### To import SIF files for financial account origination

- 1 Edit the tools.cfg file, changing the SymStrPrefix parameter from X\_ to SBL\_.
- 2 Log in to Siebel Tools.
- 3 If any of the following projects exist, lock them.
  - Division
  - FINS Application
  - FINS Application ACAPS
  - FINS Application ACAPS 1
  - FINS Application ACAPS 2
  - FINS Application ACAPS Small business
  - FINS Application (UI)
  - FINS Service Request2
  - iFlex Integration

- Oppty
- Table Person
- VERT CUT Address
- **4** Navigate to Tools > Import from Archive.
- **5** Browse to the following folder that contains the SIF files:

<Siebel Tools installation
root>\ABSCHANGES\ApplicationChanges\SiebelCRMSIA\7.8.2\FinancialApplication

6 Import each of the SIF files in the following table, following the prompts to complete the import. Use the Override option.

| SIF File to Import                                                   | Repository objects                                                   | Object<br>Type        | Project                          | New /<br>Updated |
|----------------------------------------------------------------------|----------------------------------------------------------------------|-----------------------|----------------------------------|------------------|
| CRMIntegAccountOrigin<br>ationSEBL82ToIFLEXUB<br>S72SyncBS.sif       | CRMIntegAccountOrig<br>inationSEBL82ToIFLEX<br>UBS72Sync             | Business<br>Service   | iFlex Integration                | New              |
| CRMIntegSEBLSIAFinan<br>cialApplicationSync.sif                      | CRMIntegSEBLSIAFin<br>ancialAccountSync                              | Business<br>Service   | iFlex Integration                | New              |
| CUTAddressBC.sif                                                     | CUT Address                                                          | Business<br>Component | VERT CUT<br>Address              | New              |
| FinancialApplicationIOs.<br>sif                                      | CRMIntegSEBLSIAFin<br>ancialApplicationInter<br>face                 | Integration<br>Object | iFlex Integration                | New              |
|                                                                      | CRMIntegSEBLSIAFin<br>ancialApplicationInter<br>face                 | Integration<br>Object | iFlex Integration                | New              |
| FINSAccount-Policy-<br>ContactsBC.sif                                | FINS Account - Policy<br>- Contacts                                  | Business<br>Component | FINS Service<br>Request2         | New              |
| FINSApplicationEntryAp<br>plet-ACAPS.sif                             | FINS Application Entry<br>Applet - ACAPS                             | Applet                | FINS<br>Application –<br>ACAPS 1 | Updated          |
| FINSApplicationFunding<br>Source-<br>CashCheckApplet.sif             | FINS Application<br>Funding Source - Cash<br>Check Applet            | Applet                | FINS<br>Application (UI)         | Updated          |
| FINSApplicationFunding<br>Source-<br>IntraBankTransferApplet<br>.sif | FINS Application<br>Funding Source -<br>IntraBank Transfer<br>Applet | Applet                | FINS<br>Application (UI)         | New              |
| FINSApplicationFunding<br>SourcesBC.sif                              | FINS Application<br>Funding Sources                                  | Business<br>Component | FINS<br>Application              | Updated          |

| SIF File to Import                    | Repository objects                | Object<br>Type        | Project             | New /<br>Updated |
|---------------------------------------|-----------------------------------|-----------------------|---------------------|------------------|
| Internal Division Entry<br>Applet.sif | Internal Division Entry<br>Applet | Applet                | Division            | New              |
| Internal Division List<br>Applet.sif  | Internal Division List<br>Applet  | Applet                | Division            | New              |
| InternalDivisionBC.sif                | Internal Division                 | Business<br>Component | Division            | New              |
| OpportunityProductBC.s<br>if          | Opportunity Product               | Business<br>Component | Oppty               | New              |
| s_contact.sif                         | S_CONTACT                         | Table                 | Table Person        | New              |
| SymbolicStrings.sif                   | SBL_REFERENCE_DO<br>CUMENT_NUMBER | Symbolic<br>String    | Symbolic<br>Strings | New              |

**7** Browse to the following folder that contains the SIF files:

<Si ebel Tools installation
root>\ABSCHANGES\ApplicationChanges\Si ebel CRMSIA\7.8.2\Fi nanci al Account

8 Import each of the SIF files in the following table, following the prompts to complete the import. Use the Override option.

| SIF File to Import                      | Repository objects                                           | Object<br>Type        | Project                               | New /<br>Updated |
|-----------------------------------------|--------------------------------------------------------------|-----------------------|---------------------------------------|------------------|
| FINS CF Contact Type<br>Picklist.sif    | FINS CF Contact Type<br>Picklist                             | Pick List             | FINS Captive<br>Finance - Fin<br>Acct | New              |
| FINSCFFinancialAccount<br>ContactBC.sif | FINS CF Financial<br>Account Contact                         | Business<br>Component | FINS Captive<br>Finance - Fin<br>Acct | New              |
| SIAFinancialAccountIO.s if              | CRMIntegSEBLSIAFin<br>ancialAccountInterfac<br>e             | Integration<br>Object | iFlex Integration                     | New              |
|                                         | Internal<br>CRMIntegSEBLSIAFin<br>ancialAccountInterfac<br>e | Integration<br>Object | iFlex Integration                     | New              |
| SIAFinancialAccountSyn<br>cBS.sif       | CRMIntegSEBLSIAFin<br>ancialAccountSync                      | Business<br>Service   | Integration                           | New              |

9 Compile the repository objects.

10 Restore the tools.cfg file back to its original state, changing the SymStrPrefix parameter from SBL\_ to X\_.

#### Importing Workflow Definitions for Financial Account Origination

To import workflow definitions for financial account origination, complete the following procedure.

#### To import workflow definitions for financial account origination

- 1 Log in to Siebel Tools, connecting to the same database as the Siebel Server.
- 2 If the project named iFlex Integration exists, lock it.
- 3 From the Object Explorer, navigate to Workflow Process.
- **4** For each XML file listed in the following table, complete these steps:
  - a Right-click on the list applet and choose Import Workflow Process.
  - b Browse to the XML file and import it.
  - c Query for its workflow name.
  - d In Lock Projects view > Workflow process select the record and click Deploy.

| XML File to Import                                                                                                    | Workflow Name                                     | Project           |
|----------------------------------------------------------------------------------------------------|---------------------------------------------------|-------------------|
| <siebel installation<br="" tools="">root&gt;\ABSCHANGES\ApplicationChanges<br/>\SiebelCRMSIA\7.8.2\FinancialApplicatio<br/>n\[Workflow]CRMIntegSEBLSIAAccountO<br/>riginationOutboundFlow.xml</siebel> | CRMIntegSEBLSIAAccountOr<br>iginationOutboundFlow | iFlex Integration |

#### Activating Workflow Definitions for Financial Account Origination

To activate workflow definitions for financial account origination, complete the following procedure.

#### To activate workflow definitions for financial account origination

- 1 Log in to Siebel Financial Services Application.
- 2 Navigate to Administration Business Process > Workflow Deployment view.
- 3 In the Repository Workflow Processes applet, query for the following workflows
  - CRMIntegSEBLSIAAccountOriginationOutboundFlow
- **4** For each of the workflows, select the record and click the Activate.

#### **Importing Web Service Definitions for Financial Account Origination**

To import web service definitions for financial account origination, complete the following procedure.

#### To import web service definitions for financial account origination

- 1 Log in to Siebel Financial Services application.
- 2 Navigate to the Administration Web Services > Outbound Web Services view.
- 3 Import the following XML files:
  - <Siebel Tools installation root>\ABSCHANGES\ApplicationChanges\SiebelCRMSIA\7.8.2\FinancialApplication\[WebSer vice]CRMIntegAccountOriginationSEBL82ToIFLEXUBS72Sync.XML
  - <Siebel Tools installation root>\ABSCHANGES\ApplicationChanges\SiebelCRMSIA\7.8.2\FinancialAccount\[WebServic e]CRMIntegSEBLSIAFinancialAccountSync.XML
- 4 Query for the following web service names:
  - CRMIntegAccountOriginationSEBL82ToIFLEXUBS72Sync
  - CRMIntegSEBLSIAFinancialAccountSync
- 5 For each of the above web services, navigate to the Service Port applet and update the address to point to your BPEL server location, change the localhost to your server machine name, and the port to the applicable port on that server.

For example:

http://localhost:8888/orabpel/default/CRMIntegUpdateCustomerSEBL782TolFELXSync/1.0

6 Click Clear Cache.

#### **Configuring Seed Data for Financial Account Origination**

To configure seed data for financial account origination, complete the following procedure.

#### To configure seed data for financial account origination

- 1 Login to the Siebel Financial Services application.
- 2 Navigate to the Administration Runtime Events > Action Sets view.

**3** For each of the action sets in the following table, create a new action set with the information provided.

|                              | Action |                |          |        |                                |                               |                                                                                       |
|------------------------------|--------|----------------|----------|--------|--------------------------------|-------------------------------|---------------------------------------------------------------------------------------|
| Action<br>Set                | Name   | Action<br>Type | Sequence | Active | Business<br>Service<br>Name    | Business<br>Service<br>Method | Business<br>Service<br>Context                                                        |
| Account<br>Originati<br>onWS | 1      | BusServi<br>ce | 1        | Y      | Workflow<br>Process<br>Manager | RunProce<br>ss                | "ProcessNam<br>e",<br>"CRMIntegSE<br>BLSIAAccoun<br>tOrigination<br>OutboundFlo<br>w" |

- 4 Navigate to the Events view.
- 5 For each of the events in the following table, create a new runtime event with the information provided.

| Object Type           | Object Name | Event        | Subevent                         | Action Set Name          |
|-----------------------|-------------|--------------|----------------------------------|--------------------------|
| Business<br>Component | Opportunity | InvokeMethod | EventMethodSu<br>bmitApplication | AccountOriginationW<br>S |

6 Reload runtime events.

### **Configuring Single Customer View**

To configure Siebel CRM for Single Customer View, complete these tasks:

- Importing SIF Files for Single Customer View on page 30
- Importing Workflow Definitions for Single Customer View on page 33
- Activating Workflow Definitions for Single Customer View on page 34
- Importing Web Service Definitions for Single Customer View on page 34
- Configuring Seed Data for Single Customer View on page 35

#### **Importing SIF Files for Single Customer View**

To import SIF files for Single Customer view, complete the following procedure.

#### To import SIF files for Single Customer view

1 Edit the tools.cfg file, changing the SymStrPrefix parameter from X\_ to SBL\_.

- 2 Log in to Siebel Tools.
- **3** If any of the following projects exist, lock them.
  - Contact (SSE)
  - FINS Contact
  - FINS Contact2
  - FINS Financial Accounts
  - FINS Portfolio
- **4** Navigate to Tools > Import from Archive.
- **5** Browse to the following folder that contains the SIF files:

<Siebel Tools installation
root>\ABSCHANGES\ApplicationChanges\SiebelCRMSIA\7.8.2\Customer

6 Import each of the SIF files in the following table, following the prompts to complete the import. Use the Override option.

| SIF File to Import                          | Repository objects                               | Object Type           | Project           | New /<br>Updated |
|---------------------------------------------|--------------------------------------------------|-----------------------|-------------------|------------------|
| ContactBC.sif                               | Contact                                          | Business<br>Component | Contact           | New              |
| FINS Personal<br>Address List<br>Applet.sif | FINS Personal Address<br>List Applet             | Applet                | FINS Contact      | New              |
| SIAContactFormAp<br>plet.sif                | Contact Form Applet                              | Applet                | Contact (SSE)     | Updated          |
| SIAContactFormAp<br>pletChild.sif           | Contact Form Applet -<br>Child                   | Applet                | Contact (SSE)     | Updated          |
| SIAContactIO.sif                            | CRMIntegSEBLSIACon<br>tactInterface              | Integration<br>Object | iFlex Integration | New              |
|                                             | Internal<br>CRMIntegSEBLSIACon<br>tactInterface  | Integration<br>Object | iFlex Integration | New              |
| SIAContactSyncBS.<br>sif                    | CRMIntegSEBLSIACon<br>tactSync                   | Business<br>Service   | iFlex Integration | New              |
| SIAContactUpdateB<br>S.sif                  | CRMIntegUpdateCust<br>omerSEBL782ToIFELX<br>Sync | Business<br>Service   | iFlex Integration | New              |
| SIAFINPickListCont<br>actCitizenship.sif    | FIN PickList Contact<br>Citizenship              | Pick List             | FINS Contact2     | Updated          |

**7** Browse to the following folder that contains the SIF files:

<Siebel Tools installation
root>\ABSCHANGES\ApplicationChanges\SiebelCRMSIA\7.8.2\RequestAccountSummary

8 Import each of the SIF files in the following table, following the prompts to complete the import. Use the Override option.

| SIF File to Import                                                     | Repository objects                                             | Object Type         | Project           | New /<br>Updated |
|------------------------------------------------------------------------|----------------------------------------------------------------|---------------------|-------------------|------------------|
| Contact_FINCORPA<br>ccountSummary.sif                                  | Contact/FINCORP<br>Account Summary                             | Link                | iFlex Integration | New              |
| ContactBO.sif                                                          | Contact                                                        | Business Object     | Contact           | New              |
| CRMIntegRequestA<br>ccountSummarySE<br>BL782ToIFLEXUBS7<br>2SyncBS.sif | CRMIntegRequestAcco<br>untSummarySEBL782<br>ToIFLEXUBS72SyncBS | Business<br>Service | iFlex Integration | New              |

**9** Browse to the following folder that contains the SIF files:

<Siebel Tools installation

root>\ABSCHANGES\ApplicationChanges\SiebelCRMSIA\7.8.2\RequestAccountTransaction

**10** Import each of the SIF files in the following table, following the prompts to complete the import. Use the Override option.

| SIF File to Import                                   | Repository objects                                          | Object Type           | Project                    | New /<br>Updated |
|------------------------------------------------------|-------------------------------------------------------------|-----------------------|----------------------------|------------------|
| FinancialAccountTr<br>ansactionsIO.sif               | CRMIntegSEBLSIAFin<br>ancialAccountTransact<br>ionInterface | Integration<br>Object | iFlex Integration          | New              |
| FINCORPAccount_F<br>SITransactionDetail<br>sLink.sif | INCORP Account/FSI<br>Transaction Details                   | Link                  | iFlex Integration          | New              |
| FINCORPAccountBC<br>.sif                             | FINCORP Account                                             | Business<br>Component | FINS Portfolio             | Updated          |
| FINCORPAccountB<br>O.sif                             | FINCORP Account                                             | Business Object       | FINS Portfolio             | Updated          |
| FINCORPAccountSu<br>mmaryBC.sif                      | FINCORP Account<br>Summary                                  | Business<br>Component | iFlex Integration          | New              |
| FINCORPAccountTr<br>ansactionsView.sif               | FINCORP Account<br>Transactions View                        | View                  | iFlex Integration          | New              |
| FINSFinancialAccou<br>ntScreen.sif                   | FINS Financial<br>Accounts Screen                           | Screen                | FINS Financial<br>Accounts | Updated          |
| FSITransactionDeta<br>ilsBC.sif                      | FSI Transaction<br>Details                                  | Business<br>Component | iFlex Integration          | New              |

| SIF File to Import                | Repository objects                                                    | Object Type         | Project             | New /<br>Updated |
|-----------------------------------|-----------------------------------------------------------------------|---------------------|---------------------|------------------|
| FSITransactionsList<br>Applet.sif | FSI Transactions List<br>Applet                                       | Applet              | iFlex Integration   | New              |
| RequestTransaction<br>BS.sif      | CRMIntegRequestTran Business<br>sactionSEBL782ToIFL Service<br>EXSync |                     | iFlex Integration   | New              |
|                                   | CRMIntegSIATranAdd<br>VBCRoot                                         | Business<br>Service | iFlex Integration   | New              |
| SymbolicStrings.sif               | SBL_AMOUNT_TAG                                                        | Symbolic String     | Symbolic<br>Strings | New              |
|                                   | SBL_DEBIT_/_CREDIT                                                    | Symbolic String     | Symbolic<br>Strings | New              |
|                                   | SBL_VALUE_DATE                                                        | Symbolic String     | Symbolic<br>Strings | New              |

**11** Choose Tools > Compile Projects.

The Object Compiler wizard appears.

- **12** Select the following projects from the object list and click Compile.
  - FINS Financial Accounts
  - FINS Portfolio
  - iFlex Integration
- 13 Restore the tools.cfg file back to its original state, changing the SymStrPrefix parameter from SBL\_ to X\_.

#### Importing Workflow Definitions for Single Customer View

To import workflow definitions for Single Customer view, complete the following procedure.

#### To import workflow definitions for Single Customer view

- 1 Log in to Siebel Tools, connecting to the same database as the Siebel Server.
- 2 If the project named iFlex Integration exists, lock it.
- 3 From the Object Explorer, navigate to Workflow Process.
- **4** For each XML file listed in the following table, complete these steps:
  - a Right-click on the list applet and choose Import Workflow Process.
  - **b** Browse to the XML file and import it.
  - c Query for its workflow name.

d In Lock Projects view > Workflow process select the record and click Deploy.

| XML File to Import                                                                                                    | Workflow Name                                        | Project           |
|----------------------------------------------------------------------------------------------------|------------------------------------------------------|-------------------|
| <siebel installation<br="" tools="">root&gt;\ABSCHANGES\ApplicationChang<br/>es\SiebelCRMSIA\7.8.2\Customer\[Wo<br/>rkflow]CRMIntegSEBLSIAContactUpdat<br/>eOutboundFlow.xml</siebel>                           | CRMIntegSEBLSIAContactUpdat<br>eOutboundFlow         | iFlex Integration |
| <siebel installation<br="" tools="">root&gt;\ABSCHANGES\ApplicationChang<br/>es\SiebelCRMSIA\7.8.2\RequestAccou<br/>ntSummary\[Workflow]CRMIntegSEBL<br/>SIARequestAccountSummaryOutbound<br/>Flow.xml</siebel> | CRMIntegSEBLSIARequestAccou<br>ntSummaryOutboundFlow | iFlex Integration |
| <siebel installation<br="" tools="">root&gt;\ABSCHANGES\ApplicationChang<br/>es\SiebelCRMSIA\7.8.2\RequestAccou<br/>ntTransaction\[Workflow]CRMIntegSEB<br/>LSIATransactionQueryOutboundFlow.x<br/>ml</siebel>  | CRMIntegSEBLSIATransactionQu<br>eryOutboundFlow      | iFlex Integration |

#### Activating Workflow Definitions for Single Customer View

To activate workflow definitions for Single Customer view, complete the following procedure.

#### To activate workflow definitions for Single Customer view

- 1 Log in to Siebel Financial Services Application.
- 2 Navigate to Administration Business Process > Workflow Deployment view.
- 3 In the Repository Workflow Processes applet, query for the following workflows
  - CRMIntegSEBLSIAContactUpdateOutboundFlow
  - CRMIntegSEBLSIARequestAccountSummaryOutboundFlow
  - CRMIntegSEBLSIATransactionQueryOutboundFlow
- **4** For each of the workflows, select the record and click the Activate.

#### Importing Web Service Definitions for Single Customer View

To import web service definitions for Single Customer view, complete the following procedure.

#### To import web service definitions for Single Customer view

- 1 Log in to Siebel Financial Services application.
- 2 Navigate to Administration Web Services > Inbound Web Services view.

3 Import the following XML file:

<Siebel Tools installation
root>\ABSCHANGES\ApplicationChanges\SiebelCRMSIA\7.8.2\Customer\[WebService]CRMInt
egSEBLSIAContactSync.XML

**4** Query for a web service with the following name:

CRMI ntegSEBLSI AContactSync

5 In the Service Ports applet, update the address to point to your Siebel Application server, and update the user name and password.

For example:

' http://Si ebeSrvrName /eai\_enu/ start.swe?SWEExtSource=WebServi ce& SWEExtCmd=Execute& UserName=username & Password=password'

- 6 Navigate to the Administration Web Services > Outbound Web Services view.
- 7 Import the following XML files:
  - <Siebel Tools installation root>\ABSCHANGES\ApplicationChanges\SiebelCRMSIA\7.8.2\RequestAccountSummary\[W ebService]CRMIntegRequestAccountSummarySEBL782ToIFLEXUBS72Sync.XML
  - <Siebel Tools installation root>\ABSCHANGES\ApplicationChanges\SiebelCRMSIA\7.8.2\RequestAccountTransaction\[ WebService]CRMIntegRequestTransactionSEBL782ToIFLEXSync.XML
  - <Siebel Tools installation root>\ABSCHANGES\ApplicationChanges\SiebelCRMSIA\7.8.2\Customer\[WebService]CRMI ntegUpdateCustomerSEBL782ToIFELXSync.XML
- 8 Query for the following web service names:
  - CRMIntegRequestAccountSummarySEBL782ToIFLEXUBS72Sync
  - CRMIntegRequestTransactionSEBL782ToIFLEXSync
  - CRMIntegUpdateCustomerSEBL782ToIFELXSync
- 9 For each of the above web services, navigate to the Service Port applet and update the address to point to your BPEL server location, change the localhost to your server machine name, and the port to the applicable port on that server.

For example:

http://localhost:8888/orabpel/default/ CRMIntegRequestAccountSummarySEBL782TolFLEXUBS72Sync/1.0

10 Click Clear Cache.

#### **Configuring Seed Data for Single Customer View**

To configure seed data for Single Customer view, complete the following procedure.

#### To configure seed data for Single Customer view

- 1 Using a command line, launch the dedicated client using this command: si ebel.exe /c fi ns.cfg /l enu /edi tseeddata
- 2 Log in with administrative account.
- **3** Navigate to Admin-Application >Views.
- 4 Click New.
- 5 If the FINCORP Account Transactions View is not available in the View pick applet, then set the following fields:
  - View name = FINCORP Account Transactions View
  - Description = FINCORP Account Transactions View
  - Default Local Access = Y
- 6 In the Responsibility list applet, create a new record, select Siebel Administrator.
- **7** For each of the action sets in the following table, create a new action set with the information provided.

|                          | Action |                |          |        |                                |                               |                                                                                          |
|--------------------------|--------|----------------|----------|--------|--------------------------------|-------------------------------|------------------------------------------------------------------------------------------|
| Action<br>Set            | Name   | Action<br>Type | Sequence | Active | Business<br>Service<br>Name    | Business<br>Service<br>Method | Business<br>Service<br>Context                                                           |
| AccountS<br>ummary<br>WS | 1      | BusServi<br>ce | 1        | Y      | Workflow<br>Process<br>Manager | RunProce<br>ss                | "ProcessNam<br>e",<br>"CRMIntegSE<br>BLSIAReques<br>tAccountSum<br>maryOutbou<br>ndFlow" |

- 8 Navigate to the Events view.
- **9** For each of the events in the following table, create a new runtime event with the information provided.

| Object Type | Object Name                                                  | Event         | Subevent | Action Set<br>Name   |
|-------------|--------------------------------------------------------------|---------------|----------|----------------------|
| Applet      | FINS LI Contact Financial<br>Accounts Summary List<br>Applet | DisplayApplet |          | AccountSumma<br>ryWS |

10 Reload runtime events.
## **Configuring Service Requests**

To configure Siebel CRM for Service Requests, complete these tasks:

- Configuring Lists of Values for Service Requests on page 37
- Importing SIF Files for Service Requests on page 38
- Importing Workflow Definitions for Service Requests on page 40
- Activating Workflow Definitions for Service Requests on page 41
- Importing Web Service Definitions for Service Requests on page 41
- Configuring Seed Data for Service Requests on page 42

### **Configuring Lists of Values for Service Requests**

To configure lists of values for service requests, complete the following procedure.

#### To configure lists of values for service requests

- 1 Log in to Siebel Tools, connecting to the same database as the Siebel Server.
- 2 From application level menu, choose Screens > System Administration > List of Values.
- 3 Create three new records with the information provided in the following table.

| Туре                          | Display Value              | Language-<br>Independent<br>Code | Language             | Order |
|-------------------------------|----------------------------|----------------------------------|----------------------|-------|
| FINS_TLR_TRANSACTION_<br>ITEM | Principal                  | Principal                        | English-<br>American | 110   |
|                               | Principal plus<br>Interest | Principal plus<br>Interest       | English-<br>American | 120   |
|                               | Special Amount             | Special Amount                   | English-<br>American | 130   |

| Туре               | Display Value                                                                                   | Language-<br>Independent<br>Code                                                               | Language                                                             | Order                                  |
|--------------------|-------------------------------------------------------------------------------------------------|------------------------------------------------------------------------------------------------|----------------------------------------------------------------------|----------------------------------------|
| AUTO_ASSET_CON_REL | Primary                                                                                         | Р                                                                                              | English-<br>American                                                 | 24                                     |
|                    | Secondary                                                                                       | S                                                                                              | English-<br>American                                                 | 25                                     |
|                    | Guarantor                                                                                       | G                                                                                              | English-<br>American                                                 | 26                                     |
|                    | Authorized<br>Signer                                                                            | Authorized<br>Signer                                                                           | English-<br>American                                                 | 27                                     |
|                    | Joint                                                                                           | Joint                                                                                          | English-<br>American                                                 | 28                                     |
|                    | Р                                                                                               | Primary                                                                                        | English-<br>American                                                 | 29                                     |
|                    | S                                                                                               | Secondary                                                                                      | English-<br>American                                                 | 30                                     |
|                    | G                                                                                               | Guarantor                                                                                      | English-<br>American                                                 | 31                                     |
| SR_AREA            | Term Deposit<br>Rollover                                                                        | Term Deposit<br>Rollover                                                                       | English-<br>American                                                 | See<br>Note<br>below.                  |
|                    | NOTE: In the Pa<br>list. This opens a<br>the type value "<br>SR_AREA type v<br>with the value B | arent LIC column cl<br>a pick applet. In th<br>SR_AREA". This dis<br>alues. Choose the<br>ank. | hoose the drop<br>le pick apple q<br>lplays the exis<br>SR_AREA type | o-down<br>uery for<br>ting<br>e record |

4 Clear the cache.

### **Importing SIF Files for Service Requests**

To import SIF files or service requests, complete the following procedure.

### To import SIF files for service requests

- 1 Edit the tools.cfg file, changing the SymStrPrefix parameter from X\_ to SBL\_.
- 2 Log in to Siebel Tools.
- **3** If any of the following projects exist, lock them.
  - FINS Service Request2

- iFlex Integration
- Service
- Service (SSV)
- Symbolic Strings
- **4** Navigate to Tools > Import from Archive.
- **5** Browse to the following folder that contains the SIF files:

<Si ebel Tools installation
root>\ABSCHANGES\ApplicationChanges\Si ebelCRMSIA\7.8.2\ServiceRequest

6 Import each of the SIF files in the following table, following the prompts to complete the import. Use the Override option.

| SIF File to Import                                           | Repository objects                                          | Object Type           | Project                  | New /<br>Updated |
|--------------------------------------------------------------|-------------------------------------------------------------|-----------------------|--------------------------|------------------|
| CRMIntegSEBLSIAServ<br>iceRequestSync.sif                    | CRMIntegSEBLSIAS<br>erviceRequestSync                       | Business<br>Service   | iFlex Integration        | New              |
| CRMIntegSubmitservic<br>eRequestSEBL782TOIF<br>LEXSyncBS.sif | CRMIntegSubmitSer<br>viceRequestSEBL78<br>2ToIFLEXSync      | Business<br>Service   | iFlex Integration        | New              |
| FINServiceRequestAcc<br>tServiceTDRolloverVie<br>w.sif       | FIN Service Request<br>Acct Services TD<br>Rollover View    | View                  | FINS Service<br>Request2 | New              |
| FINServiceRequestTer<br>mDepositRolloverListA<br>pplet.sif   | FIN Service Request<br>Term Deposit<br>Rollover List Applet | Applet                | FINS Service<br>Request2 | New              |
| FNTermDepositRollove<br>rTypePickList.sif                    | FN Term Deposit<br>Rollover Type                            | Pick List             | iFlex Integration        | New              |
| ServiceRequestDetailA<br>pplet.sif                           | Service Request<br>Detail Applet                            | Applet                | Service (SSV)            | Updated          |
| ServiceRequestIOs.sif                                        | CRMIntegSEBLSIAS<br>erviceRequestInterf<br>ace              | Integration<br>Object | iFlex Integration        | New              |
|                                                              | Internal<br>CRMIntegSEBLSIAS<br>erviceRequestInterf<br>ace  | Integration<br>Object | iFlex Integration        | New              |
| ServiceRequestScreen.<br>sif                                 | Service Request<br>Screen                                   | Screen                | Service (SSV)            | Updated          |
| SIAServiceRequest_TD<br>RolloverLink.sif                     | Service Request/FIN<br>Service Request TD<br>Rollover       | Link                  | FINS Service<br>Request2 | New              |

| SIF File to Import           | Repository objects                                   | Object Type           | Project                  | New /<br>Updated |
|------------------------------|------------------------------------------------------|-----------------------|--------------------------|------------------|
| SIAServiceRequestBCs<br>.sif | FIN Service Request<br>Statement Copy                | Business<br>Component | FINS Service<br>Request2 | Updated          |
|                              | FIN Service Request<br>TD Rollover                   | Business<br>Component | FINS Service<br>Request2 | New              |
|                              | Service Request                                      | Business<br>Component | Service                  | Updated          |
| SIAServiceRequestBO.<br>sif  | Service Request                                      | Business<br>Object    | Service                  | Updated          |
| StatementCopyApplets<br>.sif | FIN Service Request<br>Statement Copy<br>Form Applet | Applet                | FINS Service<br>Request2 | Updated          |
|                              | FIN Service Request<br>Statement Copy List<br>Applet | Applet                | FINS Service<br>Request2 | Updated          |
| SymbolicStrings.sif          | SBL_ROLLOVER_TYP<br>E                                | Symbolic<br>String    | Symbolic<br>Strings      | New              |
|                              | SBL_TERM_DEPOSIT<br>_ROLLOVER                        | Symbolic<br>String    | Symbolic<br>Strings      | New              |

7 Choose Tools > Compile Projects.

The Object Compiler wizard appears.

- 8 Select the following projects from the object list and click Compile.
  - FINS Service Request2
  - iFlex Integration
  - Service
  - Service (SSV)
  - Symbolic Strings
- 9 Restore the tools.cfg file back to its original state, changing the SymStrPrefix parameter from SBL\_ to X\_.

### Importing Workflow Definitions for Service Requests

To import workflow definitions for service requests, complete the following procedure.

### To import workflow definitions for service requests

1 Log in to Siebel Tools, connecting to the same database as the Siebel Server.

- 2 If the project named iFlex Integration exists, lock it.
- 3 From the Object Explorer, navigate to Workflow Process.
- 4 Right-click on the list applet and choose Import Workflow Process.
- 5 Browse to the following XML file and import it:

<Siebel Tools installation
root>\ABSCHANGES\ApplicationChanges\SiebelCRMSIA\7.8.2\ServiceRequest\[Workflow]CR
MIntegSEBLSIAServiceRequestSubmitOutboundFlow.xml

6 Query for the following workflow name:

CRMI ntegSEBLSI AServi ceRequestSubmi tOutboundFl ow

7 In Lock Projects view > Workflow process select the record and click Deploy.

### **Activating Workflow Definitions for Service Requests**

To activate workflow definitions for service requests, complete the following procedure.

### To activate workflow definitions for service requests

- 1 Log in to Siebel Financial Services Application.
- 2 Navigate to Administration Business Process > Workflow Deployment view.
- 3 In the Repository Workflow Processes applet, query for the following workflow: CRMI ntegSEBLSI AServi ceRequestSubmi tOutboundFl ow
- 4 Select the record and click the Activate.

### **Importing Web Service Definitions for Service Requests**

To import web service definitions for service requests, complete the following procedure.

### To import web service definitions for service requests

- 1 Log in to Siebel Financial Services application.
- 2 Navigate to the Administration Web Services > Outbound Web Services view.
- 3 Import the following XML file:

<Si ebel Tools installation
root>\ABSCHANGES\ApplicationChanges\Si ebelCRMSIA\7.8.2\ServiceRequest\[WebService]
CRMIntegSubmitServiceRequestSEBL782TolFLEXSync.XML

4 Query for the following web service name:

CRMI ntegSubmi tServi ceRequestSEBL782ToI FLEXSync

5 Navigate to the Service Port applet and update the address to point to your BPEL server location, change the localhost to your server machine name, and the port to the applicable port on that server.

For example:

http://localhost:8888/orabpel/default/ CRMIntegSubmitServiceRequestSEBL782TolFLEXSync/1.0

6 Click Clear Cache.

### **Configuring Seed Data for Service Requests**

To configure seed data for service requests, complete the following procedure.

#### To configure seed data for service requests

**1** From a command prompt, launch the dedicated client application using this command:

siebel.exe /c fins.cfg /l enu /editseeddata

- 2 Log in with an administrative account.
- **3** Navigate to Admin-Application > Views.
- 4 Create a new record by clicking New.
- 5 If the FIN Service Request Acct Services TD Rollover View is not available in the View pick applet then set the following fields:
  - View name = FIN Service Request Acct Services TD Rollover View
  - Description = FIN Service Request Acct Services TD Rollover View
  - Default Local Access = Y
- 6 On the Responsibility list applet, create a new record, select Siebel Administrator.
- 7 Create a new record by clicking New.
- 8 If the FINS Product Details SF View-Rates CRMInteg view is not available in the View pick applet then set the following fields:
  - View name = FINS Product Details SF View-Rates CRMInteg
  - Description = FINS Product Details SF View-Rates CRMInteg
  - Default Local Access = Y
- 9 On the Responsibility list applet, create a new record, select Siebel Administrator.
- **10** Log in to the Siebel Financial Services application.
- **11** Navigate to the Administration Runtime Events > Action Sets view.

12 For each of the action sets in the following table, create a new action set with the information provided.

|                          | Action |                |          |        |                                |                               |                                                                                         |
|--------------------------|--------|----------------|----------|--------|--------------------------------|-------------------------------|-----------------------------------------------------------------------------------------|
| Action<br>Set            | Name   | Action<br>Type | Sequence | Active | Business<br>Service<br>Name    | Business<br>Service<br>Method | Business<br>Service<br>Context                                                          |
| ServiceR<br>equestW<br>S | 1      | BusServi<br>ce | 1        | Y      | Workflow<br>Process<br>Manager | RunProce<br>ss                | "ProcessNam<br>e",<br>"CRMIntegSE<br>BLSIAServic<br>eRequestSub<br>mitOutbound<br>Flow" |

- **13** Navigate to the Events view.
- 14 For each of the events in the following table, create a new runtime event with the information provided.

| Object Type | Object Name     | Event        | Subevent                         | Action Set<br>Name   |
|-------------|-----------------|--------------|----------------------------------|----------------------|
| BusComp     | Service Request | InvokeMethod | EventMeth<br>odSubmitR<br>equest | ServiceRequest<br>WS |

15 Reload runtime events.

# **Configuring Business Processes Execution Language**

To configure BPEL for Siebel CRM Integration Pack for i-flex FLEXCUBE Account Originations - Liability Products, complete the following procedures in the specified order:

- Setting Up Domain Value Maps on page 43
- Configuring CRMIntegProcessParametersAO.xml on page 44
- Configuring the Business Processes Execution Language Process on page 45
- Deploying Business Processes Execution Language Processes on page 46

## **Setting Up Domain Value Maps**

To set up domain value maps, complete the following procedure.

### To set up domain value maps

- 1 Connect to http://SOAHost:port/esb and log in.
- 2 Click on the maps icon.
- 3 Click Create > Import a new map.
- 4 Locate each of the following files and import them.
  - APPLICANT TPYE.xml
  - COUNTRY.XML
  - CURRENCY CODE.xml
  - FINANCIAL ACCOUNT ADDRESS TYPE.xml
  - FINANCIAL ACCOUNT CUSTOMER TYPE.xml
  - FINANCIAL ACCOUNT STATUS.xml
  - FINANCIAL ACCOUNT TYPE.xml
  - LANGUAGE CODE.xml
  - NATIONALITY.xml
  - PRODUCT STATUS.XML

## Configuring CRMIntegProcessParametersAO.xml

To configure CRMIntegProcessParameters.xml complete the following procedure.

### To configure CRMIntegProcessParametersAO.xml

1 Locate the following file:

CRMINTG\_HOME\SetUp\CRMIntegProcessParametersA0.xml

**2** Replace the existing content with the following:

```
<?xml version="1.0" encoding="UTF-8" ?>
```

- <LISTOFBUILDPARAMETERS xml ns="http://www.si ebel.com/uan/Si ebel BIAs/ SharedComponents/CRMI ntegProcessProperties">

- <BUI LDPARAMETER>
- <property name="PARAMNAME">http://127.0.0.1:7777/orabpel/default</property> <property name="PARAMVALUE">http://sdchs20n570.corp.siebel.com:7777/orabpel/ default</property>

<property name="DESC">This Parameter is to capture BPEL domain URL information. Please specify your environment specific value for "PARAMVALUE" property. Here "http://127.0.0.1:7777" should be replaced with the HOST, PORT where the BPEL PM is running. "orabpel" should stay same. "default" is the name of domain where the bpel processes are to be deployed.</property> </BUILDPARAMETER> - <BUI LDPARAMETER>

<property name="PARAMNAME">http://127.0.0.1:7777/orabpel/xmllib</property> <property name="PARAMVALUE">http://sdchs20n570.corp.siebel.com:7777/orabpel/ xmllib</property>

</BUI LDPARAMETER>

- <BUI LDPARAMETER>

<property name="PARAMNAME">http://127.0.0.1/eai\_enu/start.swe</property> <property name="PARAMVALUE">http://siebwebsrvrhost:port/eai\_enu/start.swe</property>

</BUI LDPARAMETER>

- <BUI LDPARAMETER>

<property name="PARAMNAME">UserName=SADMIN</property>

<property name="PARAMVALUE">UserName=userName</property></property>

operty name="DESC">This Parameter is to capture the user name for siebel
authentication. Please specify your environment specific value for "PARAMVALUE"
property.

</BUI LDPARAMETER>

```
- <BUI LDPARAMETER>
```

<property name="PARAMNAME">Password=MSSQL</property> <property name="PARAMVALUE">Password=password</property>

<property name="DESC">This Parameter is to capture the password of the user for Siebel authentication. Please specify your environment specific value for "PARAMVALUE" property. </property>

</BUI LDPARAMETER>

</LI STOFBUI LDPARAMETERS>

3 Save the file.

## Configuring the Business Processes Execution Language Process

To configure the BPEL process complete the following procedure.

### To configure the Business Processes Execution Language process from the build

1 From a command window, navigate to this folder:

\CRMI NTEG\_HOME\SetUp\Busi nessProcesses

2 Run following command to search and replace in BPEL processes with the values that you have specified in CRMIntegProcessParametersAO.xml:

java -jar CRMINTEG\_HOME\SetUp\scripts\EditParam.jar -i [Project Root] -f [CRMIntegProcessParametersAO.xml Location] -verbose -t D:\temp

For example:

java -jar CRMINTEG\_HOME\SetUp\scripts\EditParam.jar -i
d:\BPELProjects\SEBLAcctOrigIntegPkIFLEXUBS\BusinessProcesses -f
d:\BPELProjects\SEBLAcctOrigIntegPkIFLEXUBS \Setup\CRMIntegProcessParametersA0.xml
-verbose -t D:\temp

Replace "D:\temp" with an existing temp directory.

**3** Verify the result by opening this file:

\Customer\CRMIntegFetchCustomerIFLEXUBS72ToSEBL782Sync\bpel\CRMIntegSEBLSIAContact Sync.wsdl under SEBLAcctOrigIntegPkIFLEXUBS\BusinessProcesses

4 Verify that at the bottom of the file, the soap address has changed from:

"<soap: address location="http://localhost: 8080/eai\_enu/
start.swe?SWEExtSource=WebService&amp; amp; SWEExtCmd=Execute&amp; amp; UserName=YOUR\_
ACCOUNT&amp; amp; Password=YOUR\_PASSWORD"/>"

to:

```
"<soap: address location="http://siebelWebSrvrHost: port /eai_enu/
start.swe?SWEExtSource=WebService&amp; amp; SWEExtCmd=Execute&amp; amp; UserName=YOUR_
ACCOUNT&amp; amp; Password=YOUR_PASSWORD"/>"
```

## Deploying Business Processes Execution Language Processes

The list of BPEL processes to be deployed is provided below. The processes are ordered in the recommended sequence of deployment. There are two methods to deploy the BPEL processes. Choose either:

- 1 Deployment using an Ant script on Linux or Windows.
- 2 Deployment using Jdeveloper.

#### To deploy using an ANT script on Linux

- 1 Locate the following folder: SEBLAcctOrigIntegPkIFLEXUBS
- 2 Copy this folder into the following location:
- 3 <SOA Home>/bpel/samples
- 4 Navigate to the following folder:

<SOA Home>/bpel/samples/SEBLAcctOrigIntegPkIFLEXUBS/BusinessProcesses

5 From a command prompt run ant.Ant runs a script that deploys the BPEL processes.

### To deploy using an ANT script on Windows

- 1 Open a command prompt window.
- 2 Open the following file and verify the admin.user and admin.password values are correct: SOA\_HOME\bpel\utilities\ant-orabpel.properties
- 3 Navigate to <SOA Home>/bpel/bin/.
- 4 Run this file: devprompt.bat.
- 5 Navigate to the following folder: CRMI NTG\_HOME\Busi nessProcesses
- 6 From the command prompt run ant.Ant runs a script that deploys the BPEL processes.

### To deploy using JDeveloper

- 1 Start Oracle JDeveloper.
- 2 Click the Applications Navigator tab.
- 3 Right click on Applications.
- 4 Choose New and specify the type as Application.
- 5 Specify the following name for the application: AccntOri g
- 6 Specify the following directory name as where the processes are stored. \BPELProj ects\SEBLAcctOri gI ntegPkI FLEXUBS\Busi nessProcesses
- 7 In the Create Project popup, click Cancel.
- 8 In the application AcctOrig, right click and choose Add to <ApplicationName>.jws.
- 9 Browse to this folder:

CRMI NTEG\_HOME/Busi nessProcesses

**10** For each file in the following list, select the file and click Open.

- CRMIntegAccountOriginationSEBL82ToIFLEXUBS72Sync
- CRMIntegFetchCustomerIFLEXUBS72ToSEBL782Sync
- CRMIntegRequestAccountSummarySEBL782ToIFLEXUBS72Sync
- CRMIntegRequestTransactionSEBL782ToIFLEXSync
- CRMIntegSubmitServiceRequestSEBL782ToIFLEXSync

- CRMIntegSynchronizeFinancialAccountIFLEXUSBS72ToSEBL782Sync
- CRMIntegSynchronizeProductIFLEXToSEBL782Sync
- CRMIntegUpdateCustomerSEBL782ToIFLEXUBS72Sync

# **Configuring i-flex FLEXCUBE**

Installation of the FLEXCUBE components are documented in the FLEXCUBE release documents.

### To install i-flex FLEXCUBE components

- 1 Copy the contents of the FLEXCUBE installables from the CD.
- 2 Consolidate the sources from the following releases in the order in which they are given below:
  - a FC UBS V.UM 7.1.0.0.0.0.0
  - b FC\_UBS\_V.UM\_7.2.0.0.0.0\_LOT1
  - c FC UBS V.UM 7.2.0.0.0.0.0Interim.1
  - d FCUBSV.UM7.2.0.0.0.0.0INTERIM.1.1

After consolidation, the root folder in which the units are present is referred to as <<FCCROOT>>

3 Locate the FLEXCUBE installation folder:

<<FCCR00T>>\INSTALL-DOCS

- 4 Unzip all install documents.
- 5 Configuring i-flex FLEXCUBE for Siebel CRM involves the following:
  - Installation of FCUBS Database components
  - Installation of FCUBS Forms on Application server
  - Installation of FCUBS EJB Component
  - Installation of FCUBS Web Service Component
  - Installation of FCUBS Notify Timer\_MDB Component
  - Installation of FCUBS Notify MDB Component
  - Installation of FCUBS BPEL Process
  - Installation of database components required for this integration
  - FLEXCUBE maintenances that are specifically required for this integration

For the installation of i-flex FLEXCUBE Host database, refer to FCHOSTDB\_Installation.doc.

For the installation of i-flex FLEXCUBE Forms front-end, refer to FCHOSTAS\_Installation\_10gAS\_Unix.doc.

For the installation of all other components refer to SIEBELCRM-IFLEXUBS\_Installation\_Document.doc

In the integration between i-flex FLEXCUBE and Siebel CRM, the ownership of data is very clear. Siebel CRM is the master for customer information and i-flex FLEXCUBE is the master for products and accounts. Before you can use this integration you must complete an initial load of product, account (savings/current/term deposit) and customers information into Siebel CRM.

This chapter contains the following sections:

- Extracting Data from i-flex FLEXCUBE on page 51
- Loading Data into Siebel CRM on page 54

# **Extracting Data from i-flex FLEXCUBE**

Before you can use Siebel CRM Integration Pack for i-flex FLEXCUBE Account Originations - Liability Products, you must populate Siebel CRM with data from i-flex FLEXCUBE. The following topics describe how to extract the data.

- Extracting Product Data on page 51
- Extracting Customer Data on page 52
- Extracting Account Data on page 53

### **Extracting Product Data**

The FCUBS Gateway infrastructure needs to be installed and configured. The products to be extracted are:

- Account Class that are used for Savings/Current and Term Deposits
- Consumer Lending loan product

#### To extract product data

- 1 Identify the products that need to be sent to Siebel CRM.
- 2 Log in to FLEXCUBE
- 3 Change the branch to the head office.
- 4 Navigate to Customer Maintenance > Account Class > Detailed.
- 5 Double click on the Detailed node.
- 6 For each product to be extracted, repeat these steps:
  - a Locate the Account Class name that needs to be extracted.

- b Unlock the record, do not make any other changes, and save it.
- c Log in to FLEXCUBE using another id and navigate to the Account Class screen.
- d Locate the Account Class name that was unlocked in Step b and authorize the record.

The FCUBS Gateway infrastructure builds the details of the above Account Class in an XML message as per the Canonical Object format and Siebel BPEL process for consuming Product details are invoked. Subsequently, the Siebel BPEL process creates the product in Siebel. At the end of this step, both extraction as well as upload of product data are completed.

#### To extract consumer loan product data

- 1 Identify the Loan products that need to be sent to Siebel CRM.
- 2 Log in to FLEXCUBE.
- 3 Change the branch to the head office.
- 4 Navigate to Retail Lending > Product > Detailed.
- 5 Double click on the Detailed node.
- 6 For each item to be extracted, repeat these steps:
  - a Navigate to the Loan product name that needs to be extracted
  - b Unlock the record, do not make any other changes, and save it.
  - c Log in to FLEXCUBE using another id and navigate to the Loan product screen.
  - d Locate the Loan product name that was unlocked in Step b and authorize the record.

The FCUBS Gateway infrastructure builds the details of the above Loan product in an XML message as per the Canonical Object format and Siebel BPEL process for consuming Product details are invoked. Subsequently, the Siebel BPEL process creates the product in Siebel. At the end of this step, both extraction as well as upload of product data are completed.

### **Extracting Customer Data**

Use the following procedure to extract customer data from i-flex FLEXCUBE.

### To extract customer data

- 1 Log in to the FLEXCUBE schema using the SQL Plus client.
- 2 Run the following script:

<<FCC ROOT>>\Adapters\SIEBEL-CRM\SQL\Customer-Extract.sql

The script prompts for a folder name where it can create its output file.

3 Enter the name of a folder, making sure that the user running the Oracle database has rights to create a file in that folder.

The script creates an extract file with the following name:

FCUBS73\_SI EBEL782\_Customer\_Extract.txt

4 Give the generated file to the Siebel implementation team who load it into Siebel CRM.

## **Extracting Account Data**

To extract account data, use the following procedures:

- To extract savings and current accounts data on page 53
- To extract term deposit accounts data on page 53
- To extract Consumer Loan data on page 53

#### To extract savings and current accounts data

- 1 Log in to the FLEXCUBE schema using the SQL Plus client.
- 2 Run the following script:

<<FCC ROOT>>\Adapters\SIEBEL-CRM\SQL\Savings-Ascii-Extract.SQL

The script prompts for a folder name where it can create its output file.

3 Enter the name of a folder, making sure that the user running the Oracle database has rights to create a file in that folder.

The script creates an extract file with the following name:

FCUBS73\_SI EBEL782\_Savings\_Current\_Acc\_Extract.txt

4 Give the generated file to the Siebel implementation team who load it into Siebel CRM.

#### To extract term deposit accounts data

- 1 Log in to the FLEXCUBE schema using the SQL Plus client.
- 2 Run the following script:

<<FCC ROOT>>\Adapters\SIEBEL-CRM\SQL\TD-Ascii-Extract.SQL

The script prompts for a folder name where it can create its output file.

3 Enter the name of a folder, making sure that the user running the Oracle database has rights to create a file in that folder.

The script creates an extract file with the following name:

FCUBS73\_SI EBEL782\_TermDeposi t\_Extract.txt

4 Give the generated file to the Siebel implementation team who load it into Siebel CRM.

### To extract Consumer Loan data

1 Log in to the FLEXCUBE schema using the SQL Plus client.

2 Run the following script:

<<FCC ROOT>>\Adapters\SIEBEL-CRM\SQL\ConsumerLoans-Ascii-Extract.sql

The script prompts for a folder name where it can create its output file.

1 Enter the name of a folder, making sure that the user running the Oracle database has rights to create a file in that folder.

The script creates an extract file with the following name:

FCUBS72\_SIEBEL782\_ConsumerLoans\_Extract.txt

2 Give the generated file to the Siebel implementation team who load it into Siebel CRM.

# Loading Data into Siebel CRM

The extracted data can be loaded into Siebel CRM. Read the following sections for more information:

- Loading Branch Details on page 54
- Loading Product Data on page 54
- Loading Contact Data on page 54
- Loading Account Data on page 62

## **Loading Branch Details**

To load account data follow this procedure.

#### To load branch details

- 1 The implementation team identifies the branches in i-flex FLEXCUBE that need to be created in Siebel CRM.
- 2 The list of branch codes are communicated to the Siebel implementation team who create them in Siebel CRM.

### Loading Product Data

The extract process (Extracting Product Data on page 51) creates an XML file of product data from i-flex FLEXCUBE and synchronizes it with Siebel CRM. No additional loading of product data is necessary.

## Loading Contact Data

To load contact data follow these procedures:

- To load contact data into Siebel EIM on page 55
- To create contact cross-references on page 57
- To prepare for importing contact data on page 58
- To load contact data from Siebel EIM into the Siebel database on page 59

**NOTE:** Make sure you have loaded branch data ("Loading Branch Details" on page 54) and product data ("Loading Product Data" on page 54) before loading contact data, otherwise the EIM scripts cannot run successfully.

#### To load contact data into Siebel EIM

- 1 Start the Oracle database on a local machine.
- 2 Make sure the remote Oracle database for Siebel CRM Integration Pack for i-flex FLEXCUBE Account Originations - Liability Products is running.
- 3 Log in to Oracle Warehouse Builder.
- 4 Navigate to Design > Import.
- 5 Import the Contact project file:
  - INTG\_IFLEX\_SIEBEL\_CONTACTS.mdl
- 6 Start SQL Plus.
- 7 Connect to the local Oracle database and log in.
- 8 For each of the following tables, repeat these steps:
  - EIM\_FN\_CONTACT1
  - LANGUAGE\_MAP
  - NATIONALITY\_MAP
  - EIM\_CONADDR\_CUT
  - EIM\_CONTACT
  - COUNTRY\_MAP
  - PER\_TITLE\_MAP
  - a In SQL Plus, run this command: "desc ".
  - b If the table exists, run this command to clean the table: "delete from ".
  - C Otherwise, in OWB and Project Explorer, go to <INTG\_IFLEX\_SIEBEL\_CONTACT>/<Databases>/ <Oracle>/<INTG\_LOCAL\_MODULE>/<Tables>/, right click to validate, generate, and deploy the table.
- 9 Navigate to <INTG\_IFLEX\_SIEBEL\_CONTACT>/<Databases>/<Oracle>/ <INTG\_LOCAL\_MODULE>/<Sequences>/<INTG\_SEQ\_ROW\_ID>, right click to validate, generate, and deploy.

- 10 Navigate to <INTG\_IFLEX\_SIEBEL\_CONTACT>/<Databases>/<Oracle>/ <INTG\_LOCAL\_MODULE>/<Transformations>/<Functions>/<f(x) SUBSTR\_COUNTRY, TRANS\_ADDRESSTYPE, TRANS\_CONTACTTYPE, right click to validate, generate, and deploy.
- 11 In Connection Explorer, navigate to <Files>/<INTG\_IFLEX\_CONTACT\_FILE\_LOC>, right click and open editor, make sure the IFLEX text data file is located in the path.
- **12** Navigate to <Files>/<INTG\_FILEX\_DVM\_FILE\_LOC>, make sure the following files are located in the path:
  - COUNTRY\_MAP.csv
  - LANGUAGE\_MAP.csv
  - NATIONALITY\_MAP.csv
  - PER\_TITLE\_MAP.csv
- **13** Navigate to <INTG\_IFLEX\_SIEBEL\_CONTACT>/<Databases>/<Oracle>/ <INTG\_LOCAL\_MODULE>/<Mappings>/.
- **14** For each of the following files, right click to validate the file, generate, and deploy.
  - INTG\_IFLEX\_SIEBEL\_ CONTACT
  - IMPORT\_LANGUAGE\_CODE\_DVM
  - IMPORT\_NATIONALITY\_DVM
  - IMPORT\_COUNTRY\_DVM
  - INTG\_CONTACT1\_LOC\_TO\_RMT
  - INTG\_CONADDR\_LOC\_TO\_RMT
  - IMPORT\_PER\_TITLE\_DVM
  - INTG\_EIM\_CONTACT\_LOC\_TO\_RMT
- 15 In Project Explorer, navigate to <INTG\_IFLEX\_SIEBEL\_ CONTACT >/<Experts>/ <INTG\_IFLEX\_SEBL\_ CONTACT >/<INTLOAD\_FLOW>, right click to validate, generate.
- **16** Navigate to Design > Save All and then start the OWB Expert.

The EIM\_FN\_ CONTACT 1 table and the mappings are deployed.

- 17 In the OWB main menu, navigate to <Tools>/<Control Center Manager>.
- 18 Open the Control Center Manager.
- 19 In Control Center Manger, navigate to <INTG\_IFLEX\_SIEBEL\_ CONTACT>/ <REP\_USER\_LOCATION>/<INTG\_LOCAL\_MODULE>/<Mappings>/<INTG\_IFLEX\_SIEBEL\_ CONTACT>, right click and start.
- 20 Wait for the job to complete successfully.
- **21** In SQL Plus, run the following commands to verify the data is loaded:
  - "select count (\*) from EIM\_FN\_CONTACT1;"
  - "select count (\*) from EIM\_CONADDR\_CUT;"

"select count (\*) from EIM\_CONTACT;"

Each of the tables should have some rows present.

- 22 In Control Center Manager, navigate to <INTG\_IFLEX\_SIEBEL\_ CONTACT>/ <REP\_USER\_LOCATION>/<INTG\_LOCAL\_MODULE>/<Mappings>/.
- 23 For each of the following files, right click to validate the file, generate, and deploy.
  - IMPORT\_LANGUAGE\_CODE\_DVM
  - IMPORT\_COUNTRY\_DVM
  - IMPORT\_PER\_TITLE\_DVM
  - IMPORT\_NATIONALITY\_DVM
- 24 In Control Center Manager, navigate to <INTG\_IFLEX\_SIEBEL\_ CONTACT>/ <REP\_USER\_LOCATION>/<INTG\_LOCAL\_MODULE>/<Mappings>/.

**25** For each of the following mappings, complete the following steps:

- INTG\_CONTACT1\_LOC\_TO\_RMT
- INTG\_CONADDR\_LOC\_TO\_RMT
- INTG\_EIM\_CONTACT\_LOC\_TO\_RMT
- a Right click the mapping and start the job.
- b Wait for the job to complete successfully.
- **26** In SQL Plus connect to the remote database.
- **27** Run these commands to verify the data is loaded:
  - "select count (\*) from EIM\_FN\_CONTACT1;"
  - "select count (\*) from EIM\_CONADDR\_CUT;"
  - "select count (\*) from EIM\_CONTACT;"

Each of the tables should have some rows present.

#### To create contact cross-references

- 1 Start the Oracle database on a local machine.
- 2 Make sure the remote Oracle database for Siebel CRM Integration Pack for i-flex FLEXCUBE Account Originations - Liability Products is running.
- 3 Log in to Oracle Warehouse Builder.
- 4 Navigate to Design > Import.
- 5 Import the Contact project file:
  - INTG\_IFLEX\_SIEBEL\_CONTACT\_XREF.mdl
- 6 Start SQL Plus.
- 7 Connect to the local Oracle database and log in.

- 8 Run this command to check if XREF\_DATA exists:
  - "desc XREF\_DATA"
- 9 If the data does not exist, follow these steps:
  - a In OWB and Project Explorer, navigate to <INTG\_IFLEX\_SIEBEL\_CONTACT\_XREF>/ <Databases>/<Oracle>/<SEBL\_LOCAL\_MODULE>/<Tables>/<XREF\_DATA>.
  - **b** Right click to validate, generate, and deploy the table.
- **10** Run this command to check if XREF\_DATA\_FLAT exists:
  - "desc XREF\_DATA\_FLAT"
- **11** If the data does not exist, follow these steps:
  - a In OWB and Project Explorer, navigate to <INTG\_IFLEX\_SIEBEL\_CONTACT\_XREF>/ <Databases>/<Oracle>/<SEBL\_LOCAL\_MODULE>/<Tables>/<XREF\_DATA\_FLAT>.
  - **b** Right click to validate, generate, and deploy the table.
- 12 Navigate to <INTG\_IFLEX\_SIEBEL\_CONTACT\_XREF>/<Databases>/<Oracle>/ <SEBL\_LOCAL\_MODULE>/<Sequences>/<COM\_ID\_SEQ\_CONT>, right click to validate, generate, and deploy.
- **13** Navigate to <INTG\_IFLEX\_SIEBEL\_CONTACT>/<Databases>/<Oracle>/ <INTG\_LOCAL\_MODULE>/<Transformations>/<Functions>/<f(x) TRANS\_CONCAT\_COMMONID, right click to validate, generate, and deploy.
- 14 In Project Explorer, navigate to <INTG\_IFLEX\_SIEBEL\_ CONTACT\_XREF>/<Experts>/ <INTG\_IFLEX\_SEBL\_ CONTACT\_XREF>/<INTLOAD\_FLOW>, right click to validate and generate.
- **15** Navigate to Design > Save All and then start the OWB Expert.

If there are no errors, a PASS message displays. The XREF\_DATA table and mapping objects are deployed.

- 16 In the OWB main menu, navigate to <Tools>/<Control Center Manager>.
- 17 Open the Control Center Manager.
- 18 In Control Center Manger, navigate to <INTG\_IFLEX\_SIEBEL\_ CONTACT\_XREF>/ <REP\_USER\_LOCATION>/<SEBL\_CONTACT\_XREF>/<Mappings>/<CONTACT\_XREF>, right click and start.
- 19 Wait for the job to complete successfully.
- 20 In SQL Plus, connect to the local database.
- 21 Run this command:
  - "select count(\*) from xref\_data"

The table should have some rows present.

### To prepare for importing contact data

- 1 Stop the Siebel server.
- 2 Open Siebel Tools.
- 58 Siebel CRM Integration Pack for i-flex FLEXCUBE Account Originations -Liability Products Implementation Guide

- 3 Locate the S\_CONTACT table.
- 4 Search for PREF\_LANG\_ID and remove values in <LOV TYPE> and <LOV Bounded>.
- 5 Compile the S\_CONTACT object.
- 6 Click Apply.
- 7 Locate and remove the following file:\$SI EBEL\_SERVER\_I NSTALL\_DI RECTORY/ses/si ebsrvr/bi n/di ccache. dat
- 8 Restart the Siebel server.

### To load contact data from Siebel EIM into the Siebel database

- 1 Open a DOS command window.
- 2 Get the IF\_ROW\_BATCH\_NUM from OWB.
- 3 Change directory to siebsrvr\bin.
- 4 Log in to odbcsql.
- 5 Run the following insert statements to populate EIM\_FN\_CONTACT1:

SELECT \* FROM XXXX.EIM\_FN\_CONTACT1 T1 WHERE T1. IF\_ROW\_BATCH\_NUM = <FROM OWB>

SQL should return records that have been inserted by the OWB script.

- 6 From a DOS command lines start the server manager using this command.
  - Srvrmgr /e <enterprise> /g <gateway name> /s <siebsrvr name> /u SADMIN /p <password>
- 7 In srvrmgr, enable the component group EAI, if it is not already enabled and restart siebsrvr. For example:
  - srvrmgr> enable compgrp eai
  - restart siebsrvr
- 8 Run the following commands to set log file options:
  - change params traceflags=1, errorflags=1, sqlflags=8 for comp eim
  - CHANGE EVTLOGLVL EIMTRACE=3 FOR COMP EIM
  - CHANGE EVTLOGLVL EIMSQL=4 FOR COMP EIM

**NOTE:** The following commands requires the Notepad application. Do not use WordPad as it causes problems with text formatting.

- 9 Open Notepad.
- **10** Enter following lines into Notepad and save file as siebsrvr\admin\iflex\_contact\_load.ifb.
  - [Siebel Interface Manager] PROCESS = Import Contacts

```
[Import Contacts]
   TYPE = IMPORT
   BATCH = 1000
   TABLE = EIM_FN_CONTACT1
   ONLY BASE TABLES = S_PARTY, S_CONTACT, S_POSTN_CON
   FIXED COLUMN = CON_ACTIVE_FLG , "N"
   FIXED COLUMN = CON_COURT_PAY_FLG , "N"
   FIXED COLUMN = CON_DI SACLEANSEFLG, "N"
   FIXED COLUMN = CON_DISPIMGAUTHFLG , "N"
   FIXED COLUMN = CON_EMAILSRUPD_FLG , "N"
   FIXED COLUMN = CON_EMP_FLG , "N"
   FIXED COLUMN = CON_INVSTGTR_FLG, "N"
   FIXED COLUMN = CON_PO_PAY_FLG , "N"
   FIXED COLUMN = CON_PRIV_FLG , "N"
   FIXED COLUMN = CON_PROSPECT_FLG , "N"
   FIXED COLUMN = CON_PTSHPCONTACTFL, "N"
   FIXED COLUMN = CON_PTSHPKEYCONFLG , "N"
   FIXED COLUMN = CON_SEND_SURVEYFLG , "N"
   FIXED COLUMN = CON_SPEAKER_FLG , "N"
   FIXED COLUMN = CON_SUPPRESSEMAILF, "N"
   FIXED COLUMN = CON_SUPPRESSFAXFLG , "N"
   FIXED COLUMN = CON_SUSPECT_FLG , "N"
   FIXED COLUMN = ROOT_PARTY_FLG , "N"
   FIXED COLUMN = PC POSTN NAME, "Siebel Administrator"
   FIXED COLUMN = PC_POSTN_BU, "Default Organization"
   FIXED COLUMN = PC_POSTN_LOC, "INTERNAL"
   FIXED COLUMN = PC_POSTN_DIVN, "Siebel Administration"
   FIXED COLUMN = CON_PR_POSTN, "Y"
   FIXED COLUMN = PC_ROW_STATUS, "Y"
```

11 Open Notepad.

12 Enter following lines into Notepad and save file as siebsrvr\admin\iflex\_conaddr\_load.ifb.

```
[Siebel Interface Manager]
PROCESS = Import Conaddr
```

```
[Import Conaddr]
TYPE = IMPORT
BATCH = 1000
TABLE = EIM_CONADDR_CUT
ONLY BASE TABLES = S_ADDR_PER
FIXED COLUMN = ADDR_CON_PRIV_FLG, "N"
FIXED COLUMN = ADDR_DISACLEANSEFL, "N"
FIXED COLUMN = ADDR_NAME_LOCK_FLG, "N"
FIXED COLUMN = ADDR_PREMISE_FLG, "N"
FIXED COLUMN = ADDR_CON_BU, "Default Organization"
```

13 Open Notepad.

**14** Enter following lines into Notepad and save file as siebsrvr\admin\iflex\_eim\_contact\_load.ifb.

```
[Siebel Interface Manager]
PROCESS = Import Contacts
```

```
[Import Contacts]
TYPE = IMPORT
BATCH = 1000
TABLE = EIM_CONTACT
ONLY BASE TABLES = S_PARTY, S_CONTACT, S_CONTACT_BU, S_CON_ADDR
FIXED COLUMN = CON_EMP_FLG, "N"
FIXED COLUMN = PC_ROW_STATUS, "Y"
FIXED COLUMN = CCN_ADDR_ACTV_FLG, "N"
FIXED COLUMN = CON_BL_ADDR_FLG, "N"
FIXED COLUMN = CON_FRAUD_FLG, "N"
FIXED COLUMN = CON_FRAUD_FLG, "N"
FIXED COLUMN = CON_RELATIONTYPEC1, "ContactPointUsage "
FIXED COLUMN = CON_SHIP_ADDR_FLG, "N"
FIXED COLUMN = CON_SHIP_ADDR_FLG, "N"
FIXED COLUMN = CON_PR_PER_ADDR, "Y"
FIXED COLUMN = CON_ADDR_BU, "Default Organization"
```

15 Change the PREF\_LANG\_ID configuration as follows:

- a Stop the Siebel server.
- b Open Siebel Tools.
- c Navigate to and search for S\_CONTACT.
- **d** Search for PREF\_LANG\_ID and remove the values in the <LOV TYPE> and <LOV Bounded> fields.
- e Compile the S\_CONTACT object.
- f Click Apply.
- g At a command prompt, navigate to the following folder:

\$SI EBEL\_SERVER\_INSTALL\_DI RECTORY/ses/si ebsrvr/bi n

- h Remove the file named diccache.dat.
- i Restart the Siebel server.

16 Log in to server manager.

- **17** Run EIM import using the following commands:
  - Start task for comp eim with config=iflex\_contact\_load.ifb
  - Start task for comp eim with config=iflex\_conaddr\_load.ifb
  - Start task for comp eim with config=iflex\_eim\_contact\_load.ifb
- 18 When the import is complete, check the EIM log file from siebsrvr\log to make sure records have been imported into the appropriate Siebel base tables such as S\_CONTACT, S\_ADDR\_PER, and so on.
- **19** To display the imported records, run the following command:
  - Select IF\_ROW\_STAT from EIM\_FN\_CONTACT1 where IF\_ROW\_BATCH\_NUM=<FROM OWB>;

IF\_ROW\_STAT should have the value IMPORTED for all imported records.

### Setting the Language Field

Make sure the Language field is set for each imported contact.

#### To set the Language field

- 1 Log in to the Siebel application.
- 2 Navigate to the Contact screen.
- **3** For each imported contact, query for the Contact.
- 4 Drill down on the LastName.
- 5 Navigate to Consumer Profile>Personal view.
- 6 Set the Language field as appropriate for the contact.

### Loading Account Data

To load account data follow these procedures:

- To load account data into Siebel EIM on page 62
- To create account cross-references in Siebel EIM on page 64
- To load account data from Siebel EIM into the Siebel database on page 66

**NOTE:** Make sure you have loaded branch data ("Loading Branch Details" on page 54), product data ("Loading Product Data" on page 54), and contact data ("Loading Contact Data" on page 54), before loading account data.

### To load account data into Siebel EIM

- 1 Start the Oracle database on a local machine.
- 2 Make sure the remote Oracle database for Siebel CRM Integration Pack for i-flex FLEXCUBE Account Originations Liability Products is running.
- 3 Log in to Oracle Warehouse Builder.
- 4 Navigate to Design > Import.
- 5 Import the Account project file:

INTG\_IFLEX\_SIEBEL\_FINANCIAL\_ACCOUNT. mdl

- 6 Start SQL Plus.
- 7 Connect to the local Oracle database.
- 8 For each of the following tables, repeat these steps:
  - EIM\_FN\_ASSET
  - EIM\_FN\_ASSET1
  - APPLICANT\_TYPE\_MAP

- COUNTRY\_MAP
- EIM\_ASSET1
- a In SQL Plus, run this command: "desc ".
- b If the table exists, run this command to clean the table: "delete from ".
- C Otherwise, in OWB and Project Explorer, go to <INTG\_IFLEX\_SIEBEL\_ACCOUNT>/ <Databases>/<Oracle>/<INTG\_LOCAL\_MODULE>/<Tables>/, right click to validate, generate, and deploy the table.
- 9 Navigate to <INTG\_IFLEX\_SIEBEL\_ACCOUNT>/<Databases>/<Oracle>/ <INTG\_LOCAL\_MODULE>/<Sequences>/<INTG\_SEQ\_ACC>, right click to validate, generate, and deploy.
- 10 Navigate to <INTG\_IFLEX\_SIEBEL\_ACCOUNT>/<Databases>/<Oracle>/ <INTG\_LOCAL\_MODULE>/<Transformations>/<Functions>/<f(x) TRANS\_ACCADDRTYPE, right click to validate, generate, and deploy.
- 11 In Connection Explorer, navigate to <Files>/<INTG\_IFLEX\_ACCOUNT\_FILE\_LOC>, right click and open editor, make sure the IFLEX text data file is located in the path.
- 12 Navigate to <Files>/<INTG\_FILEX\_DVM\_FILE\_LOC>, make sure the following files are located in the path:
  - APPLICANT\_TYPE\_MAP.csv
  - COUNTRY\_MAP.csv
- **13** For each of the following files in <INTG\_IFLEX\_SIEBEL\_CONTACT>/<Databases>/<Oracle>/ <INTG\_LOCAL\_MODULE>/<Mappings>/, repeat these steps:
  - a Navigate to the file.
  - **b** Right click to validate, generate, and deploy.
  - INTG\_IFLEX\_SIEBEL\_ ACCOUNT
  - INTG\_ACCOUNT\_LOC\_TO\_RMT\_2
  - INTG\_ACCOUNT\_LOC\_TO\_RMT
  - INTG\_EIM\_ASSET1\_LOC\_TO\_RMT
  - IMPORT\_APPLICANTTYPE\_DVM
  - IMPORT\_COUNTRY\_DVM
- 14 In Project Explorer, navigate to <INTG\_IFLEX\_SIEBEL\_ACCOUNT>/<Experts>/ <INTG\_IFLEX\_SEBL\_ACCOUNT>/<INTLOAD\_FLOW>.
- 15 Right click to validate, generate.
- **16** Navigate to Design > Save All and then start the OWB Expert.

If there are no errors, a pop-up window displays the message: "PASS".

The EIM\_FN\_ASSET and EIM\_FN\_ASSET1 table and the mappings are now deployed.

**17** In the OWB main menu, navigate to <Tools>/<Control Center Manager>.

- 18 Open the Control Center Manager.
- **19** Navigate to <INTG\_IFLEX\_SIEBEL\_ACCOUNT>/<REP\_USER\_LOCATION>/ <INTG\_LOCAL\_MODULE>/<Mappings>/<INTG\_IFLEX\_SIEBEL\_ACCOUNT>, right click and start.
- 20 Wait for the job to complete successfully.
- 21 Use SQL Plus to connect to the local database.
- 22 Run these commands to verify the data are loaded to the table from the IFLEX data text file:
  - "select count(\*) from EIM\_FN\_ASSET;"
  - "select count(\*) from EIM\_FN\_ASSET1;"
  - "select count (\*) from EIM\_ASSET1

Each of the tables should have some rows present.

- 23 In Control Center Manager, navigate to <INTG\_IFLEX\_SIEBEL\_ ACCOUNT>/ <REP\_USER\_LOCATION>/<INTG\_LOCAL\_MODULE>/<Mappings>/ <IMPORT\_APPLICANTTYPE\_DVM>, right click and start.
- 24 In Control Center Manager, navigate to <INTG\_IFLEX\_SIEBEL\_ ACCOUNT>/ <REP\_USER\_LOCATION>/<INTG\_LOCAL\_MODULE>/<Mappings>/<IMPORT\_COUNTRY\_DVM>, right click and start.
- 25 In Control Center Manger, navigate to <INTG\_IFLEX\_SIEBEL\_ACCOUNT>/ <REP\_USER\_LOCATION>/<INTG\_LOCAL\_MODULE>/<Mappings>/ <INTG\_ACCOUNT\_LOC\_TO\_RMT\_2>, right click and start.
- 26 In Control Center Manger, navigate to <INTG\_IFLEX\_SIEBEL\_ACCOUNT>/ <REP\_USER\_LOCATION>/<INTG\_LOCAL\_MODULE>/<Mappings>/ <INTG\_ACCOUNT\_LOC\_TO\_RMT>, right click and start.

This loads EIM\_FN\_ASSET table in the remote database.

- 27 Start SQL Plus and connect to the remote database for Siebel CRM Integration Pack for i-flex FLEXCUBE Account Originations Liability Products.
- **28** To verify the data are loaded to the tables, run these commands:
  - "select count (\*) from EIM\_FN\_ASSET;"
  - "select count (\*) from EIM\_FN\_ASSET1;"

Each of the tables should have some rows present.

The IFLEX data is loaded in Siebel EIM\_FN\_ASSET and EIM\_FN\_ASSET1 table in Siebel CRM Integration Pack for i-flex FLEXCUBE Account Originations - Liability Products.

#### To create account cross-references in Siebel EIM

- 1 Start the Oracle database on a local machine.
- 2 Make sure the remote Oracle database for Siebel CRM Integration Pack for i-flex FLEXCUBE Account Originations - Liability Products is running.
- 3 Log in to Oracle Warehouse Builder.

- 4 Navigate to Design > Import.
- 5 Import the Account project file: INTG\_IFLEX\_SIEBEL\_ACCOUNT\_XREF.mdl
- 6 Start SQL Plus
- 7 Connect to the local Oracle database.
- 8 Run this command to check if XREF\_DATA exists:

"desc XREF\_DATA"

- 9 If the data does not exist, follow these steps:
  - a In OWB and Project Explorer, navigate to <INTG\_IFLEX\_SIEBEL\_ACCOUNT\_XREF>/ <Databases>/<Oracle>/<SEBL\_LOCAL\_MODULE>/<Tables>/<XREF\_DATA>.
  - **b** Right click to validate, generate, and deploy the table.
  - **c** In OWB and Project Explorer, navigate to <INTG\_IFLEX\_SIEBEL\_ACCOUNT\_XREF>/ <Databases>/<Oracle>/<SEBL\_LOCAL\_MODULE>/<Tables>/<XREF\_DATA\_FLAT>.
  - **d** Right click to validate, generate, and deploy the table.
- 10 Navigate to <INTG\_IFLEX\_SIEBEL\_ACCOUNT\_XREF>/<Databases>/<Oracle>/ <SEBL\_LOCAL\_MODULE>/<Sequences>/<COM\_ID\_SEQ>, right click to validate, generate, and deploy.
- 11 Navigate to <INTG\_IFLEX\_SIEBEL\_ACCOUNT>/<Databases>/<Oracle>/ <INTG\_LOCAL\_MODULE>/<Transformations>/<Functions>/<f(x) TRANS\_CONCAT\_COMMONID, right click to validate, generate, and deploy.
- 12 In Project Explorer, navigate to <INTG\_IFLEX\_SIEBEL\_ ACCOUNT\_XREF>/<Experts>/ <INTG\_IFLEX\_SEBL\_ ACCOUNT\_XREF>/<INTLOAD\_FLOW>, right click to validate, generate.
- **13** Navigate to Design > Save All and then start the OWB Expert.

If there are no errors, a pop-up window displays the message: "PASS".

The XREF\_DATA table and mapping object are now deployed.

- **14** In the OWB main menu, navigate to <Tools>/<Control Center Manager>.
- 15 Open the Control Center Manager.
- **16** Navigate to <INTG\_IFLEX\_SIEBEL\_ ACCOUNT\_XREF>/<REP\_USER\_LOCATION>/ <SEBL\_ACCOUNT\_XREF>/<Mappings>/<ACCOUNT\_XREF>, right click and start.
- 17 Wait for the job to complete successfully.
- **18** Using SQL Plus, connect to the local database and run this command:

"select count(\*) from xref\_data"

The table should have some rows present.

#### To load account data from Siebel EIM into the Siebel database

- 1 Open a DOS command window.
- 2 Get the IF\_ROW\_BATCH\_NUM from OWB.
- 3 Change directory to siebsrvr\bin.
- 4 Log in to odbcsql.
- 5 Run the following select statements to populate the EIM\_FN\_ASSET, EIM\_FN\_ASSET1, and EIM\_ASSET1 tables:
  - SELECT \* FROM XXXX.EIM\_FN\_ASSET T1 WHERE T1.IF\_ROW\_BATCH\_NUM = <FROM OWB>

SQL should return records that have been inserted by the OWB script.

- 6 From a DOS command lines start the server manager using this command.
  - Srvrmgr /e <enterprise> /g <gateway name> /s <siebsrvr name> /u SADMIN /p <password>
- 7 In srvrmgr, enable the component group EAI, if it is not already enabled and restart siebsrvr.
  - for example: srvrmgr> enable compgrp eai
  - restart siebsrvr
- 8 Run the following commands to set log file options:
  - change params traceflags=1, errorflags=1, sqlflags=8 for comp eim
  - CHANGE EVTLOGLVL EIMTRACE=3 FOR COMP EIM
  - CHANGE EVTLOGLVL EIMSQL=4 FOR COMP EIM

**NOTE:** The following command requires the Notepad application. Do not use WordPad as it causes problems with text formatting.

9 Open Notepad.

[Siebel Interface Manager]

10 Enter following lines into Notepad and save file as siebsrvr\admin\iflex\_asset\_load.ifb.

```
PROCESS = Import Financial Accounts
[Import Financial Accounts]
  TYPE = IMPORT
  BATCH = 1100
  TABLE = EIM_FN_ASSET
  ONLY BASE TABLES = S_ASSET
  ONLY BASE TABLES = S_ASSET, S_ASSET_BU, S_ASSET_POSTN
  FIXED COLUMN = BILLAC_BACCT_NUM, "1"
  FIXED COLUMN = BILLAC BACCTYPE CD, "12"
  FIXED COLUMN = AST_AUTO_SR_FLG, "N"
  FIXED COLUMN = AST_COMPUNDWRNTYFL, "N"
  FIXED COLUMN = AST_CUSTOMIZABLEFL, "N"
  FIXED COLUMN = AST_DMNDNG_DR_FLG, "N"
  FIXED COLUMN = AST FLEET FLG, "N"
  FIXED COLUMN = AST PRODUNDWRNTYFL, "N"
  FIXED COLUMN = AST_REFERENCEABLEF, "N"
```

```
FIXED COLUMN = AST_SRLNUMVRFD_FLG, "N"
FIXED COLUMN = AST_UNDMFGWRNTYFLG, "N"
FIXED COLUMN = AST_TYPE_CD, "Fin Account"
FIXED COLUMN = PSTN_NAME, "Siebel Administrator"
FIXED COLUMN = PSTN_OU_BU, "Default Organization"
FIXED COLUMN = PSTN_OU_LOC, "INTERNAL"
FIXED COLUMN = PSTN_OU_NAME, "Siebel Administration"
```

**11** Enter following lines into Notepad and save the file as siebsrvr\admin\iflex\_asset1\_load.ifb.

```
[Siebel Interface Manager]
PROCESS = Import Financial Accounts
```

```
[Import Financial Accounts]
TYPE = IMPORT
BATCH = 1100
TABLE = EIM_FN_ASSET1
ONLY BASE TABLES = S_ASSET, S_ADDR_PER, S_ASSET_CON
FIXED COLUMN = ADDR_CON_PRIV_FLG, "N"
FIXED COLUMN = ADDR_DI SACLEANSEFL, "N"
FIXED COLUMN = ADDR_NAME_LOCK_FLG, "N"
FIXED COLUMN = ADDR_PREMISE_FLG, "N"
FIXED COLUMN = CON_CON_BU, "Default Organization"
```

12 Enter following lines into Notepad and save the file as siebsrvr\admin\iflex\_eim\_asset1\_load.ifb.

```
[Siebel Interface Manager]
PROCESS = Import Finanacial Accounts
```

```
[Import Finanacial Accounts]
TYPE = IMPORT
BATCH = 1100
TABLE = EIM_ASSET1
ONLY BASE TABLES = S_ASSET, S_ASSET_ADDR
```

13 Log in to server manager.

**14** Run EIM import using the following commands.

- Start task for comp eim with config=iflex\_asset\_load.ifb
- Start task for comp eim with config=iflex\_asset1\_load.ifb
- Start task for comp eim with config=iflex\_eim\_asset\_load.ifb
- 15 When the import is complete, check the EIM log file from siebsrvr\log to make sure records have been imported into the appropriate Siebel base tables such as S\_ASSET, S\_ADDR\_PER, S\_ASSET\_CON, and so on.
- 16 To display the imported records, run the following command:

Select IF\_ROW\_STAT from EIM\_FN\_ASSET where IF\_ROW\_BATCH\_NUM=<FROM OWB>;

IF\_ROW\_STAT should have the value IMPORTED for all imported records.

This chapter contains information on the following integrations:

- Assumptions and Limitations on page 69
- Data Integrations on page 70
- Integration Points on page 72
- Changes to Siebel CRM User Interface on page 85

# **Assumptions and Limitations**

The following are assumptions and limitations necessary to create a practical integration:

- Siebel CRM is the master for Contact data.
- i-flex is the master for Financial Account and Product data.
- Processes are implemented as synchronous calls.
- Financial Origination supports two types of accounts: Current Accounts and Term Deposits.
- Merge logic is not supported.
- Bank branch information is stored in Siebel CRM as an internal division and the Common ID association between the Siebel's ROW IDs and i-flex's Branch code is updated manually in the Common Services XREF layer.
- Some fields have different names and lengths. Table 2 lists these differences.

| Siebel CRM       |        | Canonical Object |        | i-flex FLEXCUBE |        |
|------------------|--------|------------------|--------|-----------------|--------|
| Field Name       | Length | Field Name       | Length | Field Name      | Length |
| Addrline1        | 100    | addressLine1     | 250    | Line1           | 35     |
| Addrline2        | 100    | addressLine2     | 250    | Line2           | 35     |
| City and Country | 50     | City             | 250    | Line3           | 35     |
| State            | 20     | State            | 250    | Line4           | 35     |
| zip              | 30     |                  |        |                 |        |

| Table 2 | Field Name | and Length | Differences |
|---------|------------|------------|-------------|
|         |            | and Longin | DITICICIE   |

69

# **Data Integrations**

Siebel CRM Integration Pack for i-flex FLEXCUBE Account Originations - Liability Products integrates the following types of data:

- Contact (Customer) Data Integration on page 70
- Financial Account Data Integration on page 71
- Product Data Integration on page 71

All data must be loaded in both applications before use. For more information, read Chapter 4, "Data Loading." As you use Siebel CRM Integration Pack for i-flex FLEXCUBE Account Originations - Liability Products, this data is synchronized in real time between i-flex FLEXCUBE and Siebel CRM.

## **Contact (Customer) Data Integration**

Siebel CRM is the master source of customer data. i-flex FLEXCUBE must be kept in synchronization with Siebel CRM. Figure 3 illustrates the synchronization of customer data.

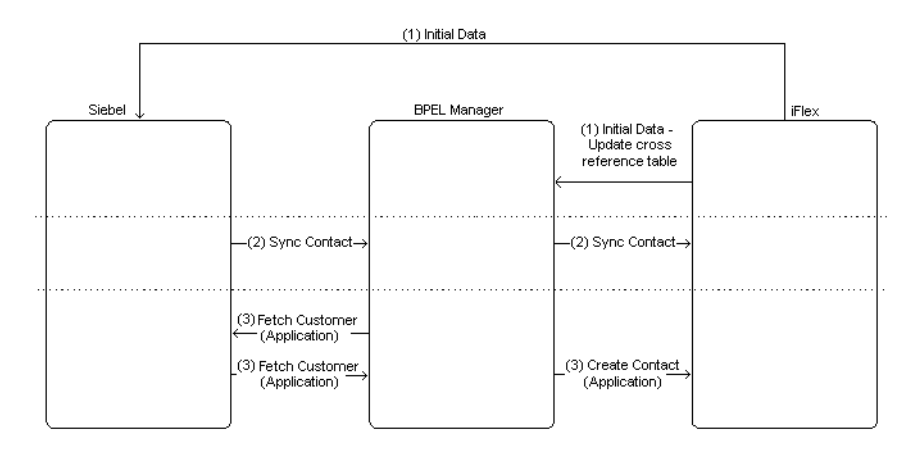

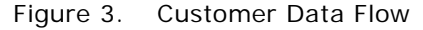

NOTE: When creating a new customer account, make sure the Branch field contains a valid entry.

The following integration points use customer data:

- Customer Account Address Change on page 72
- Request Summary of Customer's Financial Accounts on page 76
- Synchronize Financial Account on page 80

## **Financial Account Data Integration**

i-flex FLEXCUBE is the master source of financial account data. Siebel CRM must be kept in synchronization with i-flex FLEXCUBE. Figure 4 illustrates the synchronization of financial account data.

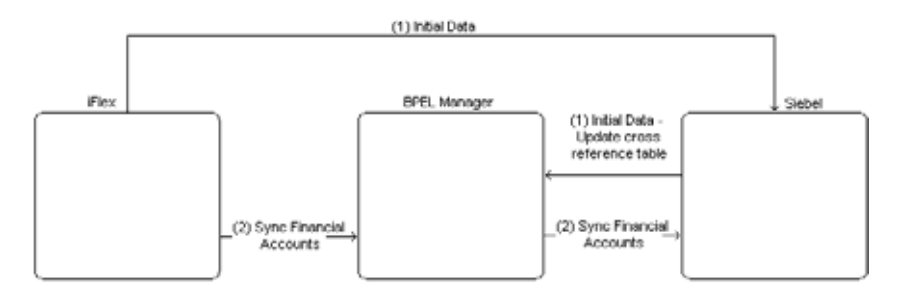

Figure 4. Financial Account Data Flow

The following integration points use financial account data:

- Request Financial Account Statement Service Request on page 75
- Request Financial Account Transactions on page 75
- Request Summary of Customer's Financial Accounts on page 76
- Modification of Rollover Details of a Term Deposit on page 74
- Submit Financial Account Application on page 77
- Synchronize Financial Account on page 80

## **Product Data Integration**

i-flex FLEXCUBE is the master source of product data. Siebel CRM must be kept in synchronization with i-flex FLEXCUBE. Figure 5 illustrates the synchronization of product data.

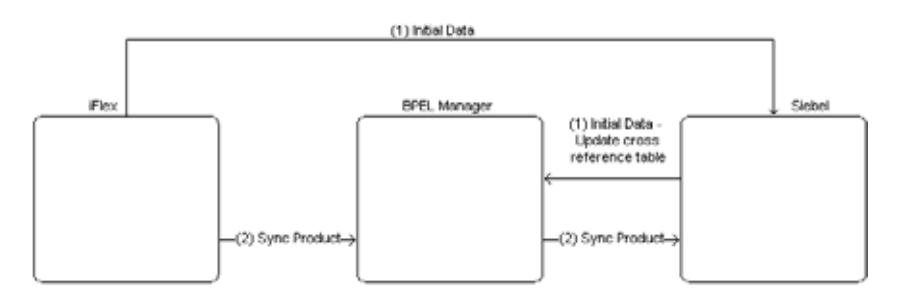

Figure 5. Product Data Flow

The following integration point uses product data:

Synchronize Product on page 83

# **Integration Points**

The Siebel CRM Integration Pack for i-flex FLEXCUBE Account Originations - Liability Products consists of the following integration points between the two applications:

- Customer Account Address Change on page 72
- Fetch Customer on page 73
- Modification of Rollover Details of a Term Deposit on page 74
- Request Financial Account Statement Service Request on page 75
- Request Financial Account Transactions on page 75
- Request Summary of Customer's Financial Accounts on page 76
- Submit Financial Account Application on page 77
- Synchronize Customer on page 80
- Synchronize Financial Account on page 80
- Synchronize Product on page 83

### **Customer Account Address Change**

Direction: Siebel CRM to i-flex FLEXCUBE

#### Data synchronized: Customer

**Description:** This service requests modification of an account address. This can be done for the following types of accounts:

- Current (checking) account
- Savings deposit account
- Term deposit account

BPEL Process Name: CRMIntegSubmitServiceRequestSEBL782ToIFLEXSync
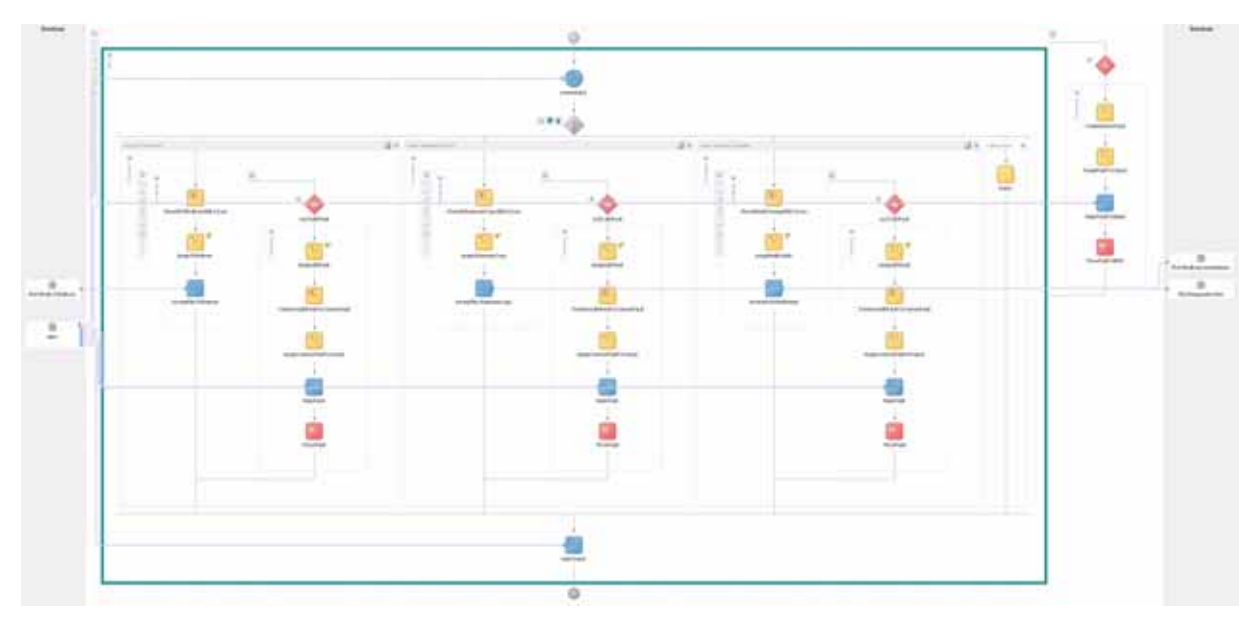

Figure 6 shows the BPEL process for this integration point.

Figure 6. The CRMIntegSubmitServiceRequestSEBL782ToIFLEXSync BPEL Process

# **Fetch Customer**

Direction: i-flex FLEXCUBE to Siebel CRM

Data synchronized: Customer

**Description:** This process flow is called as part of the Account Origination flow. This process gets the Customer Information from Siebel CRM, given the Customer Id. This process is called by the iFLEX UBS Account Origination process, if it does not have the Customer Record in their database.

BPEL Process Name: CRMIntegFetchCustomerIFLEXUBS72ToSEBL782Sync

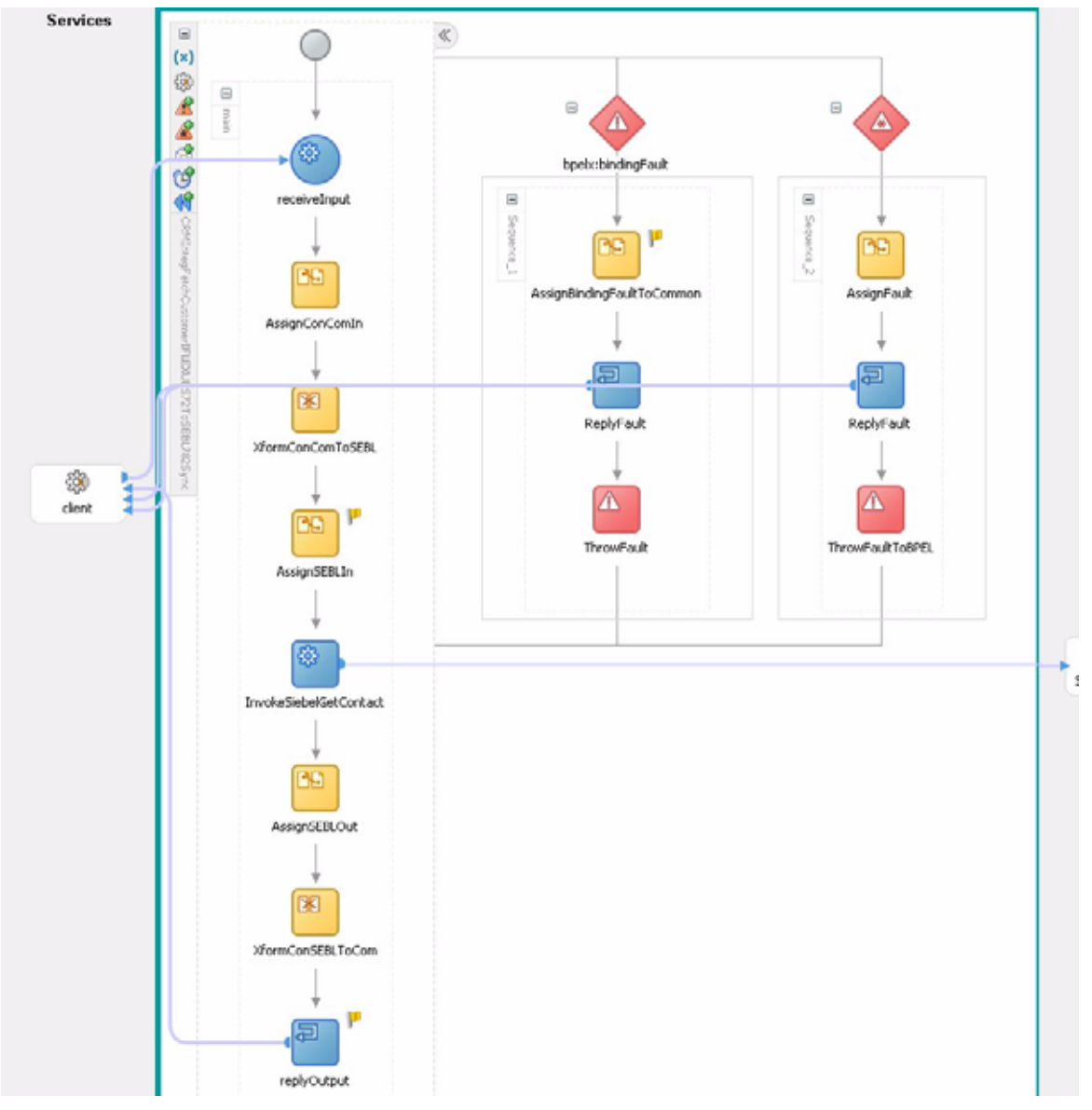

Figure 7 shows the BPEL process for this integration point.

Figure 7. The CRMIntegFetchCustomerIFLEXUBS72ToSEBL782Sync BPEL Process

# Modification of Rollover Details of a Term Deposit

**Direction:** Siebel CRM to i-flex FLEXCUBE

Data synchronized: Financial Account

**Description:** This service is used for modification of the rollover instructions of a Term Deposit. The rollover type can be modified to "Principal + Interest" only.

BPEL Process Name: CRMIntegSubmitServiceRequestSEBL782ToIFLEXSync

Figure 6 on page 73 shows the BPEL process for this integration point.

# **Request Financial Account Statement Service Request**

Direction: Siebel CRM to i-flex FLEXCUBE

Data synchronized: Financial Account

**Description:** This service requests an account statement. The statement is generated for the account between any two specified dates. If the dates are not specified, they both default to the current date. The request can be used for the following types of accounts:

- Current (checking) account
- Savings deposit account
- Term deposit account

BPEL Process Name: CRMIntegSubmitServiceRequestSEBL782ToIFLEXSync

Figure 6 on page 73 shows the BPEL process for this integration point.

# **Request Financial Account Transactions**

Direction: Siebel CRM to i-flex FLEXCUBE

Data synchronized: Financial Account

**Description:** This service retrieves transactions (accounting entry details) for a specified account between any two specified dates. If the dates are not specified, they both default to the current date. The transaction details can be retrieved for the following types of accounts:

- Current (checking) account
- Savings deposit account
- Term deposit account
- Consumer Loans

BPEL Process Name: CRMIntegRequestTransactionSEBL782ToIFLEXSync

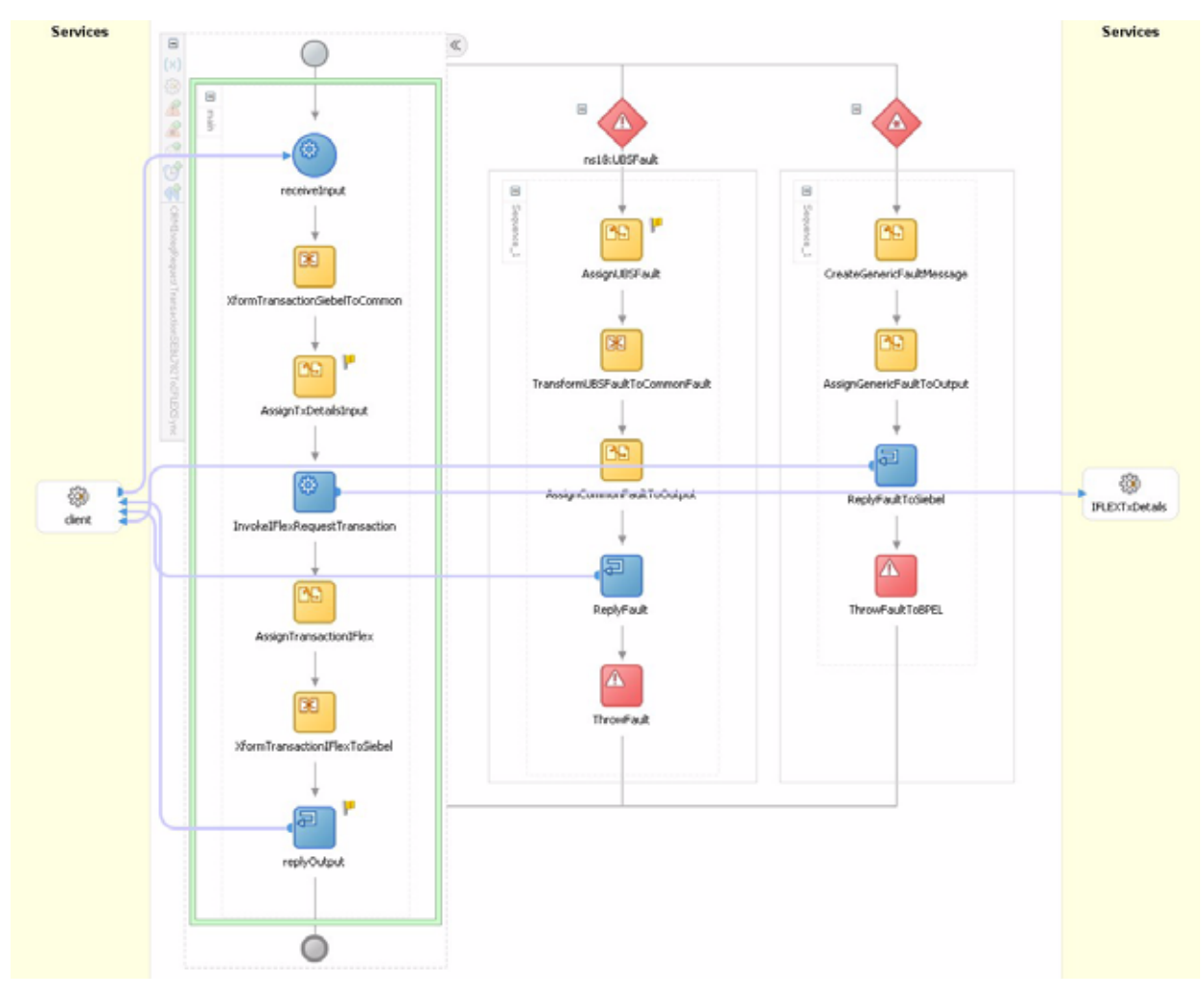

Figure 8 shows the BPEL process for this integration point.

Figure 8. The CRMIntegRequestTransactionSEBL782ToIFLEXSync BPEL Process

## **Request Summary of Customer's Financial Accounts**

Direction: i-flex FLEXCUBE to Siebel CRM

Data synchronized: Customer, Financial Account

**Description:** This service retrieves the summary details for all the accounts associated with a customer. The following are the account types that are retrieved for the customer:

- Current (checking) account
- Savings deposit account
- Term deposit account

#### Consumer Loans

Available on the Contact Summary view in Siebel CRM, this integration point can display up to date list of financial accounts associated to the customer.

#### BPEL Process Name: CRMIntegRequestAccountSummarySEBL782ToIFLEXUBS72Sync

Figure 9 shows the BPEL process for this integration point.

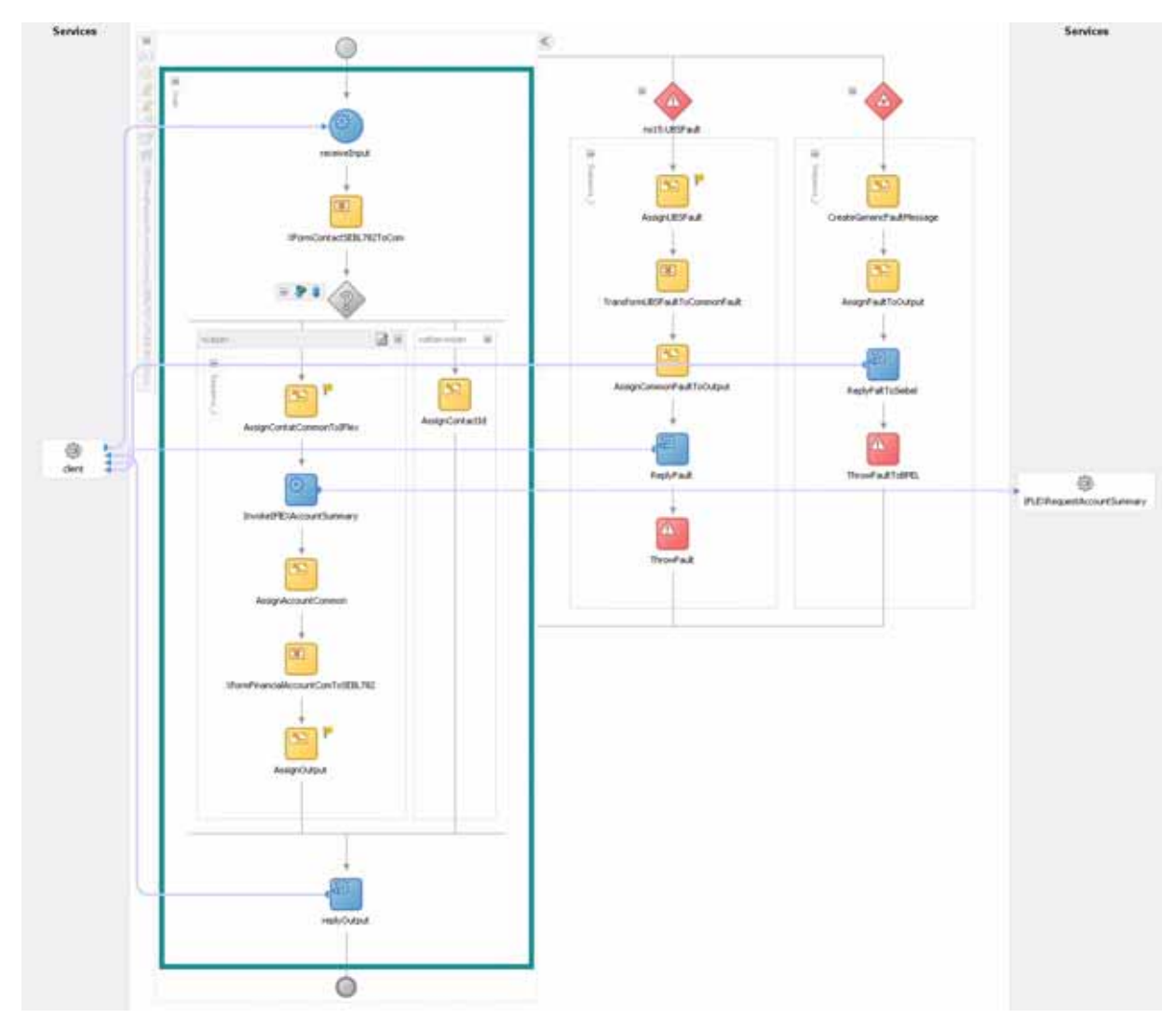

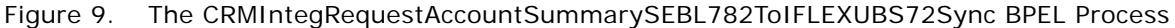

# **Submit Financial Account Application**

Direction: Siebel CRM to i-flex FLEXCUBE

Data synchronized: Financial Account

**Description:** This service is used for creating a new account in FLEXCUBE.

This service also handles the customer creation process. If the underlying customer of the account does not exist, then the process obtains the customer details from Siebel CRM and creates it in FLEXCUBE. When the customer record is successfully created, the account creation proceeds.

The following are the account types that can be created in FLEXCUBE:

- Current (checking) account
- Savings deposit account
- Term deposit account

BPEL Process Name: CRMIntegAccountOriginationSEBL82ToIFLEXUBS72Sync

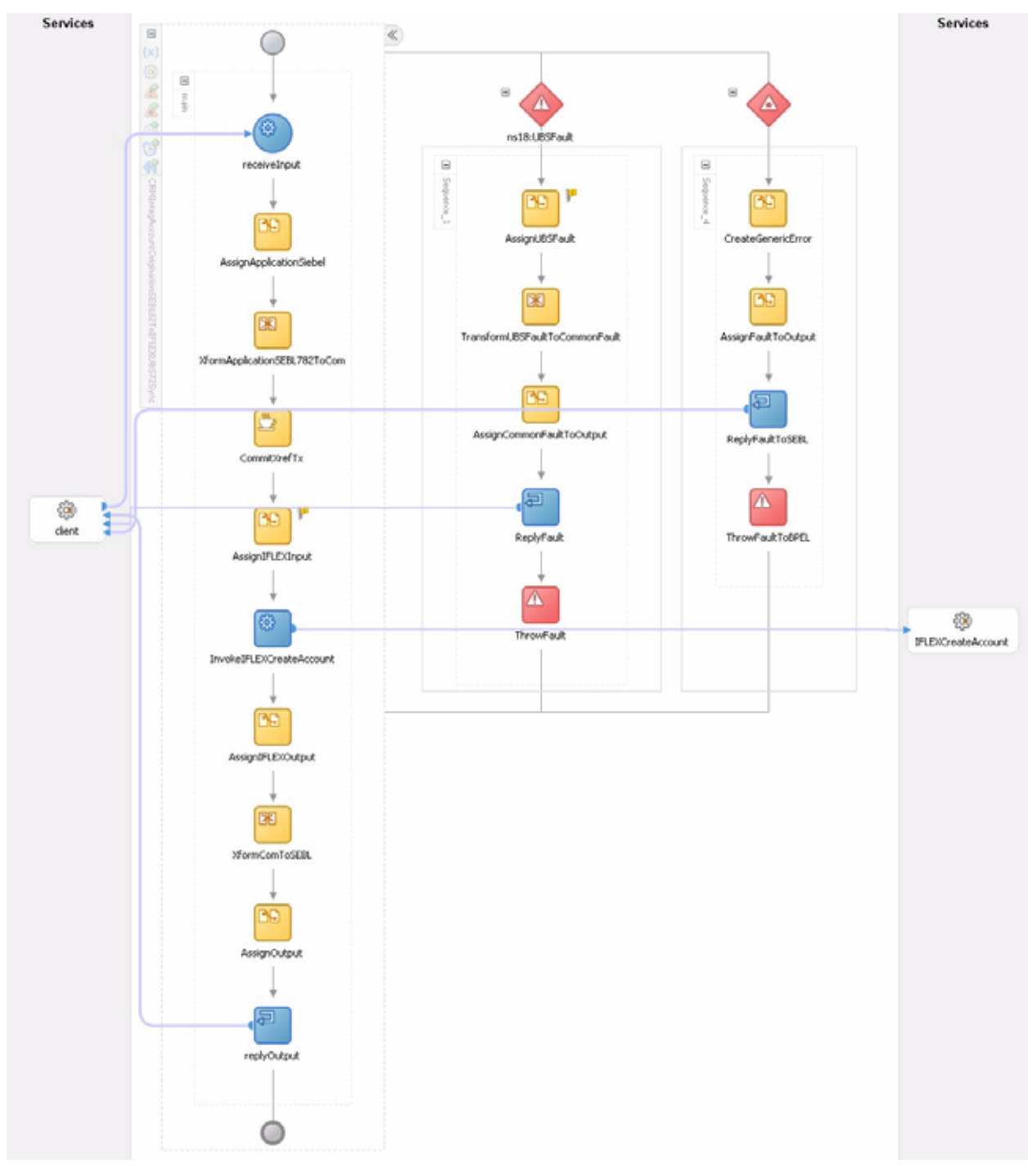

Figure 10 shows the BPEL process for this integration point.

Figure 10. The CRMIntegAccountOriginationSEBL82ToIFLEXUBS72Sync BPEL Process

## Synchronize Customer

Direction: Siebel CRM to i-flex FLEXCUBE

Data synchronized: Customer

**Description:** This operation synchronizes the contact information in Siebel CRM with i-flex FLEXCUBE UBS.

BPEL Process Name: CRMIntegUpdateCustomerSEBL782ToIFELXSync

Figure 11 shows the BPEL process for this integration point.

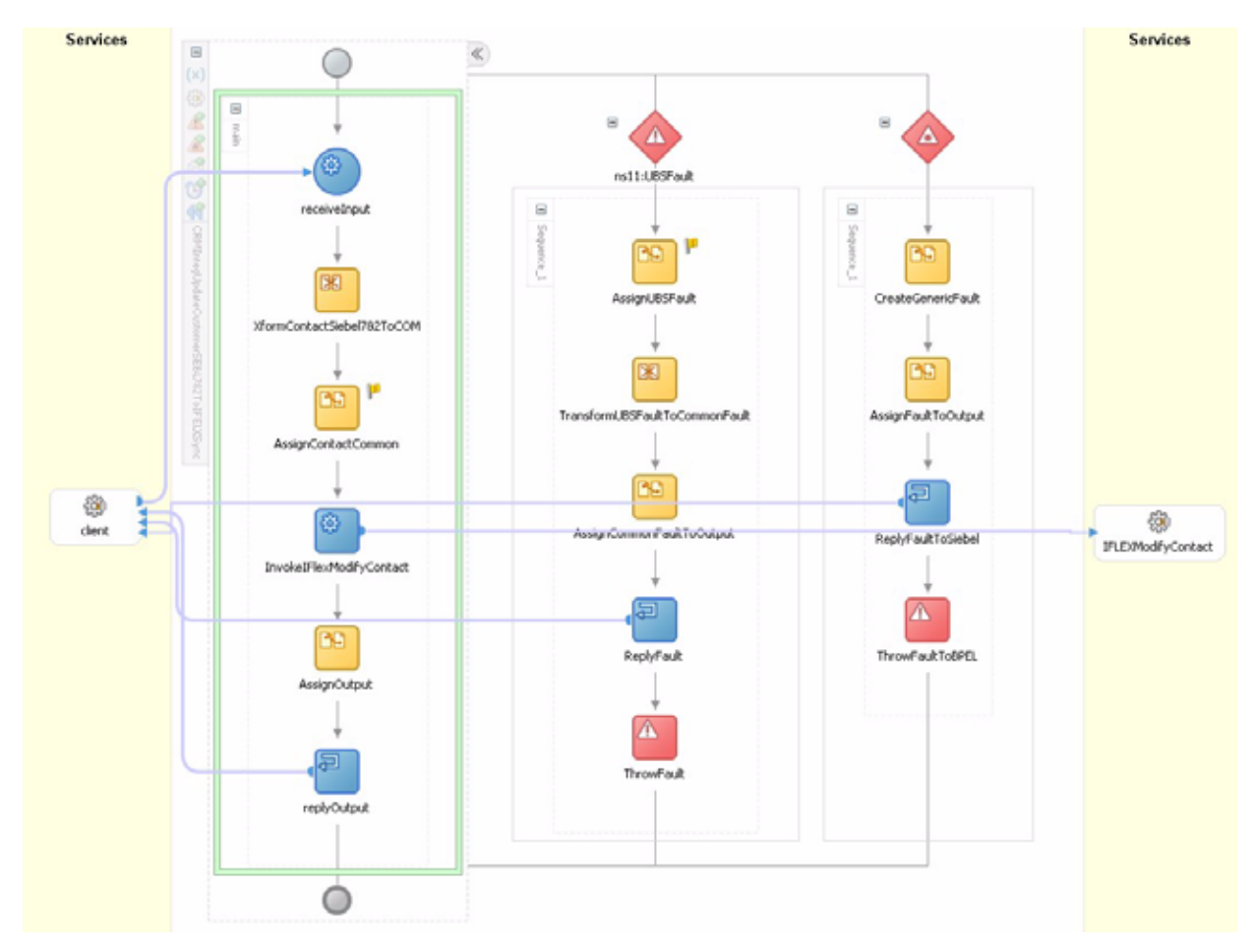

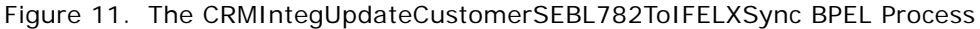

### Synchronize Financial Account

Direction: i-flex FLEXCUBE to Siebel CRM

Data synchronized: Financial Account

**Description:** i-flex FLEXCUBE is the master repository for financial accounts. If a change occurs on an account and is authorized, the details of the account are sent to Siebel CRM. This process is initiated by i-flex FLEXCUBE to synchronize the account details with Siebel CRM. The following are the account types that are synchronized:

- Current (checking) account
- Savings deposit account
- Term deposit account
- Consumer Loans

BPEL Process Name: CRMIntegSynchronizeFinancialAccountIFLEXUSBS72ToSEBL782Sync

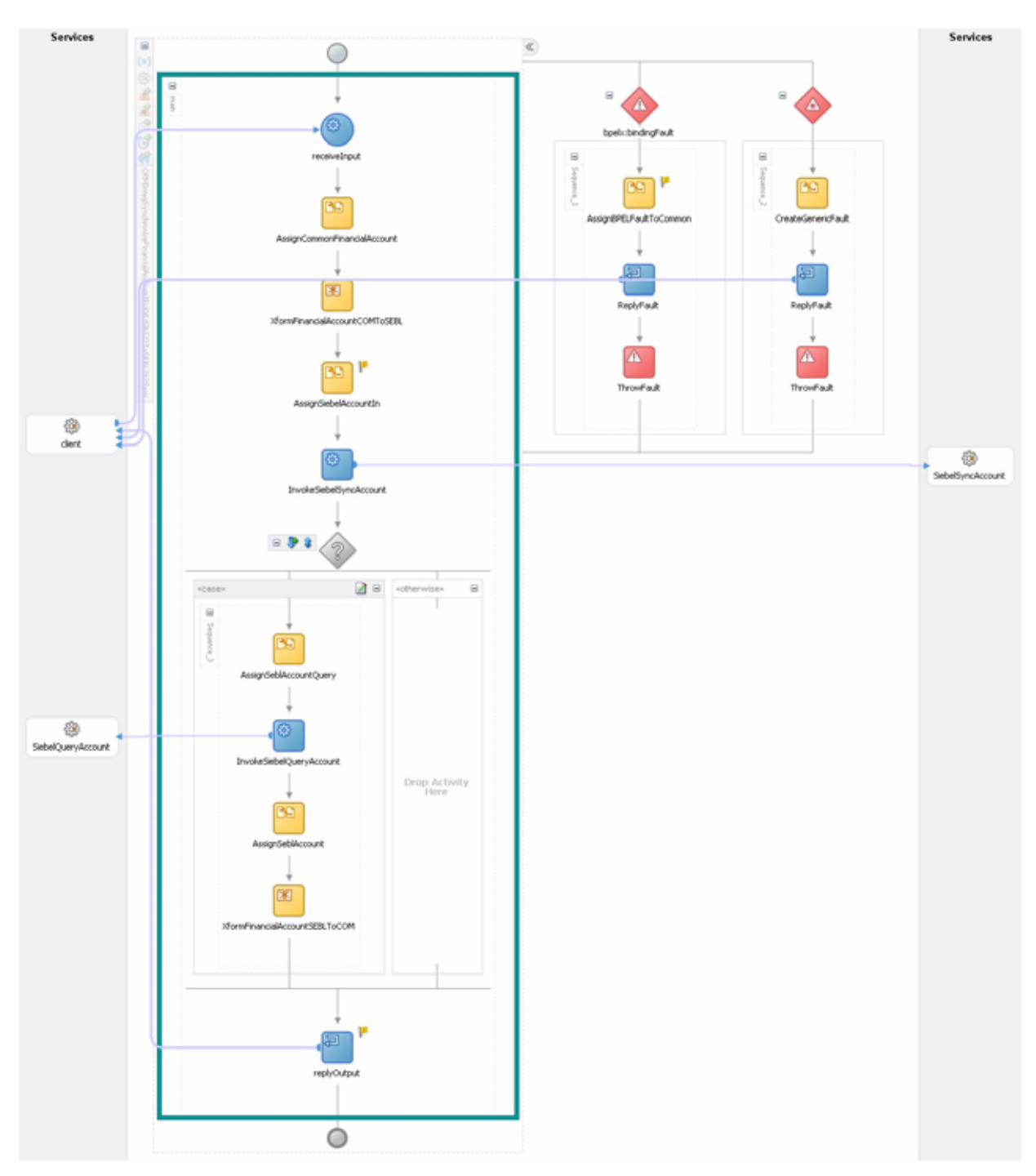

Figure 12 shows the BPEL process for this integration point.

Figure 12. The CRMIntegSynchronizeFinancialAccountIFLEXUSBS72ToSEBL782Sync BPEL Process

# Synchronize Product

Direction: i-flex FLEXCUBE to Siebel CRM

#### Data synchronized: Product

Description: i-flex FLEXCUBE is the master repository for Products. If a change occurs on the product and is authorized then the details of the account are sent to Siebel CRM. This process is initiated by i-flex FLEXCUBE. The following are the product types that are synchronized:

- Consumer Loan product
- Current (checking) account
- Savings deposit account
- Term Deposit product

BPEL Process Name: CRMIntegSynchronizeProductIFLEXToSEBL782Sync

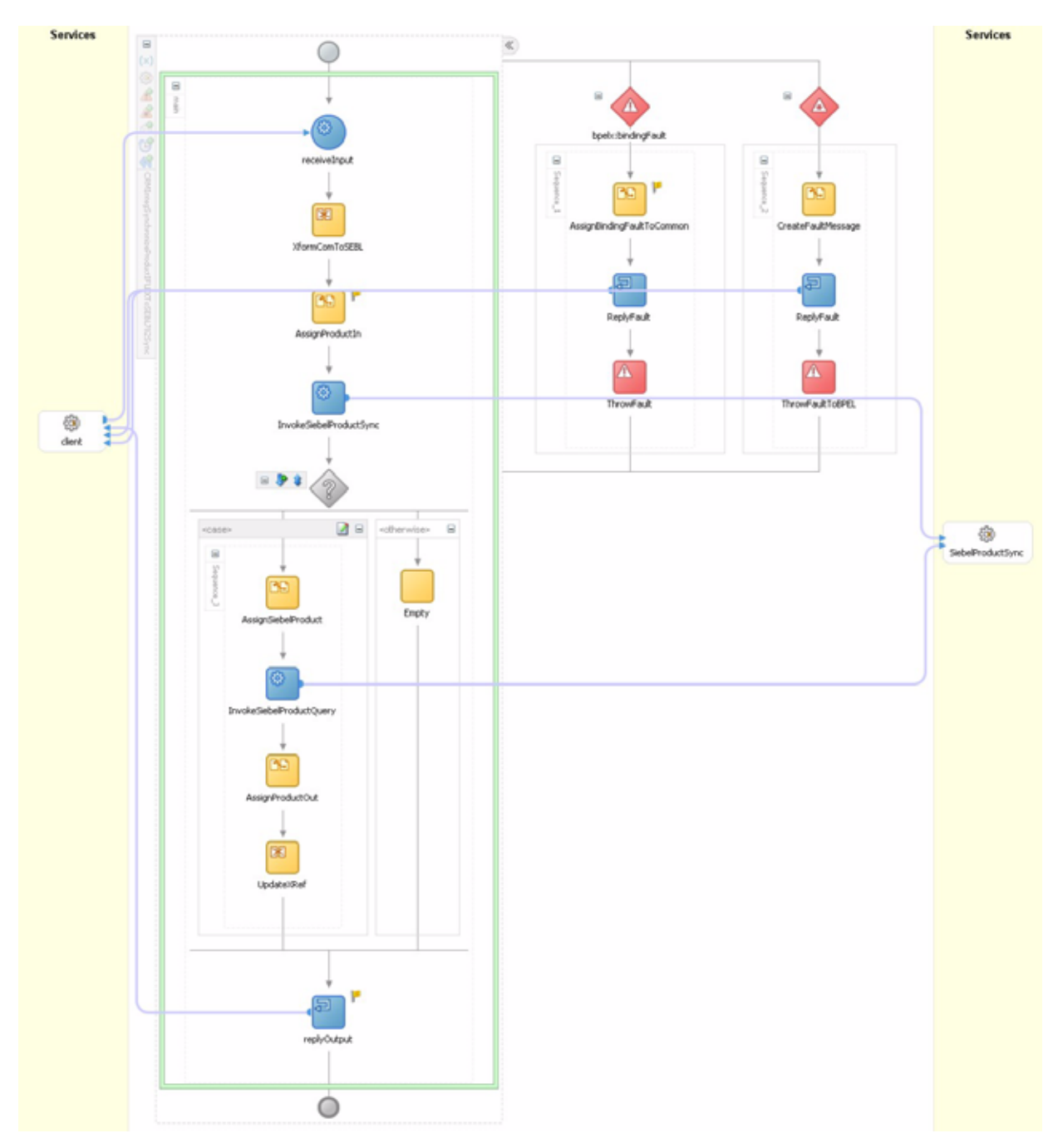

Figure 13 shows the BPEL process for this integration point.

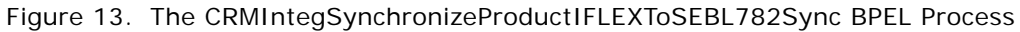

# **Changes to Siebel CRM User Interface**

The following changes have been made to the Siebel CRM user interface to work with the integration points:

- Account Funding Check/Cash Form Applet on page 85
- Contact List Applet on page 86
- Financial Account Address Pick Applet on page 86
- FINCORP Account Transaction View on page 87
- FINS Product Details SF View-Rates CRMInteg View on page 87
- Routing # View on page 88
- Statement Copy View on page 89
- Term Deposit Rollover View on page 89

### Account Funding Check/Cash Form Applet

**Change:** Added a field for Reference Number on the Account Funding Check/Cash Form Applet, as shown in Figure 14.

| Cash/Check           |          | 🖪 1 of 1 💽 |
|----------------------|----------|------------|
| Menu 🔻               |          |            |
|                      |          |            |
| Payee:               |          |            |
| Amount:              |          |            |
| Financial Institute: | <u> </u> |            |
| Reference #:         |          | >          |

Figure 14. Reference Number Field on the Account Funding Check/Cash Form Applet

## **Contact List Applet**

Change: Added a field for Citizenship on the Contact List Applet, as shown in Figure 15.

| New             | elete Query           |                 |                |
|-----------------|-----------------------|-----------------|----------------|
|                 |                       |                 |                |
| Gender:         | F 💌                   | Main Fax #:     | (925) 885-0982 |
| Marital Status: | Married 📃 💌           | Contact Method: |                |
| Citizenship:    | US Citizen            | Time Zone:      | •              |
|                 |                       |                 |                |
| y Information   | ı                     |                 |                |
| Account Name:   | Collins Pharmaceutice | Work #:         | (925) 276-4342 |
| Occupation:     | Homemaker             | Work Extension: |                |

Figure 15. Citizenship Field on the Contact List Applet

# **Financial Account Address Pick Applet**

**Change:** When calling the Financial Account Address Pick applet from the Service Request Account Address Change View, draw addresses from the Old Address column, as shown in Financial Account Address Pick Applet on page 86.

| ē | Pick Financial Account Address - Microsoft Internet Explorer |         |         |           |          |               |
|---|--------------------------------------------------------------|---------|---------|-----------|----------|---------------|
|   | Query                                                        | Find: 7 | Address | 💌 Startii | ng with: | Go No Records |
|   | Address                                                      | City    | State   | Zip Code  | Country  |               |
|   |                                                              |         |         |           |          |               |
|   |                                                              |         |         |           |          |               |
|   |                                                              |         |         |           |          |               |
|   |                                                              |         |         |           |          |               |

Figure 16. Financial Account Address Pick Applet

# **FINCORP Account Transaction View**

Change: In FINCORP Account, added a new view for Transaction, as shown in Figure 17.

| "Product: Interest ( | опескіпд 🔛 Амаііа  | ple Balance:        | E DI        | ling Option:     | -           | μιτηπ:       |   |
|----------------------|--------------------|---------------------|-------------|------------------|-------------|--------------|---|
| ssigned To: SADMIN   | 10                 |                     |             |                  |             |              |   |
| More Info Acc        | count Analysis 🛛 A | ctivities Addresses | Agreements  | Asset Inspection | Asset Title | Transactions |   |
| vlenu 🔻 🕴 New        | Delete Query       | l                   |             |                  |             |              | Ŧ |
| Reference #          | Event              | Credit              | Arnount Tag | Amount           | Value       | Date         |   |
|                      |                    |                     |             |                  |             |              |   |
|                      |                    |                     |             |                  |             |              |   |
|                      |                    |                     |             |                  |             |              |   |
|                      |                    |                     |             |                  |             |              |   |
|                      |                    |                     |             |                  |             |              |   |

Figure 17. Transaction View

# FINS Product Details SF View-Rates CRMInteg View

Change: Added a new view, as shown in Figure 18.

| Product   |                                     |                                        |                         |                                        |                         |                                |                      |
|-----------|-------------------------------------|----------------------------------------|-------------------------|----------------------------------------|-------------------------|--------------------------------|----------------------|
| Products  | Opportunities<br>Product Definition | Contacts Account<br>ns Product Classes | Attribute Definitions   | Households Admin<br>Workspace Projects | Product Product Product | Product Promotions Schedule    | *                    |
| Packad    | 1e                                  |                                        |                         |                                        |                         |                                | 🗏 1 of 1+ 🕨 🗐        |
| Menu 🔻    | New Dele                            | Guery                                  |                         |                                        |                         |                                |                      |
|           | •Deschart Des                       | hone                                   | Turne                   |                                        | Ormanization: Date      | a di Amaninalian N             | Contraction II       |
|           | PTODUCE Pau                         | wayo                                   | Type.                   |                                        | organization. Den       |                                | Crueraule. Je        |
|           | Description:                        | -                                      | Status:                 | T                                      | Product Line:           | ы                              | Bundle:              |
|           |                                     |                                        | Sub Type:               | <b>T</b>                               | Unit of Measure: Mon    | th 🔻                           | Customizable:        |
|           |                                     | <b>X</b>                               |                         |                                        | Structure Type:         |                                | Track as Asset: 🗹    |
| Mo        | re Info Ekabity                     | and Compatibility Rules                | Pricing Recommendatio   | ns Collateral Translati                | ons Service Information | Product Validation Bundle Proc | luct Category Detail |
| More Info | More Info                           | More Info Product In                   | lications Application V | Vorkflow Fees and Co                   | onditions Points P      | oints By Zones Product News    | Rates 🔻              |
| Menu 🔻    | New Dele                            | ete Guery                              |                         |                                        |                         |                                | No Records 🛛 🖃       |
| Rate 1    |                                     | e Code - Date                          | Forward                 |                                        |                         |                                |                      |
|           | Type Rate                           | a coulo hano                           | spreau                  |                                        |                         |                                |                      |
|           | Type Rate                           | o coulo mare                           | Shiden                  |                                        |                         |                                |                      |
|           | Type Rati                           |                                        | аргени                  |                                        |                         |                                |                      |
|           | fype Rati                           |                                        | арлави                  |                                        |                         |                                |                      |
|           | lype Rate                           |                                        | арлени                  |                                        |                         |                                |                      |
|           | lype Rate                           |                                        | арлово                  |                                        |                         |                                |                      |
|           | lype Rati                           |                                        | арлово                  |                                        |                         |                                |                      |
|           | lype Rati                           |                                        | арлово                  |                                        |                         |                                |                      |
|           | lype Rati                           |                                        | арлово                  |                                        |                         |                                |                      |
|           | lype Rati                           |                                        | арлово                  |                                        |                         |                                |                      |

Figure 18. Product Details SF View-Rates CRMInteg View

# **Routing # View**

Change: Added the ABA# field to the Internal Division List and Internal Division Form applets, as shown in Figure 19.

| Home Opp                             | portunities Contacts Accoun                                                                                                    | Its Activities Service                                                                                                    | Households Administration                | n - Product 🛛 A                                                                    | Idministration - Group          |                                         |                 |
|--------------------------------------|----------------------------------------------------------------------------------------------------|----------------------------------------------------------------------------------------------------|------------------------------------------|------------------------------------------------------------------------------------|---------------------------------|-----------------------------------------|-----------------|
| R Division                           | ns 🔳                                                                                                    | ABC Southwest RB                                                                                                    | Access Groups<br>C123455 INTERNAL-1-5F3U | Internal Di<br>Detaut Organi                                                       | visions Organizations<br>zation | Positions                               | User Lists      |
| - A                                  | DC SouthWest                                                                                                    | > ABC SouthWest RB                                                                                                    | C1234567                                 | Comms-Media I                                                                      | Defai,                          |                                         | <u> </u>        |
| - A8                                 | BC SouthWest                                                                                                    | ABC Western                                                                                                    | INTERNAL-1-SP3D                          | Default Organic                                                                    | zation                          |                                         |                 |
| - 🗖 A9                               | DC Western                                                                                                    | AF 11 - Xanadu A8I                                                                                                    |                                          | Xanadu Corp (J                                                                     | AF Et 2121 Market Street        | San Francisco                           | CA              |
| 😐 🖻 🗛                                | 11 - Xanadu ABF Corporation                                                                                                    | APEX Communicatio                                                                                                    | Northern California                      | APEX Commun                                                                        | icatio 9505 Partner Alley       | San Jose                                | CA              |
| e-🗋 AP                               | PEX Communications                                                                                                    | ATE INT Property                                                                                                    |                                          | ATF TNT Prope                                                                      | rty                             |                                         |                 |
| <u>н-</u> АТ                         | TF TNT Property                                                                                                    | AU 10 - World Motor                                                                                                    |                                          | World Motors C                                                                     | Corpo 24 Madison Avenue         | e Detroit                               | м               |
|                                      | U 10 - World Motor Marketing Dis                                                                                                    | AU 20 - World Motor                                                                                                    |                                          | World Motors C                                                                     | orpo 24 Madison Avenu           | e Detroit                               | м               |
|                                      | U 20 - World Motor Customer Sei                                                                                                    | ALI 30 - World Motor                                                                                                    |                                          | World Motors C                                                                     | orpo 24 Madison Avenu           | e Detroit                               | M               |
|                                      | re Corporation. Tor (CG ENLI)                                                                                                    | Ace Corporation Inc                                                                                                    |                                          | Ace Corporatio                                                                     | n inc                           |                                         |                 |
| 8-1 Ac                               | me Auto Service                                                                                                    |                                                                                                    |                                          |                                                                                    |                                 |                                         | •<br>•          |
|                                      |                                                                                                    |                                                                                                    |                                          |                                                                                    |                                 |                                         |                 |
| 😟 📄 Ad                               | ttive Systems - Boston                                                                                                    | ADD Countrillored                                                                                                    |                                          |                                                                                    |                                 |                                         | 1.000 0.000 000 |
| B Ac                                 | ctive Systems - Boston<br>ctive Systems - Chicago                                                                                                    | ABC SouthWest                                                                                                    |                                          |                                                                                    |                                 |                                         | 🔳 2 of 52+ 🕨    |
| 8-11 Ad<br>8-11 Ad<br>8-11 Ad        | ctive Systems - Boston<br>ctive Systems - Chicago<br>ctive Systems - HQ                                                                                                    | ABC SouthWest                                                                                                    | жгү                                      |                                                                                    |                                 |                                         | 1 2 of 52+ 🕨    |
| 8-0 Ad<br>8-0 Ad<br>8-0 Ad<br>8-0 Ad | ttive Systems - Boston<br>ttive Systems - Chicago<br>ttive Systems - HQ<br>ttive Systems - Head Quarters                                                                                                    | ABC SouthWest                                                                                                    | жгу                                      |                                                                                    |                                 |                                         | C 2 of 52+ D    |
|                                      | tive Systems - Boston<br>tive Systems - Chicago<br>tive Systems - HQ<br>tive Systems - Head Quarters<br>tive Systems - SFO                                                                                                    | ABC SouthWest                                                                                                    | ABC SouthWest                            | Sile                                                                               |                                 |                                         |                 |
|                                      | tive Systems - Boston<br>tive Systems - Chicago<br>tive Systems - HQ<br>tive Systems - Head Quarters<br>tive Systems - SFO<br>tive Systems - San Francisco<br>tive Systems - San Francisco                                                                                                    | ABC SouthWest<br>Menu  INew Q Totalor Organization Type:                                                                                                    | ABC SouthWest                            | Site:<br>Address:                                                                  |                                 |                                         | € 2 of 52+ ▶    |
|                                      | thive Systems - Boston<br>thive Systems - Chicago<br>thive Systems - HQ<br>thive Systems - Head Quarters<br>thive Systems - SFO<br>thive Systems - San Francisco<br>real Wireless<br>Limetrian Transport Agency IN                                                                                                    | ABC SouthWest<br>Menu  INew G<br>*Division<br>Organization Type:<br>Parent Division                                                                             | ABC SouthWest                            | Site:<br>Address:<br>City:                                                         |                                 | Stab                                    | 4 2 of 52+ 8    |
|                                      | titive Systems - Boston<br>titive Systems - Chicago<br>titive Systems - HQ<br>titive Systems - Had Quarters<br>titive Systems - SFO<br>titive Systems - San Francisco<br>terell Wireless<br>I American Insurance Agency IN<br>ber Auto Shoo                                                                                                    | ABC SouthWest<br>Menu  INew G Otvision Organization Type: Parent Division                                                                                       | ABC SouthWest                            | Sile:<br>Address:<br>City:<br>To Code                                              |                                 | Stab                                    | 4 2 of 52+ 8    |
|                                      | titive Systems - Boston<br>titive Systems - Chicago<br>titive Systems - HQ<br>titive Systems - HQ<br>titive Systems - SFO<br>titive Systems - San Francisco<br>real Wireless<br>I American Insurance Agency IN<br>mber Auto Shop<br>merica Electrical Contractors                                                                                   | ABC SouthWest<br>Menu  New Q  Division Organization Type: Parent Division Organization Flag.                                                                    | ABC SouthWest                            | Sile:<br>Address:<br>City:<br>Zip Code:                                            |                                 | Stab                                    | 4 2 of 52+ 8    |
|                                      | titive Systems - Boston<br>titive Systems - Chicago<br>titive Systems - HQ<br>titive Systems - HQ<br>titive Systems - SFO<br>titive Systems - San Francisco<br>recel Wireless<br>I American Insurance Agency IN<br>mber Auto Shop<br>merica Electrical Contractors<br>den Fair California                                                           | ABC SouthWest<br>Menu  New Q  Division Organization Type: Parent Division Organization Name:                                                                    | ABC SouthWest                            | Site:<br>Address<br>City:<br>Zip Code:<br>Phone #:                                 |                                 | State<br>Country<br>Fac 3               | 2 of 52+ 8      |
|                                      | titive Systems - Boston<br>ctive Systems - Chicago<br>ctive Systems - HQ<br>ctive Systems - HQ<br>ctive Systems - SFO<br>ctive Systems - San Francisco<br>reel Wireless<br>I American Insurance Agency IN<br>mber Auto Shop<br>merica Electrical Contractors<br>den Pair California<br>sset Property                                                | ABC SouthWest<br>Menu  New G  Division Organization Type Parent Division Organization Flag. Organization Name: Parent Organization                              | ABC SouthWest                            | Site:<br>Address:<br>City:<br>Zip Code.<br>Phone #:<br>Currency: U                 | 50 🖸                            | Stab<br>Country<br>Fac: 2               | 4 2 of 52+ 8    |
|                                      | titve Systems - Boston<br>ctive Systems - Chicago<br>ctive Systems - HQ<br>ctive Systems - HQ<br>tive Systems - SFO<br>ctive Systems - San Francisco<br>recel Wireless<br>I American Insurance Agency IN<br>mber Auto Shop<br>merica Electrical Contractors<br>den Pair California<br>set Property<br>ack Up Space Test                             | ABC SouthWest<br>Menu  New G  Division Organization Type: Parent Division Organization Plag. Organization Name: Parent Organization Credit Card Merchant D      | ABC SouthWest                            | Site:<br>Address:<br>City:<br>Zip Code:<br>Phone #:<br>Currency: U<br>Partner Flag | SD 🖸                            | Stab<br>Country<br>Fax J                | 2 of 52+ 8      |
|                                      | titve Systems - Boston<br>ctive Systems - Chicaga<br>ctive Systems - HQ<br>ctive Systems - HQ<br>tive Systems - SFO<br>ctive Systems - San Francisco<br>recel Wireless<br>I American Insurance Agency IN<br>mber Auto Shop<br>merica Electrical Contractors<br>deln Fair California<br>sset Property<br>ack Up Space Test<br>rikeley Retail Station | ABC SouthWest<br>Menu  New G  Division: Organization Type: Parent Division: Organization Plag: Organization Name: Parent Organization: Credit Card Merchant ID: | ABC SouthWest                            | Site:<br>Address:<br>City:<br>Zip Code:<br>Phone #<br>Currency: U<br>Partner Flag: | SD I                            | Stab<br>Country<br>Fac J<br>Branch Flag | 2 of 52+ B      |

Figure 19. Routing # View

## **Statement Copy View**

**Change:** On the Statement Copy view, removed the Month and Year fields and replaced them with From Date and To Date, as shown in Figure 20.

| Account: East Bay Ba | ank 🔛 *Opened        | 8/6/1999 10:32:30 AM | Owner: SADN      | 1IN 🔛              |
|----------------------|----------------------|----------------------|------------------|--------------------|
| Activities Activ     | /ity Plans Attachmen | ts Decision Issues   | Invoices Metrics | Account Services 🗸 |
| Add Payment Schedule | Auto Payment / S     | Saver 💦 Bank Check   | Bill Pay Sign Up | Statement Copy 💌   |
| Menu 🔻 🕴 New         | Delete Query         | Statement Copy List  | <b></b>          | No Records   🔫     |
| Account #            | Account Title        | rom Date To          | Date # Of        | f Copies Mail Co   |
|                      |                      |                      |                  |                    |
|                      |                      |                      |                  |                    |
|                      |                      |                      |                  |                    |
|                      |                      |                      |                  |                    |

Figure 20. Statement Copy View

### **Term Deposit Rollover View**

Change: Added a new view, Term Deposit Roller, as shown in Figure 21.

| Laor Day Dank             |                   | 0010.02.0011      | official official |                    |
|---------------------------|-------------------|-------------------|-------------------|--------------------|
| Activities Activity Plans | Attachments De    | cision Issues Inv | oices Metrics     | Account Services 🤜 |
| Add Payment Schedule Aut  | o Payment / Saver | Bank Check        | Term Deposit R    | ollover 🔻          |
| Menu - New Delete         | Query             |                   |                   | No Records         |
| Rollover Type             | Amount            | New Maturity I    | Date              |                    |
|                           |                   |                   |                   | (Sortable)         |

Figure 21. Term Deposit Rollover View

This chapter contains the following information:

- Siebel Error Logs on page 91
- Error Messages on page 92
- Troubleshooting Techniques on page 115

# **Siebel Error Logs**

Within the Siebel environment logging information is written to logs files to help facilitate troubleshooting unwanted behaviors. The following log types are available:

- Siebel Server Log Files on page 91
- Siebel Web Server Extension Log Files on page 91
- Siebel Dedicated Web Client Log Files on page 92
- Siebel Events and Event Logging on page 92

# **Siebel Server Log Files**

For an enterprise Siebel Server environment the log files are stored in the log directory for each individual Siebel Server. The *System Monitoring and Diagnostics Guide for Siebel Business Applications* provides details about these log files. The log file is located as follows:

For Microsoft Windows:

\$SIEBSRVR\_ROOT\log directory

For UNIX:

\$SI EBSRVR\_R00T/enterpri ses/\$Enterpri se/\$Si ebel \_Server/l og di rectory.

### Siebel Web Server Extension Log Files

The Siebel Web Server Extension or SWSE Log Files are maintained in the log directory of the Siebel Web Server Extension root installation. For details information about SWSE logging, refer to Siebel FAQ 2117. The log file is located as follows:

For Microsoft Windows:

\$SWEAPP\_ROOT\l og

For UNIX:

\$SWEAPP\_ROOT/I og

# Siebel Dedicated Web Client Log Files

For a stand-alone client (dedicated web client), the client's log file (Siebel\*.log) is present in the log directory of the Siebel Dedicated Web client installation if client side logging is enabled. For more information about client side logging, refer to FAQ 1322.

### Siebel Events and Event Logging

Most of the logging information is generated by setting logging levels for events that are defined in the Siebel event logging system. The log level setting is used to define the amount of information that is written to the log file. Log levels are set for event types. Table 3 lists the log levels.

| Log and Severity Level | Description   |
|------------------------|---------------|
| 0                      | Fatal         |
| 1                      | Errors        |
| 2                      | Warnings      |
| 3                      | Informational |
| 4                      | Details       |
| 5                      | Diagnostic    |

Table 3. Log Level Settings

When an event occurs, the severity level of the event (as defined by the event subtype) is compared with the log level of the event type. If the numerical value of the event severity level is equal to or lower than the numerical value of the event type log level, then the event is written to the log file.

If the numerical value of the event severity level is higher than the numerical value of the event type log level, then the event is ignored.

# **Error Messages**

Both Siebel CRM and i-flex FLEXCUBE generate error messages associated with this integration. The following topics cover most of these error messages:

- Siebel CRM Process Turned Off on page 93
- i-flex Process Unavailable on page 93
- BPEL Down on page 93
- i-flex Error Messages on page 93

Siebel CRM Error Messages on page 113

### Siebel CRM Process Turned Off

When the Siebel CRM process is turned off, you may get one or more of the following errors when using Siebel CRM:

- **SBL-BPR-00162**. Error invoking service <service name>, method 'process' at step 'CallWS'.
- **ORABPEL-02106**. Operation 'process' of Web Service <path> at port <port name> failed with the following explanation: <error number>.
- SBL-EAI-04308. The process class "CRMIntegAccountOriginationSEBL82ToIFLEXUBS72Sync" has not been turned on. No operations on the process or any instances belonging to the process may be performed if the process is off.

### i-flex Process Unavailable

When the i-flex process is turned off or the server is down, you may get one or more of the following errors when using Siebel CRM:

- Following Error Has Occurred in Process: Flow Name: <workflow name>
- **SBL-EXL-00151**. [Error] <server name>.bpel.client.BPELFault

### **BPEL Down**

When BPEL is down, you may get one or more of the following errors when using Siebel CRM:

- **SBL-BPR-00162**. Error invoking service <service name>, method 'process' at step 'CallWS'.
- **SBL-EAI-04115**. Cannot connect to the server.

#### i-flex Error Messages

Table 4 lists the error codes produced by i-flex FLEXCUBE.

| Operation Name  | Error Codes | Error Description                                                                                                  | Error Parameter                                                                 |
|-----------------|-------------|----------------------------------------------------------------------------------------------------|---------------------------------------------------------------------------------|
| Account Address | AC-ADUP01   | Record already exists for the<br>account number \$1 in branch \$2<br>for the location \$3 and for the<br>media \$4 | "\$1 = Account<br>number<br>\$2 = Branch code<br>\$3 = Location<br>\$4 = Media" |
| Account Address | AC-ADUP02   | Value is invalid for the field \$1/<br>Record is Unauthorized or<br>Closed.                                        | <pre>\$1 = Name of the field which is invalid</pre>                             |

#### Table 4. Error Codes from i-flex FLEXCUBE

| Operation Name                               | Error Codes | Error Description                                                                                | Error Parameter                                                                  |
|----------------------------------------------|-------------|--------------------------------------------------------------------------------------------------|----------------------------------------------------------------------------------|
| Account Address                              | AC-ADUP03   | Default Address already<br>available for the account number<br>\$1                               | \$1 = Account<br>number                                                          |
| Account Address                              | AC-ADUP04   | Unexpected Internal Error in<br>Uploading Customer Address<br>during \$1 Phase                   | \$1 = The processing<br>phase in which the<br>address failed to get<br>uploaded. |
| Account Address                              | AC-ADUP04   | Unexpected Internal Error in<br>Uploading Customer Address<br>during \$1 Phase                   | "'Insertion'<br>'Validation'"                                                    |
| Account Address                              | AC-ADUP05   | Primary Address already defaulted                                                                |                                                                                  |
| Account Address                              | AC-ADUP07   | \$1 Field cannot be Null                                                                         | "\$1 = Field in the<br>upload message Ex:<br>Media, Branch,<br>Message type"     |
| Account Address                              | AC-ADUP09   | Address details for the account<br>\$1 in branch \$2 already exists.<br>Cannot proceed           | "\$1 = Account<br>number<br>\$2 = Branch code"                                   |
| Account Address                              | AC-ADUP10   | Account Number \$1, Branch<br>Code \$2 Combination Does Not<br>Exist or is in Closed status      | "\$1 = Account<br>number<br>\$2 = Branch code"                                   |
| Account Address                              | AC-ADUP11   | No account exists for external<br>Ref No \$1                                                     | <pre>\$1 = External reference number of the account</pre>                        |
| Account Address                              | CS-MINMAX1  | Number of copies cannot be less<br>than zero or greater than 99                                  |                                                                                  |
| Account Address                              | CUS-ADUP01  | Address already exists for<br>Customer No: \$1 Media: \$2<br>Location: \$3                       | "\$1 = Account<br>number<br>\$2 = Branch code"                                   |
| Account Address                              | GW-ACADUP01 | Message from external system<br>may be invalid/improper for the<br>external reference number \$1 |                                                                                  |
| Account Address                              | MS-00029    | Address1 not compatible with<br>Swift Format                                                     |                                                                                  |
| Account/Term<br>deposit Statement<br>request | GW-STMT000  | Account number or Branch code<br>is NULL                                                         |                                                                                  |

Table 4. Error Codes from i-flex FLEXCUBE

| Operation Name                               | Error Codes | Error Description                                                                           | Error Parameter                                                                                                    |
|----------------------------------------------|-------------|---------------------------------------------------------------------------------------------|----------------------------------------------------------------------------------------------------|
| Account/Term<br>deposit Statement<br>request | GW-STMT002  | No account exists for external<br>Ref No \$1                                                |                                                                                                    |
| Account/Term<br>deposit Statement<br>request | GW-STMT006  | Account Number \$1, Branch<br>Code \$2 Combination Does Not<br>Exist or is in Closed status | <pre>\$1 = Account number, \$2 = Branch code</pre>                                                                      |
| Account/Term<br>deposit Statement<br>request | GW-STMT01   | Both Account And External Ref<br>No Cannot Be Null                                          |                                                                                                    |
| BPEL Process Error                           | BPELERR-01  | Error occurred in Common<br>Object to FCUBS XML<br>Transformation                           |                                                                                                    |
| BPEL Process Error                           | BPELERR-02  | Error in In-Value data<br>translation                                                       |                                                                                                    |
| BPEL Process Error                           | BPELERR-03  | Error occurred in the call to FLEXCUBE Web Service                                          |                                                                                                    |
| BPEL Process Error                           | BPELERR-04  | Error in Out-Value data translation                                                         |                                                                                                    |
| BPEL Process Error                           | BPELERR-05  | Error occurred in FCUBS to<br>Common Object XML<br>Transformation                           |                                                                                                    |
| Common Gateway<br>Errors                     | GW-AMND01   | Factoryship details for Source<br>[\$1] and Source Operation [\$2]<br>not maintained        | "\$1 = name of the<br>external system<br>sending the request<br>\$2 = Name of the<br>source operation in<br>amendment " |
| Common Gateway<br>Errors                     | GW-CLOB0001 | Failed while creating the clob object                                                       |                                                                                                    |
| Common Gateway<br>Errors                     | GW-CLOB0002 | Failed while freeing the clob object                                                        |                                                                                                    |
| Common Gateway<br>Errors                     | GW-CRTXML01 | Failed while creating the response XML message                                              |                                                                                                    |
| Common Gateway<br>Errors                     | GW-CRTXML01 | Failed while creating the response XML message                                              |                                                                                                    |
| Common Gateway<br>Errors                     | GW-CRTXML02 | Failed while forming appending<br>the child elements to the<br>response XML                 |                                                                                                    |

Table 4. Error Codes from i-flex FLEXCUBE

| Operation Name           | Error Codes | Error Description                                                               | Error Parameter                                                             |
|--------------------------|-------------|---------------------------------------------------------------------------------|-----------------------------------------------------------------------------|
| Common Gateway<br>Errors | GW-CRTXML02 | Failed while forming appending<br>the child elements to the<br>response XML     |                                                                             |
| Common Gateway<br>Errors | GW-ERR002   | Unhandled exception in \$1                                                      | \$1 = Name of the<br>operation in which<br>the error occurred               |
| Common Gateway<br>Errors | GW-EXT002   | Mandatory field \$1 should not be null                                          | \$1 = This will be<br>replaced by the field<br>name which has<br>NULL value |
| Common Gateway<br>Errors | GW-NOSOURCE | Invalid Source                                                                  |                                                                             |
| Common Gateway<br>Errors | GW-NOTF001  | This combination of Branch code<br>and Notification code is already<br>existing |                                                                             |
| Common Gateway<br>Errors | GW-PARS0001 | Failed while parsing the XML message                                            |                                                                             |
| Common Gateway<br>Errors | GW-PARS0002 | Failed while forming the TS list from the XML message                           |                                                                             |
| Common Gateway<br>Errors | GW-PARS0003 | Failed while getting the child<br>element for a node in the XML<br>message      |                                                                             |
| Common Gateway<br>Errors | GW-ROUT0001 | Failed while extracting the header values from the incoming xml                 |                                                                             |
| Common Gateway<br>Errors | GW-ROUT0002 | Not able to identify the source                                                 |                                                                             |
| Common Gateway<br>Errors | GW-ROUT0003 | No data found for the service<br>operation and source<br>combination            |                                                                             |
| Common Gateway<br>Errors | GW-ROUT0004 | Invalid USER ID \$1                                                             | \$1 = FCUBS User ID<br>who is doing the<br>processing                       |
| Common Gateway<br>Errors | GW-ROUT0005 | User \$1 already Logged in<br>FLEXCUBE                                          |                                                                             |
| Common Gateway<br>Errors | GW-ROUT0006 | Branch Code \$1 is not valid                                                    | \$1 = Branch code                                                           |

Table 4. Error Codes from i-flex FLEXCUBE

| Operation Name                     | Error Codes | Error Description                                                                                                    | Error Parameter                                                   |
|------------------------------------|-------------|----------------------------------------------------------------------------------------------------|-------------------------------------------------------------------|
| Common Gateway<br>Errors           | GW-ROUT0007 | User not allowed to perform the action in the branch since the time level of the branch is more than that of the user |                                                                   |
| Common Gateway<br>Errors           | GW-ROUT0008 | User does not have the rights to perform the operation                                                                |                                                                   |
| Common Gateway<br>Errors           | GW-ROUT0009 | Invalid User or Branch                                                                                                |                                                                   |
| Common Gateway<br>Errors           | GW-ROUT0010 | Failed while validating the xml message against the XSD                                                               |                                                                   |
| Common Gateway<br>Errors           | GW-ROUT0011 | Failed while validating the xml message                                                                               |                                                                   |
| Common Gateway<br>Errors           | GW-ROUT0012 | Duplicate message detected                                                                                            |                                                                   |
| Common Gateway<br>Errors           | GW-ROUT0013 | Failed while logging the message                                                                                      |                                                                   |
| Common Gateway<br>Errors           | GW-ROUT0014 | Failed while generating the message reference number                                                                  |                                                                   |
| Common Gateway<br>Errors           | GW-ROUT0015 | Failed while selecting the response queue name for the given source code                                              |                                                                   |
| Common Gateway<br>Errors           | GW-ROUT0016 | Source authentication failed for the source \$1                                                                       | \$1 = The external<br>system code which is<br>sending the request |
| Common Gateway<br>Errors           | GW-ROUT0017 | Failed while routing the XML message                                                                                  |                                                                   |
| Common Gateway<br>Errors           | GW-ROUT0018 | Branch code passed in the<br>FCUBS_HEADER : [\$1] and<br>FCUBS_BODY : [\$2] are<br>different. Cannot proceed          | "\$1 = Branch code<br>\$2 = Branch code"                          |
| Customer Creation/<br>modification | AC-ADUP04   | Unexpected Internal Error in<br>Uploading Customer Address<br>during \$1 Phase                                        | 'Insertion'                                                       |
| Customer Creation/<br>modification | AC-ADUP05   | Primary Address already defaulted                                                                                     |                                                                   |
| Customer Creation/<br>modification | CS-10000    | New Customer Cannot be<br>Created. Bank Parameters is<br>Unauthorized.                                                |                                                                   |

Table 4. Error Codes from i-flex FLEXCUBE

| Operation Name                     | Error Codes | Error Description                                               | Error Parameter                                                         |
|------------------------------------|-------------|-----------------------------------------------------------------|-------------------------------------------------------------------------|
| Customer Creation/<br>modification | CY-CDF13    | Enter positive number                                           |                                                                         |
| Customer Creation/<br>modification | FT-SSN000   | SSN Value should be entered.!                                   |                                                                         |
| Customer Creation/<br>modification | FT-SSN002   | The format of ssn should be nnn-<br>nn-nnnn                     |                                                                         |
| Customer Creation/<br>modification | FT-SSN003   | SSN value entered already exists                                |                                                                         |
| Customer Creation/<br>modification | IFATM-002   | Duplicate ATM Account Number.                                   |                                                                         |
| Customer Creation/<br>modification | IFATM-003   | ATM Branch is not Maintained.                                   |                                                                         |
| Customer Creation/<br>modification | IF-UPL-14   | Branch Code Invalid                                             | "\$1 is Invalid<br>Branch, \$2 is Local<br>Branch in Customer<br>Upload |
| Customer Creation/<br>modification | IF-UPL-23   | Name and Address length<br>cannot be more than 35<br>characters |                                                                         |
| Customer Creation/<br>modification | IF-UPL-25   | Mis Class \$1 Mandatory Is<br>Missing                           | \$1 = MIS Class                                                         |
| Customer Creation/<br>modification | IF-UPL-34   | Record No Cannot be NULL                                        |                                                                         |
| Customer Creation/<br>modification | IF-UPL-35   | Value for sex has to be either M or F                           |                                                                         |
| Customer Creation/<br>modification | IF-UPL-36   | Value for deceased has to be either D or N                      |                                                                         |
| Customer Creation/<br>modification | IF-UPL-37   | Value for resident_status has to be either R or N               |                                                                         |
| Customer Creation/<br>modification | MS-00029    | Swift Address length should be 8 or 11                          |                                                                         |
| Customer Creation/<br>modification | ST-CIF02    | This Short Name is already used                                 |                                                                         |
| Customer Creation/<br>modification | ST-CIF100   | Algorithm Id cannot be NULL                                     |                                                                         |
| Customer Creation/<br>modification | ST-CIF101   | FX Netting Customer cannot be NULL                              |                                                                         |

Table 4. Error Codes from i-flex FLEXCUBE

| Operation Name                     | Error Codes | Error Description                                                                                  | Error Parameter                 |
|------------------------------------|-------------|----------------------------------------------------------------------------------------------------|---------------------------------|
| Customer Creation/<br>modification | ST-CIF24    | Customer Unique Identifier<br>Value and Name Combination<br>does not make it unique                | 'Customer Unique<br>Identifier' |
| Customer Creation/<br>modification | ST-CIF55    | Customer Name cannot be one of the Customer Categories.                                            |                                 |
| Customer Creation/<br>modification | ST-CUS10    | Account open date cannot be greater than today                                                     |                                 |
| Customer Creation/<br>modification | ST-CUS12    | Could not generate the check<br>digit for the account. Change the<br>control digits and try again. |                                 |
| Customer Creation/<br>modification | ST-CUS55    | Invalid Mis Group \$1                                                                              | \$1 = MIS Group                 |
| Customer Creation/<br>modification | ST-CUS56    | Invalid Mis Code \$1                                                                               | \$1 = MIS Code                  |
| Customer Creation/<br>modification | ST-CUS58    | Stale days cannot have zero,<br>negative or decimal values                                         |                                 |
| Customer Creation/<br>modification | ST-CUS59    | Stale days cannot be null                                                                          |                                 |
| Customer Creation/<br>modification | ST-CUS70    | Cheque Book name is Not<br>Entered Please check!                                                   |                                 |
| Customer Creation/<br>modification | ST-CUST0001 | Invalid customer type Identified                                                                   |                                 |
| Customer Creation/<br>modification | ST-CUST0006 | Customer local branch should be<br>the same as the current upload<br>branch                        |                                 |
| Customer Creation/<br>modification | ST-CUST0008 | Address Details of the customer is missing                                                         |                                 |
| Customer Creation/<br>modification | ST-CUST0008 | Address Media is NULL                                                                              |                                 |
| Customer Creation/<br>modification | ST-CUST0010 | Media is missing for the customer                                                                  |                                 |
| Customer Creation/<br>modification | ST-CUST0011 | Address location is NULL                                                                           |                                 |
| Customer Creation/<br>modification | ST-CUST0011 | Location of the customer is missing                                                                |                                 |
| Customer Creation/<br>modification | ST-CUST0012 | Customer in the req msg should<br>be null when auto generation of<br>customer number is set        |                                 |

#### Table 4. Error Codes from i-flex FLEXCUBE

| Operation Name                     | Error Codes | Error Description                                                                           | Error Parameter                                      |
|------------------------------------|-------------|---------------------------------------------------------------------------------------------|------------------------------------------------------|
| Customer Creation/<br>modification | ST-CUST0012 | Error occurred while reading data from udef text labels                                     |                                                      |
| Customer Creation/<br>modification | ST-CUST0013 | Customer in the req msg cannot<br>be null when auto generation of<br>customer number is off |                                                      |
| Customer Creation/<br>modification | ST-CUST0013 | Error occurred while inserting the udef text values                                         |                                                      |
| Customer Creation/<br>modification | ST-CUST0014 | Failed while defaulting the relationship                                                    |                                                      |
| Customer Creation/<br>modification | ST-CUST0015 | Customer in the req msg should be null when auto gen is on                                  |                                                      |
| Customer Creation/<br>modification | ST-CUST0016 | Customer in the req msg cannot be null when auto gen is off                                 |                                                      |
| Customer Creation/<br>modification | ST-EXP1     | Exposure Category cannot be null                                                            |                                                      |
| Customer Creation/<br>modification | ST-MAN01    | \$1 Cannot Be Null                                                                          | \$1 can be one of the<br>following 'Message<br>Type' |
| Customer Creation/<br>modification | ST-PREF04   | Prefix1 is not maintained in the Customer Prefix Maintenance                                |                                                      |
| Customer Creation/<br>modification | ST-PRP001   | Error while logging Customer details for propagation                                        |                                                      |
| Customer Creation/<br>modification | ST-REC01    | This Record Already Exists                                                                  |                                                      |
| Customer Creation/<br>modification | ST-REC02    | Maximum number of accounts<br>has been opened under this<br>branch.                         | Branch Code                                          |
| Customer Creation/<br>modification | ST-REC03    | The account number is not between start and end account number.                             |                                                      |
| Customer Creation/<br>modification | ST-REF01    | The XREF should be unique                                                                   |                                                      |
| Customer Creation/<br>modification | ST-REL009   | Invalid Customer \$1                                                                        | \$1 = Customer<br>Number                             |
| Customer Creation/<br>modification | ST-REL010   | Invalid Relationship \$1                                                                    | \$1 = Relationship<br>name                           |
| Customer Creation/<br>modification | ST-TRN05    | \$ 1 does not comply with swift character set                                               | "\$1 can be one of the following                     |

| Operation Name                     | Error Codes | Error Description                                              | Error Parameter                          |
|------------------------------------|-------------|----------------------------------------------------------------|------------------------------------------|
| Customer Creation/<br>modification | ST-UPCA0100 | Validation digit for Modulo 9<br>Validation is not 0 or 9      |                                          |
| Customer Creation/<br>modification | ST-UPL-003  | Generic Error in function<br>fn_start_cust_amend               |                                          |
| Customer Creation/<br>modification | ST-UPLD101  | unable to get process reference number                         |                                          |
| Customer Creation/<br>modification | ST-UPLD11   | Risk Category is Invalid                                       | Risk Category'                           |
| Customer Creation/<br>modification | ST-UPLD30   | Invalid Country Code \$1                                       | \$1 = Country code                       |
| Customer Creation/<br>modification | ST-UPLD31   | Invalid Customer Category \$1                                  | <pre>\$1 = Customer Category name</pre>  |
| Customer Creation/<br>modification | ST-UPLD32   | Invalid language Code \$1                                      |                                          |
| Customer Creation/<br>modification | ST-UPLD33   | Invalid Currency Code \$1                                      | \$1 = Currency code                      |
| Customer Creation/<br>modification | ST-UPLD36   | AML Group Cannot be NULL                                       | \$1 = Anti Money<br>Laundering group     |
| Customer Creation/<br>modification | ST-UPLD37   | Invalid AML Group \$1                                          |                                          |
| Customer Creation/<br>modification | ST-UPLD38   | AML Group has to be NULL                                       |                                          |
| Customer Creation/<br>modification | ST-UPLD39   | Invalid Group Code \$1                                         | <pre>\$1 = Invalid group code</pre>      |
| Customer Creation/<br>modification | ST-UPLD41   | Invalid Cust Classification \$1                                |                                          |
| Customer Creation/<br>modification | ST-UPLD42   | Invalid Group Type \$1                                         | \$1 = Invalid group<br>type              |
| Customer Creation/<br>modification | ST-UPLD43   | Invalid value for Aml Required                                 |                                          |
| Customer Creation/<br>modification | UD-UDF-057  | Failed to FN_GET_VALID_VALS for field name \$1.                | <pre>\$1 = User defined Field name</pre> |
| Customer Creation/<br>modification | UPDUPLD-3   | Data not maintained Properly for cstms_function_udf_fields_map |                                          |
| Customer Creation/<br>modification | UPDUPLD-8   | invalid Field Name                                             |                                          |

Table 4. Error Codes from i-flex FLEXCUBE

| Operation Name                      | Error Codes | Error Description                                                                                                    | Error Parameter |
|-------------------------------------|-------------|----------------------------------------------------------------------------------------------------|-----------------|
| Savings/Deposit<br>Account creation | AC-ADUP01   | Record already exists for the<br>account number \$1 in branch \$2<br>for the location \$3 and for the<br>media \$4                                 |                 |
| Savings/Deposit<br>Account creation | AC-ADUP02   | Value is invalid for the field \$1/<br>Record is Unauthorized or<br>Closed.                                                                        |                 |
| Savings/Deposit<br>Account creation | AC-ADUP04   | Unexpected Internal Error in<br>Uploading Customer Address<br>during \$1 Phase                                                                     |                 |
| Savings/Deposit<br>Account creation | AC-ADUP07   | \$1 Field cannot be Null.                                                                                                    |                 |
| Savings/Deposit<br>Account creation | AC-ADUP09   | Address details for the account<br>\$1 in branch \$2 already exists.<br>Cannot proceed                                                             |                 |
| Savings/Deposit<br>Account creation | AC-HOF01    | Mandatory Fields Not Found                                                                                                    |                 |
| Savings/Deposit<br>Account creation | AC-HOF02    | Nothing To Process                                                                                                    |                 |
| Savings/Deposit<br>Account creation | AC-HOF03    | Invalid Action Code                                                                                                    |                 |
| Savings/Deposit<br>Account creation | AC-HOF04    | Error during financial balancing                                                                                                    |                 |
| Savings/Deposit<br>Account creation | AC-HOF05    | Duplication of Reference<br>Number Detected. Cancel the<br>Transaction and Exit the Form.<br>Re-Input the Remaining<br>Transaction in a New Batch. |                 |
| Savings/Deposit<br>Account creation | AC-LKUP1    | GL/Account not Authorized                                                                                                    |                 |
| Savings/Deposit<br>Account creation | AC-MAJ01    | Financial Period AND/OR<br>Financial Cycle for the branch<br>ARE/IS NULL                                                                           |                 |
| Savings/Deposit<br>Account creation | AC-RECLOST  | Instrument \$1 Reported to have been Lost.                                                                                                    |                 |
| Savings/Deposit<br>Account creation | CS-UDF-0002 | \$1is not a valid field                                                                                                    |                 |
| Savings/Deposit<br>Account creation | CS-UDF-0091 | Unhandled exception while validating text field                                                                                                    |                 |

Table 4.Error Codes from i-flex FLEXCUBE

| Operation Name                      | Error Codes | Error Description                                                                        | Error Parameter         |
|-------------------------------------|-------------|------------------------------------------------------------------------------------------|-------------------------|
| Savings/Deposit<br>Account creation | CS-UDF-0141 | Unhandled exception while checking mask                                                  |                         |
| Savings/Deposit<br>Account creation | CS-UDF-0152 | For field \$1,the value \$2 is not a valid date                                          |                         |
| Savings/Deposit<br>Account creation | CS-UDF-0161 | Unhandled exception while checking the date range                                        |                         |
| Savings/Deposit<br>Account creation | CS-UDF-0162 | For field \$1, the value \$2 should be within the allowed period                         |                         |
| Savings/Deposit<br>Account creation | CS-UDF017   | VALUE NOT AVAILABLE IN LOV                                                               |                         |
| Savings/Deposit<br>Account creation | CS-UDF018   | INVALID FUNCTION AND<br>FIELD_NAME COMBINATION                                           |                         |
| Savings/Deposit<br>Account creation | CY-9001     | Insufficient parameters passed for getting the currency rates.                           |                         |
| Savings/Deposit<br>Account creation | CY-CDF13    | Enter positive number                                                                    |                         |
| Savings/Deposit<br>Account creation | CY-CDF14    | Mandatory To visit the PC (Cr. or<br>Dr. Auto Exchange Rate limits)<br>screen            |                         |
| Savings/Deposit<br>Account creation | DE-TRACK01  | Insufficient Funds for Contract<br>Initiation; Proceed with Funds<br>Tracking?           |                         |
| Savings/Deposit<br>Account creation | DE-TUD-002  | Unhandled exception while uploading the transaction                                      |                         |
| Savings/Deposit<br>Account creation | DE-TUD-003  | Mandatory Field Product Code is NULL                                                     |                         |
| Savings/Deposit<br>Account creation | GW-ACC-001  | Failed while retrieving<br>ICEOD_STATUS for the \$1<br>branch. \$1 branch may not valid. |                         |
| Savings/Deposit<br>Account creation | GW-ACC-002  | ICEOD is running in \$1<br>branch.So Account/TD creation<br>operation is not allowed.    | \$1 = Branch code       |
| Savings/Deposit<br>Account creation | GW-ACC-100  | ICEOD is running in \$1<br>branch.So Account/TD creation<br>operation is not allowed.    |                         |
| Savings/Deposit<br>Account creation | GW-ACUP001  | Invalid Auto Deposit Account \$1<br>specified                                            | \$1 = Account<br>number |

Table 4. Error Codes from i-flex FLEXCUBE

| Operation Name                      | Error Codes | Error Description                                         | Error Parameter                       |
|-------------------------------------|-------------|-----------------------------------------------------------|---------------------------------------|
| Savings/Deposit<br>Account creation | GW-ACUP0015 | Invalid Bank Name \$1<br>Mentioned                        |                                       |
| Savings/Deposit<br>Account creation | GW-ACUP002  | Invalid Sweep Branch Code \$1<br>specified                | \$1 = Sweep Branch code               |
| Savings/Deposit<br>Account creation | GW-ACUP003  | Invalid Deposit Currency Code<br>\$1 specified            | \$1 = Currency code                   |
| Savings/Deposit<br>Account creation | GW-ACUP004  | Invalid Sweep to Account \$1<br>specified                 | <pre>\$1 = Sweep account number</pre> |
| Savings/Deposit<br>Account creation | GW-ACUP005  | Could not populate auto deposit details                   |                                       |
| Savings/Deposit<br>Account creation | GW-ACUP006  | Invalid Charge Product\$1<br>Specified                    |                                       |
| Savings/Deposit<br>Account creation | GW-ACUP007  | Could not populate Charge Slab<br>Details                 |                                       |
| Savings/Deposit<br>Account creation | GW-ACUP008  | Could not populate Charge<br>Console Details              |                                       |
| Savings/Deposit<br>Account creation | GW-ACUP009  | Invalid Product Code \$1<br>Specified for Restriction     |                                       |
| Savings/Deposit<br>Account creation | GW-ACUP010  | Could not populate Product<br>Restrictions Details        |                                       |
| Savings/Deposit<br>Account creation | GW-ACUP016  | Could not populate IC Product<br>Details                  |                                       |
| Savings/Deposit<br>Account creation | GW-ACUP017  | Invalid Transaction Code \$1<br>Specified for Restriction |                                       |
| Savings/Deposit<br>Account creation | GW-ACUP018  | Could not populate Transaction<br>Code Restrictions       |                                       |
| Savings/Deposit<br>Account creation | GW-ACUP020  | More than One Product for TD<br>Upload Specified          |                                       |
| Savings/Deposit<br>Account creation | GW-ACUP021  | Unhandled Exception during<br>SlimInt Population          |                                       |
| Savings/Deposit<br>Account creation | GW-ACUP022  | Invalid Debit Rate Code \$1<br>Specified                  |                                       |
| Savings/Deposit<br>Account creation | GW-ACUP023  | Invalid Credit Rate Code \$1<br>Specified                 |                                       |
| Savings/Deposit<br>Account creation | GW-ACUP024  | Unhandled Exception During IC Details Population          |                                       |

Table 4. Error Codes from i-flex FLEXCUBE

| Operation Name                      | Error Codes | Error Description                                                                                            | Error Parameter |
|-------------------------------------|-------------|----------------------------------------------------------------------------------------------------|-----------------|
| Savings/Deposit<br>Account creation | GW-ACUP026  | Could not populate Funding<br>Details                                                                        |                 |
| Savings/Deposit<br>Account creation | GW-ACUP027  | UnHandled Exception During population of Funding Details                                                     |                 |
| Savings/Deposit<br>Account creation | GW-ACUP25   | Invalid Funding Account \$1<br>Specified                                                                     |                 |
| Savings/Deposit<br>Account creation | GW-AMND01   | Factoryship details for Source<br>[\$1] and Source Operation [\$2]<br>not maintained                         |                 |
| Savings/Deposit<br>Account creation | GW-ROUT0018 | Branch code passed in the<br>FCUBS_HEADER : [\$1] and<br>FCUBS_BODY : [\$2] are<br>different. Cannot proceed |                 |
| Savings/Deposit<br>Account creation | IC-0016     | Entered Charge Start Date is a holiday.                                                                      |                 |
| Savings/Deposit<br>Account creation | IC-BOD007   | Enter Valid Next Maturity Date                                                                               |                 |
| Savings/Deposit<br>Account creation | IC-BOD008   | Enter Valid Roller Amount                                                                                    |                 |
| Savings/Deposit<br>Account creation | IC-BOD009   | Enter Valid Maturity Date                                                                                    |                 |
| Savings/Deposit<br>Account creation | IC-BOD016   | Interest/Charge Book A/c must<br>be RD A/c for AutoRollover                                                  |                 |
| Savings/Deposit<br>Account creation | IC-BOD017   | Calculation Account must be RD<br>A/c                                                                        |                 |
| Savings/Deposit<br>Account creation | IC-BOD017   | Calculation Account must be RD<br>A/c                                                                        |                 |
| Savings/Deposit<br>Account creation | IC-BOD030   | For Auto Rollover with Principal,<br>Principal liquidation a/c must be<br>TD a/c                             |                 |
| Savings/Deposit<br>Account creation | IC-BOD031   | For Auto Rollover with Principal,<br>Interest liquidation a/c must not<br>be TD a/c                          |                 |
| Savings/Deposit<br>Account creation | IC-BOD032   | For Auto Rollover with<br>Principal+Interest, Principal<br>liquidation a/c must be TD a/c                    |                 |

#### Table 4. Error Codes from i-flex FLEXCUBE

| Operation Name                      | Error Codes | Error Description                                                                         | Error Parameter |
|-------------------------------------|-------------|-------------------------------------------------------------------------------------------|-----------------|
| Savings/Deposit<br>Account creation | IC-BOD033   | For Auto Rollover with<br>Principal+Interest, Interest<br>liquidation a/c must be TD a/c  |                 |
| Savings/Deposit<br>Account creation | IC-BOD034   | For Close on Maturity Principal<br>liquidation a/c must not be TD a/<br>c                 |                 |
| Savings/Deposit<br>Account creation | IC-BOD035   | For Close on Maturity Interest<br>liquidation a/c must not be TD a/<br>c                  |                 |
| Savings/Deposit<br>Account creation | IC-BOD036   | For Auto Rollover with Special<br>Amount, Principal liquidation a/c<br>must not be TD a/c |                 |
| Savings/Deposit<br>Account creation | IC-BOD037   | For Auto Rollover with Special<br>Amount, Interest liquidation a/c<br>must not be TD      |                 |
| Savings/Deposit<br>Account creation | IC-BOD21    | Principal Liquidation account<br>cannot be null or same as<br>deposit account             |                 |
| Savings/Deposit<br>Account creation | IC-INSTR01  | Account No. cannot be Null                                                                |                 |
| Savings/Deposit<br>Account creation | IC-INSTR02  | Account No. and sweep to<br>Account cannot be the same                                    |                 |
| Savings/Deposit<br>Account creation | IC-INSTR03  | Sweep to Account must be unique                                                           |                 |
| Savings/Deposit<br>Account creation | IC-INSTR05  | Retry Till Date cannot be less than Today's Date                                          |                 |
| Savings/Deposit<br>Account creation | IC-INSTR06  | Start Date cannot be less than Today's Date                                               |                 |
| Savings/Deposit<br>Account creation | IC-INSTR07  | Start Date cannot be NULL                                                                 |                 |
| Savings/Deposit<br>Account creation | IC-INSTR10  | Retry Till Date cannot be less than Start Date                                            |                 |
| Savings/Deposit<br>Account creation | IC-PR052    | Either Discount Amount or<br>Discount Percentage can be<br>maintained                     |                 |
| Savings/Deposit<br>Account creation | IC-SI002    | A record already exists for this date                                                     |                 |

Table 4. Error Codes from i-flex FLEXCUBE

| Operation Name                      | Error Codes | Error Description                                                         | Error Parameter |
|-------------------------------------|-------------|---------------------------------------------------------------------------|-----------------|
| Savings/Deposit<br>Account creation | IC-SI003    | Effective Date Cannot be null                                             |                 |
| Savings/Deposit<br>Account creation | IC-SP001    | Enter a valid product code.                                               |                 |
| Savings/Deposit<br>Account creation | IC-SP003    | Slab/Tier amount already exists                                           |                 |
| Savings/Deposit<br>Account creation | IFATM-002   | Duplicate ATM Account Number.                                             |                 |
| Savings/Deposit<br>Account creation | IFATM-003   | ATM Branch is not Maintained.                                             |                 |
| Savings/Deposit<br>Account creation | IF-DAT013   | Can not Upload Contract for<br>External Reference Number, \$1             |                 |
| Savings/Deposit<br>Account creation | LD-ACN016   | Unhandled Exception in<br>Accounting Entry Function                       |                 |
| Savings/Deposit<br>Account creation | LD-ACN017   | Unhandled Exception in<br>Accounting Entry Function                       |                 |
| Savings/Deposit<br>Account creation | LD-PRV1     | The NORM status is mandatory                                              |                 |
| Savings/Deposit<br>Account creation | MI-DEF02    | MIS Details could not be<br>defaulted from account class /<br>Product     |                 |
| Savings/Deposit<br>Account creation | MI-DEF99    | MIS Details not entered                                                   |                 |
| Savings/Deposit<br>Account creation | MI-MNT23    | Rate Code is Null                                                         |                 |
| Savings/Deposit<br>Account creation | MI-MNT24    | Refinance Spread is Null                                                  |                 |
| Savings/Deposit<br>Account creation | MS-00029    | Swift Address length should be 8 or 11                                    |                 |
| Savings/Deposit<br>Account creation | ST-ACC-100  | Unhandled Exception during - \$1                                          |                 |
| Savings/Deposit<br>Account creation | ST-ACC-101  | Account Number [\$1] length is<br>more than Account Mask [\$2]<br>length. |                 |
| Savings/Deposit<br>Account creation | ST-ACC-102  | Account Class [\$1] is Invalid.                                           |                 |

Table 4. Error Codes from i-flex FLEXCUBE

| Operation Name                      | Error Codes | Error Description                                                                  | Error Parameter |
|-------------------------------------|-------------|------------------------------------------------------------------------------------|-----------------|
| Savings/Deposit<br>Account creation | ST-ACC-103  | Currency Code [\$1] is either<br>Invalid or Restricted for Account<br>Class [\$2]. |                 |
| Savings/Deposit<br>Account creation | ST-ACC-104  | Clearing Bank Code [\$1] is<br>Invalid.                                            |                 |
| Savings/Deposit<br>Account creation | ST-ACC-105  | Customer Code [\$1] is either<br>Invalid or Restricted for Account<br>Class [\$2]. |                 |
| Savings/Deposit<br>Account creation | ST-ACC-106  | Customer Account and Funding Account Can not be Same.                              |                 |
| Savings/Deposit<br>Account creation | ST-ACC-107  | Funding Branch [\$1] for the Customer is not Valid.                                |                 |
| Savings/Deposit<br>Account creation | ST-ACC-108  | Funding Account [\$1] for the Customer is not Valid.                               |                 |
| Savings/Deposit<br>Account creation | ST-ACC-109  | Funding Account should be Null.                                                    |                 |
| Savings/Deposit<br>Account creation | ST-ACC-110  | Funding Branch should be Null.                                                     |                 |
| Savings/Deposit<br>Account creation | ST-ACC-111  | Reorder check validation failed                                                    |                 |
| Savings/Deposit<br>Account creation | ST-ACC-112  | Wrong Value for Auto Reorder<br>Check level and Check leaves                       |                 |
| Savings/Deposit<br>Account creation | ST-ACC-113  | Account Status [\$1] passed is not Valid.                                          |                 |
| Savings/Deposit<br>Account creation | ST-ACC-114  | Exposure Category [\$1] is not Valid.                                              |                 |
| Savings/Deposit<br>Account creation | ST-ACC-115  | GL Line/Code [\$1] is not Valid.                                                   |                 |
| Savings/Deposit<br>Account creation | ST-ACC-116  | Joint Holder Type [\$1] is not<br>Valid.                                           |                 |
| Savings/Deposit<br>Account creation | ST-ACC-117  | Joint Holder Code [\$1] is not<br>Valid.                                           |                 |
| Savings/Deposit<br>Account creation | ST-ACC-118  | Upload/Insertion Failed for [\$1]                                                  |                 |
| Savings/Deposit<br>Account creation | ST-ACC-119  | Roll Over Amount Can not be<br>Zero for Rollover Type S.                           |                 |

Table 4.Error Codes from i-flex FLEXCUBE
| Operation Name                      | Error Codes | Error Description                                                                                  | Error Parameter |
|-------------------------------------|-------------|----------------------------------------------------------------------------------------------------|-----------------|
| Savings/Deposit<br>Account creation | ST-ACC-120  | GL Code is not Maintained for<br>the Branch [\$1] and Pay In<br>Option [\$2].                      |                 |
| Savings/Deposit<br>Account creation | ST-ACC-121  | [\$1] is Invalid.                                                                                  |                 |
| Savings/Deposit<br>Account creation | ST-ACC-122  | Duplicate BIC Code Mentioned.                                                                      |                 |
| Savings/Deposit<br>Account creation | ST-CAC99    | Booking Account Not Valid.                                                                         |                 |
| Savings/Deposit<br>Account creation | ST-CAC99    | Booking Account Not Valid.                                                                         |                 |
| Savings/Deposit<br>Account creation | ST-CUS06    | Update Of Account Failed                                                                           |                 |
| Savings/Deposit<br>Account creation | ST-CUS10    | Account open date cannot be greater than today                                                     |                 |
| Savings/Deposit<br>Account creation | ST-CUS12    | Could not generate the check<br>digit for the account. Change the<br>control digits and try again. |                 |
| Savings/Deposit<br>Account creation | ST-CUS17    | Joint-Holder already Exists                                                                        |                 |
| Savings/Deposit<br>Account creation | ST-CUS18    | Primary Customer cannot be maintained as a joint holder                                            |                 |
| Savings/Deposit<br>Account creation | ST-CUS30    | This IBAN A/c No. is already maintained                                                            |                 |
| Savings/Deposit<br>Account creation | ST-CUS58    | Stale days cannot have zero, negative or decimal values                                            |                 |
| Savings/Deposit<br>Account creation | ST-CUS96    | Product not maintained for this Account                                                            |                 |
| Savings/Deposit<br>Account creation | ST-CUS97    | Special Condition not<br>maintained for this Account                                               |                 |
| Savings/Deposit<br>Account creation | ST-CUS98    | TD Details Not Maintained<br>properly for this Account                                             |                 |
| Savings/Deposit<br>Account creation | ST-CUS99    | Booking TD Account Failed                                                                          |                 |
| Savings/Deposit<br>Account creation | ST-EXP1     | Exposure Category cannot be null                                                                   |                 |

Table 4. Error Codes from i-flex FLEXCUBE

| Operation Name                      | Error Codes | Error Description                                                                              | Error Parameter |
|-------------------------------------|-------------|------------------------------------------------------------------------------------------------|-----------------|
| Savings/Deposit<br>Account creation | ST-IBAN09   | Failed in generation of check digit number                                                     |                 |
| Savings/Deposit<br>Account creation | ST-IBAN10   | Generated Check digit number<br>and check digit input are<br>different                         |                 |
| Savings/Deposit<br>Account creation | ST-MAN01    | Failed in generation of check digit number                                                     |                 |
| Savings/Deposit<br>Account creation | ST-RD001    | Generated Check digit number<br>and check digit input are<br>different                         |                 |
| Savings/Deposit<br>Account creation | ST-REC01    | This Record Already Exists                                                                     |                 |
| Savings/Deposit<br>Account creation | ST-REC02    | Maximum number of accounts<br>has been opened under this<br>branch.                            |                 |
| Savings/Deposit<br>Account creation | ST-REC03    | The account number is not between start and end account number.                                |                 |
| Savings/Deposit<br>Account creation | ST-REC03    | The account number is not<br>between start and end account<br>number.                          |                 |
| Savings/Deposit<br>Account creation | ST-REL006   | Mandatory Fields in Relationship is Null                                                       |                 |
| Savings/Deposit<br>Account creation | ST-REL007   | Duplication of Records Occurred                                                                |                 |
| Savings/Deposit<br>Account creation | ST-REL008   | Duplication of Primary                                                                         |                 |
| Savings/Deposit<br>Account creation | ST-STM05    | GL lines for NORMAL Status not maintained                                                      |                 |
| Savings/Deposit<br>Account creation | ST-TD-100   | \$1 is mandatory.                                                                              |                 |
| Savings/Deposit<br>Account creation | ST-TD-104   | Interest or Principal cannot be<br>moved to unclaimed if the<br>deposit is closing on maturity |                 |
| Savings/Deposit<br>Account creation | ST-TD-105   | Auto rollover cannot be allowed<br>if the deposit is closing on<br>maturity                    |                 |

Table 4. Error Codes from i-flex FLEXCUBE

| Operation Name                      | Error Codes | Error Description                                                                           | Error Parameter   |
|-------------------------------------|-------------|---------------------------------------------------------------------------------------------|-------------------|
| Savings/Deposit<br>Account creation | ST-TD-108   | TD Amount cannot be null or less than zero                                                  |                   |
| Savings/Deposit<br>Account creation | ST-TD-110   | Cannot Move Principal to<br>Unclaimed when Auto Rollover is<br>Checked                      |                   |
| Savings/Deposit<br>Account creation | ST-TD-129   | Offset Account cannot be null                                                               |                   |
| Savings/Deposit<br>Account creation | ST-TRN05    | This does not comply with swift character set                                               |                   |
| Savings/Deposit<br>Account creation | ST-UPCA0007 | Unhandled exception in function which validates linked entities.                            |                   |
| Savings/Deposit<br>Account creation | ST-UPCA0053 | Unhandled exception in function which validates linked entities.                            |                   |
| Savings/Deposit<br>Account creation | ST-UPCA0075 | No customer account exist to amend. Could not proceed.                                      |                   |
| Savings/Deposit<br>Account creation | ST-UPCA0100 | Validation digit for Modulo 9<br>Validation is not 0 or 9                                   |                   |
| Savings/Deposit<br>Account creation | ST-UPL-001  | Generic Error \$1                                                                           |                   |
| Savings/Deposit<br>Account creation | ST-VAT01    | Failed while validating for VAT accounts                                                    |                   |
| Savings/Deposit<br>Account creation | ST-VAT02    | Invalid combination of Dr and Cr<br>Accounts                                                |                   |
| Savings/Deposit<br>Account creation | UD-UDF-053  | For field \$1,the value \$2 is not a unique value                                           |                   |
| Savings/Deposit<br>Account creation | UD-UDF-059  | For field \$1,the value \$2 is not per of mask \$3                                          |                   |
| SCV Account details                 | GW-SCV003   | Account number is invalid                                                                   |                   |
| SCV Account details                 | GW-SCV009   | Module \$1 is unsupported in<br>Single Customer View                                        |                   |
| SCV Account details                 | GW-SCV010   | Unexpected error when processing the query request                                          |                   |
| SCV Account details                 | GW-STMT006  | Account Number \$1, Branch<br>Code \$2 Combination Does Not<br>Exist or is in Closed status |                   |
| SCV Account details                 | ST-MAN01    | \$1 Cannot be NULL                                                                          | \$1 = Branch code |

Table 4. Error Codes from i-flex FLEXCUBE

| Operation Name           | Error Codes | Error Description                                                                           | Error Parameter                                |
|--------------------------|-------------|---------------------------------------------------------------------------------------------|------------------------------------------------|
| SCV Summary<br>details   | GW-SCV001   | Both customer number and external reference number are null                                 |                                                |
| SCV Summary<br>details   | GW-SCV002   | No record exists for the<br>customer \$1 and external<br>reference number \$2               |                                                |
| SCV Summary details      | GW-SCV004   | No customer record exits for the external reference number \$1                              |                                                |
| SCV Summary details      | GW-SCV005   | The Customer No \$1 Is Not A<br>Valid One                                                   |                                                |
| SCV Transaction details  | GW-SCV008   | No Transactions exist for<br>Account Number \$1 in the<br>Branch \$2                        |                                                |
| SCV Transaction details  | GW-SCV009   | Module \$1 is unsupported in<br>Single Customer View                                        |                                                |
| SCV Transaction details  | GW-SCVT007  | From Date Cannot Be Greater<br>Than To Date                                                 |                                                |
| SCV Transaction details  | GW-STMT006  | Account Number \$1, Branch<br>Code \$2 Combination Does Not<br>Exist or is in Closed status |                                                |
| SCV Transaction details  | GW-STMT012  | Account number and/or branch code is NULL                                                   |                                                |
| Term Deposit<br>Rollover | GW-ACC-001  | Failed while retrieving<br>ICEOD_STATUS for the \$1<br>branch. \$1 branch may not valid.    | \$1 = Branch code                              |
| Term Deposit<br>Rollover | GW-ACC-002  | ICEOD is running in \$1<br>branch.So Account/TD creation<br>operation is not allowed.       | \$1 = Branch code                              |
| Term Deposit<br>Rollover | GW-STMT001  | Both Account And External Ref<br>No Cannot Be Null                                          |                                                |
| Term Deposit<br>Rollover | GW-STMT002  | No account exists for external<br>Ref No \$1                                                | <pre>\$1 = External reference number</pre>     |
| Term Deposit<br>Rollover | GW-STMT006  | Account Number \$1, Branch<br>Code \$2 Combination Does Not<br>Exist or is in Closed status | "\$1 = Account<br>number \$2 = Branch<br>code" |
| Term Deposit<br>Rollover | IC-BOD016   | Interest/Charge Book A/c must be RD A/c for AutoRollover                                    |                                                |

Table 4. Error Codes from i-flex FLEXCUBE

| Operation Name           | Error Codes | Error Description                                                                         | Error Parameter |
|--------------------------|-------------|-------------------------------------------------------------------------------------------|-----------------|
| Term Deposit<br>Rollover | IC-BOD030   | For Auto Rollover with Principal,<br>Principal liquidation a/c must be<br>TD a/c          |                 |
| Term Deposit<br>Rollover | IC-BOD031   | For Auto Rollover with Principal,<br>Interest liquidation a/c must not<br>be TD a/c       |                 |
| Term Deposit<br>Rollover | IC-BOD032   | For Auto Rollover with<br>Principal+Interest, Principal<br>liquidation a/c must be TD a/c |                 |
| Term Deposit<br>Rollover | IC-BOD033   | For Auto Rollover with<br>Principal+Interest, Interest<br>liquidation a/c must be TD a/c  |                 |
| Term Deposit<br>Rollover | IC-BOD034   | For Close on Maturity Principal<br>liquidation a/c must not be TD a/<br>c                 |                 |
| Term Deposit<br>Rollover | IC-BOD035   | For Close on Maturity Interest<br>liquidation a/c must not be TD a/<br>c                  |                 |
| Term Deposit<br>Rollover | IC-BOD036   | For Auto Rollover with Special<br>Amount, Principal liquidation a/c<br>must not be TD a/c |                 |
| Term Deposit<br>Rollover | IC-BOD037   | For Auto Rollover with Special<br>Amount, Interest liquidation a/c<br>must not be TD a/c  |                 |
| Term Deposit<br>Rollover | ST-CUS97    | Special Condition not<br>maintained for this Account                                      |                 |

#### Table 4. Error Codes from i-flex FLEXCUBE

## **Siebel CRM Error Messages**

Table 5 lists the error messages for Siebel CRM.

| Error Code    | Error Message                                                         |
|---------------|-----------------------------------------------------------------------|
| SBL-FIN-00100 | Data Transfer Utilities failed to find the active business component. |
| SBL-FIN-00101 | External exception occurs in the Data Transfer Utilities.             |
| SBL-FIN-00102 | An internal error has occurred in the Data Transfer Utilities.        |
| SBL-FIN-00103 | %1 is an unknown Invoke From command in Data Transfer Utilities.      |
| SBL-FIN-00104 | %1 is an incorrect data map component name.                           |

Table 5. Siebel CRM Error Messages

| Error Code    | Error Message                                                                                             |
|---------------|----------------------------------------------------------------------------------------------------|
| SBL-FIN-00105 | An error occurs in determining the parent data map component.                                             |
| SBL-FIN-00106 | An error occurs in locating the data map object %1.                                                       |
| SBL-FIN-00107 | Unknown operation %1 is encountered in Data Transfer Utilities.                                           |
| SBL-FIN-00108 | The radius must be greater than zero.                                                                     |
| SBL-FIN-00109 | You have reached the end of the application.                                                              |
| SBL-FIN-00110 | There are no products selected.                                                                           |
| SBL-FIN-00111 | There are no views specified for the products selected.                                                   |
| SBL-FIN-00112 | You are already at the first view required for the current application.                                   |
| SBL-FIN-00113 | Business component conflict. Please apply business component %s to either parent applet or popup applet.  |
| SBL-FIN-00114 | Error in map user property of business service %1.                                                        |
| SBL-FIN-00115 | MQ Series parameters for application data exchange are not found in System Preferences.                   |
| SBL-FIN-00116 | Applet: '%1', control or list item: '%2', has one or more incorrect user properties: '%3'.                |
| SBL-FIN-00117 | There is no applet instance specified. Please enter at least one applet instance for this Dynamic Applet. |
| SBL-FIN-00118 | There is no field instance specified. Please enter at least one field instance for this Dynamic Applet.   |
| SBL-FIN-00119 | There is no view instance specified. Please enter at least one view instance for this Dynamic Applet.     |
| SBL-FIN-00120 | Applet '%1' does not exist.                                                                               |
| SBL-FIN-00121 | Drilldown '%1' does not exist.                                                                            |
| SBL-FIN-00122 | Field '%1' does not exist.                                                                                |
| SBL-FIN-00123 | JavaScript Manager does not exist.                                                                        |
| SBL-FIN-00124 | Method '%1' does not exist.                                                                               |
| SBL-FIN-00201 | Invalid expression. Please make sure the expression is valid.                                             |
| SBL-FIN-00202 | Invalid node in parse tree.                                                                               |
| SBL-FIN-00203 | Variable not found.                                                                                       |
| SBL-FIN-00204 | Invalid operation found in expression.                                                                    |
| SBL-FIN-00205 | No expression to be evaluated.                                                                            |
| SBL-FIN-00210 | BRP Runtime Error %1.                                                                                     |
| SBL-FIN-00211 | BRP Runtime Error: %1 is recursively invoked.                                                             |

#### Table 5. Siebel CRM Error Messages

|               | 5                                                                                             |
|---------------|-----------------------------------------------------------------------------------------------|
| Error Code    | Error Message                                                                                 |
| SBL-FIN-00212 | BRP Runtime Error: duplicate property %1 is defined.                                          |
| SBL-FIN-00213 | BRP Runtime Error: undefined process %1.                                                      |
| SBL-FIN-00214 | BRP Runtime Error: undefined property %1.                                                     |
| SBL-FIN-00215 | BRP Runtime Error: undefined procedure %1.                                                    |
| SBL-FIN-00216 | BRP Runtime Error: output argument %1 has an incorrect type.                                  |
| SBL-FIN-00217 | BRP Runtime Error: properset Set operation has a wrong expression.                            |
| SBL-FIN-00218 | BRP Runtime Error: a looped statement step does not have a condition.                         |
| SBL-FIN-00219 | BRP Init Error: %1.                                                                           |
| SBL-FIN-00220 | BRP Runtime Error: Loop exceeds the maximum iteration number.                                 |
| SBL-FIN-00250 | BRP Runtime Error: no execution path for the switch step and no default switch block defined. |
| SBL-FIN-00251 | Unknown named parameter %1 is used in Data Transfer Utilities.                                |
| SBL-FIN-00252 | User property %s of business component %s has either missing or improper setting.             |

# **Troubleshooting Techniques**

When a BPEL process fails to complete successfully the starting point to identify the point of failure is the BPEL Console. In the BPEL Console application and click the Instances tab. This displays a list of BPEL instances which were invoked for execution on that BPEL server. By default the rows are sorted by the Last Modified column.

To find errors, look for rows marked with an error icon. The error icon is a yellow triangle with an exclamation point (!) in it. To display details on the errored row, click the hyperlink under the instance name. In the detailed view, click the Flow tab. This displays a graphical representation of the BPEL flow. The step where the error occurred is highlighted in red. When you identify the error step, look at the request and response payload to get an understanding of the problem.

If a customer (contact) synchronization fails, make sure all fields have valid data. For example, make sure that Branch is not Null.

## Index

#### Numerics

24/7 Processing (defined) 9

#### Α

abbreviations 9 access, TTY 7 account data extracting 53 integration 71 loading 62 master source 69 Account Funding Check/Cash Form Applet 85 account integration point 75, 76 activating workflow definitions financial account origination 28 service requests 41 single customer view 34 applying quick fix 21 assumptions, integration 69

#### В

BPEL Down (error message) 93
BPEL process configuring 45
BPEL, configuring 43
branch details, loading 54
Business Processes Execution Language configuring 43

## С

CallWS 93 common functions, setting up 19 configuring BPEL process 45 Business Processes Execution Language 43 CRMIntegProcessParametersAO.xml 44 Error Handler Service 22 financial account origination 25 i-flex FLEXCUBE 48 lists of values, service requests 37 product synchronization 22

service requests 37 Siebel CRM 21 single customer view 30 configuring seed data

financial account origination 29 product synchronization 24 service requests 42 single customer view 35 contact data integration 70 loading 54 master source 69 Contact List Applet 86 CRMIntegFetchCustomerIFLEXUBS72ToSEB L782Sync 73 CRMIntegProcessParametersAO.xml 44 CRMI ntegReguestAccountSummarySEBL782 TolFLEXUBS72Sync 77 CRMIntegReguestTransactionSEBL782ToIFL EXSync 75 CRMI ntegSynchronizeFinancialAccountIFLE XUSBS72ToSEBL782Sync 81 CRMIntegSynchronizeProductIFLEXToSEBL7 82Sync 83 cross-reference seed data, importing 20 Customer Account Address Change 72 customer data extracting 52 integration 70

## D

data flow 12 data loading 51 database tools 8 datasources, defining 20 defining datasources 20 documentation accessibility 7 documents, related 8 domain value maps 43 downloading software 15

## Ε

EAI (defined) 9 Enterprise Application Integration 9 Error Handler Service, configuring 22 error logs 91 error messages 92 i-flex 93 Siebel CRM 113 event logging 92 extracting account data 53 customer data 52 product data 51 extracting data from i-flex FLEXCUBE 51

#### F

Fetch Customer 73 financial account data integration 71 defined 9 integration point 75, 76 Financial Account Address Pick Applet 86 financial account origination activating workflow definitions 28 configuring 25 configuring seed data 29 importing SIF files 25 importing Web service definitions 28 importing workflow definitions 28 FINCORP Account Transaction View 87 **FINS Product Details SF View-Rates CRMI nteg View** 87 **Fusion Middleware** installing 16 patches 17

#### G

glossary 9

#### н

hub and spoke model 12

#### I

ID cross-reference seed data, importing 20 i-flex error messages 93 i-flex FLEXCUBE configuring 48 extracting data from 51 i-flex FLEXCUBE UBS 11 i-flex process unavailable 93 importing ID cross-reference seed data 20 importing SIF files financial account origination 25 product synchronization 22 service requests 38 single customer view 30 importing Web service definitions financial account origination 28 product synchronization 24 service requests 41

single customer view 34 importing workflow definitions financial account origination 28 service requests 40 single customer view 33 installing Fusion Middleware 16 Fusion Middleware and JDeveloper patches 17 patches 17 integration account data 71 assumptions 69 contact 70 customer 70 limitations 69 product data 71 integration architecture 12, 13 integration points 13 complete list of 72 Customer Account Address Change 72 Fetch Customer 73 Modification of Rollover Details of a Term Deposit 74 **Request Financial Account Statement Service** Request 75 Request Financial Account Transactions 75 Request Summary of Customer's Financial Accounts 76 Submit Financial Account Application 77 Synchronize Customer 80 Synchronize Financial Account 80 Synchronize Product 83

#### J

JDeveloper, patches 17

## L

language support 14 limitations, integration 69 lists of values, service requests 37 loading account data 62 branch details 54 contact data 54 product data 54 loading data into Siebel CRM 54 log files Siebel Dedicated Web Client 92 Siebel Server 91 Siebel Web Server Extension 91 logs 91

#### Μ

master data (defined) 9 Modification of Rollover Details of a Term Deposit 74

#### Ο

ORABPEL-02106 93 Oracle SOA Suite 14 Oracle Support Services 7 Oracle Warehouse Builder 14

#### Ρ

patches, installing 17 product data extracting 51 integration 71 loading 54 master source 69 product synchronization configuring 22 configuring seed data 24 importing SIF files 22 importing Web service definitions 24 product, integration point 83

#### Q

quick fix, applying 21

## R

related documents 8 Request Financial Account Statement Service Request 75 Request Financial Account Transactions 75 Request Summary of Customer's Financial Accounts 76 requirements 14 rollover details 74 Routing # View 88

#### S

SBL-BPR-00162 93 SBL-EAI-04115 93 SBL-EAI-04308 93 SBL-EXL-00151 93 seed data financial account origination 29 product synchronization 24 service requests 42 single customer view 35 seed data, importing 20 service requests activating workflow definitions 41

configuring 37 configuring lists of values 37 configuring seed data 42 importing SIF files 38 importing Web service definitions 41 importing workflow definitions 40 integration point 75 setting up common functions 19 setting up domain value maps 43 Siebel CRM configuring 21 error messages 113 loading data into 54 user interface changes 85 version 11 Siebel CRM Process Turned Off 93 Siebel Dedicated Web Client log files 92 Siebel error logs 91 Siebel events 92 Siebel Server log files 91 Siebel Tools 14 Siebel Web Server Extension log files 91 **SIF** files financial account origination 25 product synchronization 22 service requests 38 single customer view 30 single customer view activating workflow definitions 34 configuring 30 configuring seed data 35 importing SIF files 30 importing Web service definitions 34 importing workflow definitions 33 software downloading 15 requirements 14 Statement Copy View 89 Submit Financial Account Application 77 support services 7 Synchronize Customer 80 Synchronize Financial Account 80 Synchronize Product 83

## Т

term deposit 74 Term Deposit Rollover View 89 transactional data (defined) 9 troubleshooting 91 troubleshooting techniques 115 TTY access 7

#### U

#### UCM (defined) 9 Universal Customer Master 9 user interface changes Account Funding Check/Cash Form Applet 85 Contact List Applet 86 Financial Account Address Pick Applet 86 FINCORP Account Transaction View 87 FINS Product Details SF View-Rates CRMInteg View 87 Routing # View 88 Statement Copy View 89

Term Deposit Rollover View 89

## W

#### Web service definitions financial account origination 28 product synchronization 24 service requests 41 single customer view 34 workflow definitions financial account origination 28 service requests 40, 41

single customer view 33, 34